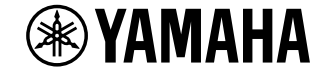

**AV Receiver** 

۲

# RX-V485 RX-D485 HTR-4072

Uživatelská příručka

# MusicCast

- Tento výrobek je určen k domácímu sledování videa a poslechu hudby.
- Tento návod popisuje přípravu k použití a každodenní obsluhu výrobku.
- Než začnete přístroj používat, přečtěte si nejprve přiloženou brožurku "Stručný průvodce".

Autorizovaný distributor: K + B Progres, a.s., U Expertu 91, 250 69 Klíčany, Czech Republic

۲

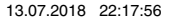

CZ

# **OBSAH** PŘED PRVNÍM POUŽITÍM PŘÍSTROJE

| Poznámky k návodu                     |   |
|---------------------------------------|---|
| Poznámky k návodu                     |   |
| Kontrola příslušenství                |   |
| Kontrola příslušenství                |   |
| Používání dálkového ovládání          | 8 |
| Vložení baterií do dálkového ovladače |   |
| Pracovní dosah dálkového ovladače     |   |

## VLASTNOSTI

| Co můžete s tímto přístrojem dělat             | 9   |
|------------------------------------------------|-----|
| Názvy prvků a jejich funkce                    | .11 |
| Názvy prvků čelního panelu a jejich funkce     | 11  |
| Názvy prvků displeje a jejich funkce           | 13  |
| Názvy prvků zadního panelu a jejich funkce     | 14  |
| Názvy prvků dálkového ovladače a jejich funkce | 15  |
|                                                |     |

# PŘÍPRAVA

۲

| 1 | Připojení reproduktorů                         |    |
|---|------------------------------------------------|----|
|   | Názvy reproduktorů a jejich funkce             |    |
|   | Uspořádání a připojení reproduktorů            |    |
|   | Požadavky na reproduktory                      |    |
|   | Nastavení impedance reproduktorů               |    |
|   | Požadavky na kabely                            |    |
|   | Jak připojit reproduktory                      |    |
|   | Umístění reproduktorů (reproduktorové systémy) | 20 |
| 2 | Připojení TV                                   | 24 |
|   | HDMI připojení k TV                            |    |
|   | Propojení VIDEO (kompozitní video) s TV        |    |
|   |                                                |    |

| 3 | Připojení přehrávačů                                     | 25 |
|---|----------------------------------------------------------|----|
|   | HDMI připojení zařízení jako například BD/DVD přehrávače |    |
|   | Připojení ke konektoru na čelním panelu                  |    |
| 4 | Připojení FM/AM antén                                    | 27 |
|   | Připojení antén FM/AM (RX-V485)                          |    |
|   | Připojení antén DAB/FM (RX-D485)                         |    |
| 5 | Příprava připojení k síti                                | 29 |
|   | Příprava připojení k síti                                |    |
|   | Připojení síťového kabelu (drátové připojení)            |    |
|   | Příprava bezdrátových antén (bezdrátové připojení)       |    |
| 6 | Připojení napájecího přívodu                             |    |
|   | Připojení napájecího přívodu                             |    |
| 7 | Volba jazyka nabídek na obrazovce                        | 31 |
|   | Volba jazyka nabídek na obrazovce                        |    |
| 8 | Konfigurace nutných nastavení reproduktorů               | 32 |
|   | Přiřazení konfigurace reproduktorů                       |    |
|   | Automatická optimalizace nastavení reproduktorů (YPAO)   |    |
|   | Chybová hlášení YPAO                                     |    |
|   | Varovná hlášení YPAO                                     |    |
| 9 | Nastavení MusicCast                                      | 37 |
|   | Co je MusicCast                                          |    |
|   | Použití aplikace MusicCast CONTROLLER                    |    |
|   | Připojení přístroje k síti MusicCast                     | 37 |

# POSLECH ZVUKU

38

۲

| Využití efektů zvukového pole                                                        | 38 |
|--------------------------------------------------------------------------------------|----|
| Vyberte oblíbený zvukový režim                                                       | 38 |
| Využití 3D zvukových polí (CINEMA DSP 3D)                                            | 38 |
| Poslech efektů zvukových polí optimalizovaných podle obsahu                          | 39 |
| Poslech efektů zvukových polí bez prostorových reproduktorů (Virtual CINEMA DSP)     | 39 |
| Poslech prostorového zvuku z 5 reproduktorů umístěných vpředu (Virtual CINEMA FRONT) | 39 |
| Poslech prostorového zvuku se sluchátky (SILENT CINEMA)                              | 39 |
|                                                                                      |    |

۲

۲

7

9

| Poslech neupravovaného zvuku                                                                   | 40 |
|------------------------------------------------------------------------------------------------|----|
| Poslech originálního zvuku (straight decode)                                                   | 40 |
| Poslech vícekanálového zvuku s efekty zvukového pole (dekodér surround)                        | 40 |
| Poslech čistého, vysoce věrného zvuku (přímá reprodukce)                                       | 41 |
| Poslech zvuku s posílenými basy                                                                | 41 |
| Zesílení basů (Extra Bass)                                                                     | 41 |
| Poslech obohaceného zvuku z komprimovaných zdrojů                                              | 42 |
| Přehrávání digitálně komprimovaných formátů s vylepšeným zvukem<br>(Compressed Music Enhancer) | 42 |
| Poslech hudby v dalších místnostech                                                            | 43 |
| Přehrávání hudby ve více místnostech                                                           | 43 |
| Připojení reproduktorů Zóny B                                                                  | 43 |
| Ovládání Zóny B                                                                                | 44 |
| Korekce rozdílů hlasitosti mezi Zónami A a B                                                   | 45 |
| Nastavení hlasitosti Zóny B samostatně                                                         | 45 |

# REPRODUKCE 46

| Základní postupy při reprodukci46                              |
|----------------------------------------------------------------|
| Základní postup ovládání při přehrávání videa a zvuku          |
| Přepínání informací na displeji                                |
| Názvy a funkce prvků obrazovky přehrávání                      |
| Názvy a funkce prvků obrazovky vyhledávání                     |
| Poslech rozhlasu FM/AM (RX-V485)50                             |
| Nastavení kroku ladění                                         |
| Zvolení přijímané frekvence                                    |
| Výběr předvolené stanice                                       |
| Automatická předvolba rozhlasových stanic (funkce Auto Preset) |
| Manuální uložení rozhlasových stanic                           |
| Vymazání předvolených stanic                                   |
| Zobrazení RDS informací                                        |
| Automatický příjem dopravního zpravodajství55                  |

| Příprava DAB ladění                                                                                                    | 56<br>57<br>57<br>58<br>59<br>60<br><b>61</b><br>61<br>62<br>62 |
|----------------------------------------------------------------------------------------------------|-----------------------------------------------------------------|
| Naladéní stanice DAB<br>Naladéní předvolené rozhlasové stanice DAB<br>Uložení oblíbených rozhlasových stanic DAB<br>Mazání stanic DAB z předvoleb<br>Zobrazení informací DAB<br>Ověření síly signálu každého kanálu DAB<br><b>Poslech rozhlasu FM (RX-D485)</b>              | 57<br>57<br>58<br>59<br>60<br><b>61</b><br>61<br>62<br>62       |
| Naladění předvolené rozhlasové stanice DAB<br>Uložení oblibených rozhlasových stanic DAB<br>Mazání stanic DAB z předvoleb<br>Zobrazení informací DAB<br>Ověření síly signálu každého kanálu DAB<br><b>Poslech rozhlasu FM (RX-D485)</b><br>Volba přijímané fokvence FM ródia | 57<br>58<br>59<br>60<br><b>61</b><br>61<br>62<br>62             |
| Uložení oblibených rozhlasových stanic DAB                                                                                                    | 58<br>59<br>60<br><b>61</b><br>61<br>62<br>62                   |
| Mazání stanic DAB z předvoleb<br>Zobrazení informací DAB<br>Ověření síly signálu každého kanálu DAB<br>Poslech rozhlasu FM (RX-D485)                                                                                                    | 59<br>59<br>60<br><b>61</b><br>61<br>62<br>62                   |
| Zobrazení informací DAB<br>Ověření síly signálu každého kanálu DAB<br>Poslech rozhlasu FM (RX-D485)                                                                                                    | 59<br>60<br><b>61</b><br>61<br>62<br>62                         |
| Ověření síly signálu každého kanálu DAB<br>Poslech rozhlasu FM (RX-D485)                                                                                                    | 60<br>61<br>61<br>62<br>62                                      |
| Poslech rozhlasu FM (RX-D485)                                                                                                    | <b>61</b><br>61<br>62<br>62                                     |
| Volha přijímané frekvence EM rádia                                                                                                    | 61<br>62<br>62                                                  |
| voiba prijimane nekvence rivi raula                                                                                                    | 62<br>62                                                        |
| Naladění předvolené rozhlasové stanice FM                                                                                                    | 62                                                              |
| Automatické naladění rozhlasových stanic FM (funkce Auto Preset)                                                                                                    | ~~                                                              |
| Manuální uložení rozhlasových stanic FM                                                                                                    | 63                                                              |
| Mazání stanic FM z předvoleb                                                                                                    | 64                                                              |
| Zobrazení RDS informací                                                                                                    | 64                                                              |
| Přehrávání hudby uložené v zařízení Bluetooth®                                                                                                    | 65                                                              |
| Přehrávání obsahu zařízení Bluetooth <sup>®</sup> v přístroji                                                                                                    | 65                                                              |
| Přehrávání hudby iTunes/iPhone prostřednictvím AirPlay                                                                                                    | 66                                                              |
| Přehrávání hudby pomocí funkce AirPlay                                                                                                    | 66                                                              |
| Přehrávání hudby uložené v USB paměťovém zařízení                                                                                                    | 67                                                              |
| Přehrávání obsahu USB paměťového zařízení                                                                                                    | 67                                                              |
| Přehrávání hudby uložené na mediálních serverech (PC/NAS)                                                                                                    | 68                                                              |
| Nastavení sdílení obsahu mediálních serverů (PC/NAS)                                                                                                    | 68                                                              |
| Přehrávání hudby uložené na mediálních serverech (PC/NAS)                                                                                                    | 68                                                              |
| Poslech internetového rádia                                                                                                    | 70                                                              |
| Volba internetových rozhlasových stanic                                                                                                    | 70                                                              |
| Uložení oblíbených internetových stanic                                                                                                    | 70                                                              |
| Poslech hudebních streamovacích služeb                                                                                                    | 71                                                              |
| Poslech streamovacích služeb                                                                                                    | 71                                                              |
| Užitečné funkce reprodukce                                                                                                    | 72                                                              |
| - Funkce SCENE                                                                                                    | 72                                                              |
| Funkce zkratek                                                                                                    | 74                                                              |

### Konfigurace nastavení reprodukce pro různé zdroje

| nabídka Option)                                                                      | 76 |
|--------------------------------------------------------------------------------------|----|
| Základní operace v nabídce Option                                                    | 76 |
| Položky nabídky Option                                                               |    |
| Přepínání vstupních zdrojů                                                           |    |
| Nastavení tónových korekcí zvukového výstupu                                         |    |
| Konfigurace DSP/Surround                                                             |    |
| Úprava rozdílů v hlasitosti během reprodukce                                         |    |
| Povolení úprav Lipsync                                                               |    |
| Zobrazení informací o video/audio signálech                                          | 82 |
| Kombinace audio jiného zdroje signálu s videem aktuálního zdroje                     | 8  |
| Volba video signálu, který má být přiveden na výstup spolu se zvoleným audio zdrojem | 8  |
| Přepínání mezi režimy stereo a mono při příjmu FM rozhlasu                           | 83 |
| Nastavení předvoleb při poslechu rozhlasu                                            |    |
| Automatický příjem dopravního zpravodajství                                          | 8  |
| Nastavení náhodného přehrávání                                                       | 8  |
| Nastavení opakování                                                                  |    |
| Povolení řízení hlasitosti z AirPlay                                                 |    |
| Přidání oblíbené internetové stanice do složky "Favorites"                           | 80 |
| Odebrání oblíbené internetové stanice ze složky "Favorites"                          | 8  |
| Úvodní vyhledávání stanic DAB                                                        | 87 |
| Ověření síly signálu každého kanálu DAB                                              |    |
|                                                                                      |    |

# KONFIGURACE

۲

| Kon | nfigurace různých funkcí (nabídka Setup) | 38 |
|-----|------------------------------------------|----|
|     | Základní operace v nabídce Setup         | 88 |
|     | Položky nabídky Setup                    | 89 |

| Konfigurace nastavení reproduktorů                                     | 92          |
|------------------------------------------------------------------------|-------------|
| Nastavení systému reproduktorů                                         |             |
| Nastavení použití subwooferu                                           |             |
| Nastavení velikosti předních reproduktorů                              |             |
| Nastavení použití centrálního reproduktoru a jeho velikosti            |             |
| Nastavení použití zadních reproduktorů a jejich velikosti              |             |
| Nastavení dělícího kmitočtu nízkofrekvenční složky                     |             |
| Nastavení fáze subwooferu                                              |             |
| Nastavení funkce Extra Bass                                            |             |
| Nastavení Virtual CINEMA FRONT                                         |             |
| Nastavení vzdálenosti mezi jednotlivými reproduktory a místem poslechu |             |
| Upravuje hlasitost každého reproduktoru                                |             |
| Nastavení ekvalizéru                                                   |             |
| Použití testovacích zvuků                                              |             |
| Konfigurace HDMI nastavení                                             | 98          |
| Nastavení funkce HDMI Control                                          |             |
| Nastavení výstupu HDMI zvuku pomocí reproduktorů televizoru            |             |
| Nastavení funkce HDMI Standby Through                                  |             |
| Nastavení funkce 4K upscaling video signálu HDMI                       |             |
| Volba verze HDCP použitá v HDMI vstupech                               |             |
| Nastavení zvukového konektoru pro připojení zvuku TV                   |             |
| Synchronizace vypnutí přístroje a TV                                   |             |
| Nastavení použití ARC                                                  |             |
| Nastavení funkce SCENE link playback                                   |             |
| Konfigurace zvukových nastavení                                        | <b>10</b> 1 |
| Nastavení efektu rozšíření předního zvukového pole                     | 10          |
| Nastavení efektu rozšířeného zvuku centrálního kanálu                  | 10          |
| Nastavení rozdílu úrovní předního a zadního zvukového pole             | 10          |
| Nastavení umístění středu (efektu rozšíření) předního zvukového pole   |             |
| Nastavení funkce Monaural Mix                                          |             |
| Volba způsobu nastavení funkce Lipsync                                 |             |
| Nastavení zpoždění ve funkci Lipsync                                   |             |
| Nastavení hlasitosti dialogů                                           |             |
| Nastavení rozsahu zobrazení hlasitosti                                 |             |
| Volba metody nastavení dynamického rozsahu                             |             |
| Nastavení omezení hlasitosti                                           |             |
| Nastavení počáteční hlasitosti po zapnutí přístroje                    |             |
| Nastavení hlasitosti v Zóně B podle Zóny A                             |             |

۲

88

۲

| Konfigurace napájení                                                                    | 105 |
|-----------------------------------------------------------------------------------------|-----|
| Nastavení intervalu do automatického přechodu do pohotovostního režimu                  |     |
| Nastavení použití eco mode                                                              |     |
| Konfigurace nastavení funkcí                                                            | 106 |
| Automatická změna názvů vstupních zdrojů zobrazovaných na displeji                      |     |
| Ruční změna názvů vstupních zdrojů zobrazovaných na displeji                            |     |
| Volba přeskočení vstupního zdroje při volbě tlačítkem INPUT                             | 107 |
| Nastavení jasu displeje                                                                 |     |
| Ochrana před nechtěnou změnou nastavení                                                 |     |
| Nastavení funkcí přístroje po stisknutí tlačítek ČERVENÉ/ZELENÉ/ŽLUTÉ/MODRÉ na ovladači |     |
| Konfigurace síťových nastavení                                                          | 109 |
| Kontrola síťových informací na přístroji                                                |     |
| Nastavení způsobu připojení k síti (metalické/bezdrátové)                               |     |
| Automatické nastavení parametrů sítě (DHCP)                                             |     |
| Ruční konfigurace síťových parametrů                                                    |     |
| Nastavení filtru MAC adres                                                              |     |
| Nastavení použití Digital Media Controller                                              |     |
| Nastavení funkce Network Standby                                                        |     |
| Nastavení síťového jména na přístroji                                                   |     |
| Nastavení závislosti napájení přístroje na zařízeních kompatibilních s MusicCast        |     |
| Aktualizace firmware prostřednictvím sítě                                               | 112 |
| Konfigurace nastavení Bluetooth®                                                        | 113 |
| Nastavení funkce Bluetooth®                                                             |     |
| Ukončení připojení mezi zařízením Bluetooth® a přístrojem                               |     |
| Nastavení funkce Bluetooth® Standby                                                     | 113 |
| Konfigurace jazykového nastavení                                                        | 114 |
| Volba jazyka nabídek na obrazovce                                                       |     |

### Konfigurace systémových nastavení

۲

| (nabídka ADVANCED SETUP)                              | 115 |
|-------------------------------------------------------|-----|
| Základní operace v nabídce ADVANCED SETUP             | 115 |
| Položky nabídky ADVANCED SETUP                        | 115 |
| Změna nastavení impedance reproduktorů (SP IMP.)      | 116 |
| Výběr ID dálkového ovládání (REMOTE ID)               | 116 |
| Změna kroku ladění v FM/AM rozsahu (TU)               | 116 |
| Přepnutí typu video signálu (TV FORMAT)               | 116 |
| Volba formátu signálu HDMI 4K (4K MODE)               | 117 |
| Záloha a obnovení všech položek nastavení (BKUP/RSTR) | 117 |
| Obnovení výchozího nastavení (INIT)                   | 118 |
| Aktualizace firmware (UPDATE)                         | 118 |
| Kontrola verze firmware (VERSION)                     | 118 |
|                                                       |     |

# ODSTRAŇOVÁNÍ POTÍŽÍ 119

| Když se objeví potíže                                     | 119 |
|-----------------------------------------------------------|-----|
| Pokud se objeví potíže, zkontrolujte nejprve toto:        | 119 |
| Napájení, systém a dálkový ovladač                        | 119 |
| Potíže se zvukem                                          |     |
| Potíže s videem                                           |     |
| Rádio FM/AM (Funkce rádia AM je dostupná pouze u RX-V485) |     |
| Potíže s rozhlasem DAB (RX-D485)                          |     |
| Potíže s USB                                              | 126 |
| Potíže se sítí                                            |     |
| Potíže s Bluetooth®                                       | 129 |
| Chybová hlášení na displeji                               | 130 |
| Chybová hlášení na displeji                               | 130 |

# PŘÍLOHA 132

| Akt | ualizace firmware prostřednictvím sítě    | 132 |
|-----|-------------------------------------------|-----|
|     | Aktualizace firmware                      | 132 |
|     | Aktualizace firmware prostřednictvím sítě | 133 |

۲

۲

| Připojení k bezdrátové síti                                                 | 134 |
|-----------------------------------------------------------------------------|-----|
| Volba způsobu připojení k bezdrátové síti                                   |     |
| Nastavení bezdrátového připojení k síti tlačítkem WPS                       |     |
| Nastavení bezdrátového připojení k síti ze zařízení iOS                     |     |
| Nastavení bezdrátového připojení k síti volbou přístupového bodu ze seznamu | 136 |
| Ruční nastavení bezdrátového připojení                                      |     |
| Nastavení bezdrátového připojení k síti pomocí WPS PIN                      | 138 |
| Vstupní/výstupní konektory a kabely                                         | 139 |
| Konektory video/audio                                                       |     |
| Konektory video                                                             |     |
| Audio konektory                                                             |     |
| Slovníček                                                                   | 140 |
| Slovníček audio informací                                                   |     |
| Slovníček informací o HDMI a videu                                          | 141 |
| Slovníček síťových informací                                                | 141 |
| Slovníček technologií Yamaha                                                | 141 |
| Podporovaná zařízení a formáty souborů                                      | 142 |
| Podpora zařízení Bluetooth®                                                 | 142 |
| Podporovaná USB zařízení                                                    | 142 |
| Podpora zařízení AirPlay                                                    | 142 |
| Souborové formáty                                                           | 143 |
| Tok video signálů                                                           | 143 |
| Tok video signálů                                                           |     |
| Další informace o HDMI                                                      | 144 |
| HDMI Control a synchronizované operace                                      | 144 |
| O funkci Audio Return Channel (ARC)                                         |     |
| Kompatibilita HDMI signálu                                                  | 146 |
| Ochranné známky                                                             | 147 |
| Ochranné známky                                                             | 147 |
|                                                                             |     |
| Technické údaje                                                             | 148 |

| Výchozí nastavení                        | 153 |
|------------------------------------------|-----|
| Výchozí nastavení nabídky Option         |     |
| Výchozí nastavení nabídky Setup          |     |
| Výchozí nastavení nabídky ADVANCED SETUP |     |

# PŘED PRVNÍM POUŽITÍM PŘÍSTROJE

### Poznámky k návodu

### Poznámky k návodu

Při čtení návodu pamatujte na tyto podmínky.

- Pokud není uvedeno jinak, je na ilustracích vyobrazen model RX-V485 (provedení pro USA).
- Některé funkce nejsou v některých regionech k dispozici.
- Vzhledem k neustálému zdokonalování produktů je změna specifikací a vzhledu bez předchozího upozornění vyhrazena.
- Tento návod obvykle popisuje operace s použitím nabídky na obrazovce televizoru.
   Operace s použitím TV obrazovky jsou k dispozici pouze v případě, že je televizor připojen k tomuto přístroji prostřednictvím HDMI.
- Tato příručka popisuje ovládání přístroje pomocí dodávaného dálkového ovladače.
- Tato příručka používá pro přístroje "iPod touch" "iPhone" a "iPad" souhrnný název "iPhone". Pokud není uvedeno jinak, znamená "iPhone" v této příručce jak "iPod touch", tak i "iPhone" a "iPad".

Varování: Označuje opatření zabraňující smrti nebo vážnému zranění.

Pozor: Označuje opatření zabraňující méně závažnému zranění.

#### Upozornění:

۲

Označuje poznámky k situacím, kdy hrozí nefunkčnost nebo poškození přístroje.

#### Poznámka:

Označuje doplňující informace pro lepší použití.

### Kontrola příslušenství

### Kontrola příslušenství

Ujistěte se, že jste spolu s produktem obdrželi následující příslušenství.

Anténa AM (RX-V485)

4

🗆 Anténa FM (RX-V485)

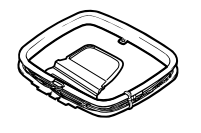

Anténa DAB/FM (RX-D485)

□ Baterie (AAA, R03, UM-4) (×2)

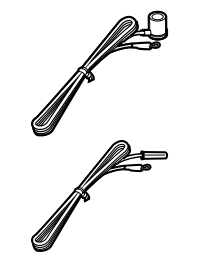

\* S přístrojem se dodává jedna z výše vyobrazených antén, konkrétní typ závisí na regionu.

□ Mikrofon YPAO

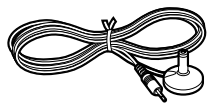

Stručný průvodce

#### Poznámka

Dálkový ovladač

Nejnovější verzi návodu a příručky Průvodce rychlým startem si stáhněte ze stránek Yamaha. http://download.yamaha.com/

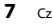

Yamaha RX-V485 RX-D485 HTR-4072 UM CZ.indb 7

# Používání dálkového ovládání

### Vložení baterií do dálkového ovladače

Vložte baterie se správnou polaritou.

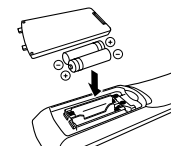

۲

### Pracovní dosah dálkového ovladače

Nasměrujte dálkový ovladač na senzor dálkového ovládání na přístroji a držte se v níže uvedeném pracovním dosahu ovladače.

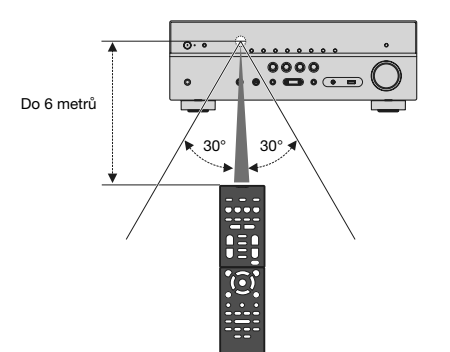

( )

۲

# VLASTNOSTI

### Co můžete s tímto přístrojem dělat

### Podpora 2 až 5.1 kanálového reproduktorového systému

Podle počtu nainstalovaných reproduktorů si můžete užívat své oblíbené akustické prostory různými způsoby.

- "Použití systému s 5.1 kanály" (str. 20)
- "Použití systému s 3.1 kanály" (str. 21)

۲

- "Použití Virtual CINEMA FRONT" (str. 22)
- "Přehrávání hudby ve více místnostech" (str. 43)

### Automatická optimalizace nastavení reproduktorů (YPAO)

Funkce YPAO automaticky detekuje připojené reproduktory a měří jejich vzdálenost od místa poslechu měřícím mikrofonem YPAO, pak automaticky optimalizuje nastavení reproduktorů, jako vyvážení hlasitosti a akustické parametry, tak, aby co nejlépe odpovídalo charakteru poslechové místnosti (YPAO: Yamaha Parametric room Acoustic Optimizer).

 "Automatická optimalizace nastavení reproduktorů (YPAO)" (str. 33)

### Poslech s efekty zvukového pole s větším pocitem přítomnosti

۲

Tento přístroj je vybaven řadou zvukových programů a dekodérů prostorového zvuku, které vám umožní vychutnat si jednotlivé zdroje v oblíbeném zvukovém režimu (např. s efekty zvukových polí nebo jako prostou stereo reprodukci).

- "Využití 3D zvukových polí (CINEMA DSP 3D)" (str. 38)
- "Poslech efektů zvukových polí optimalizovaných podle obsahu" (str. 39)
- "Poslech efektů zvukových polí bez prostorových reproduktorů (Virtual CINEMA DSP)" (str. 39)
- "Poslech prostorového zvuku se sluchátky (SILENT CINEMA)" (str. 39)
- "Poslech originálního zvuku (straight decode)" (str. 40)
- "Poslech vícekanálového zvuku s efekty zvukového pole (dekodér surround)" (str. 40)
- "Vychutnejte si čistý, vysoce věrný zvuk (direct playback)" (str. 41)
- "Zesílení basů (Extra Bass)" (str. 41)
- "Přehrávání digitálně komprimovaných formátů s vylepšeným zvukem (Compressed Music Enhancer)" (str. 42)

### Široká škála podporovaného síťového obsahu

Po připojení přístroje k síti můžete poslouchat různé druhy síťového obsahu.

- "Přehrávání hudby iTunes/iPhone prostřednictvím AirPlay" (str. 66)
- "Přehrávání hudby uložené na mediálních serverech (PC/ NAS)" (str. 68)
- "Volba internetových rozhlasových stanic" (str. 70)
- "Poslech streamovacích služeb" (str. 71)

# Přehrávání obsahu z různých zdrojů

Konektory HDMI a nůzné vstupní/výstupní konektory na tomto přístroji umožňují připojit vídeo zařízení (např. přehrávače BD/DVD), audio zařízení (jako přehrávače CD), zařízení Bluetooth (jako mobilní telefony), herní konzole, USB paměti a další zařízení. Obsah připojených zařízení můžete snadno přehrávat.

- "Volba přijímaného kmitočtu" (str. 51)
- "Přehrávání obsahu zařízení Bluetooth® v přístroji" (str. 65)
- "Přehrávání obsahu USB paměťového zařízení" (str. 67)

۲

### Užitečné funkce

Přístroj je vybaven množstvím užitečných funkcí. Funkce SCENE umožňuje jediným stiskem tlačítka vybrat přiřazený vstupní zdroj, zvukový program a zapnout/vypnout režim vylepšení komprimované hudby. Je-li přístroj spojen s TV kompatibilním s funkcí HDMI Control pomocí kabelu HDMI, můžete jej ovládat (přinejmenším napájení a hlasitost) ovladačem televizoru.

- "Výběr vstupního zdroje a oblíbeného nastavení jedním dotykem (SCENE)" (str. 72)
- "Registrace oblíbeného obsahu do zkratek" (str. 74)
- "HDMI Control a synchronizované operace" (str. 144)
- "Audio Return Channel (ARC)" (str. 145)

۲

### Užitečné aplikace

### Aplikace: "AV SETUP GUIDE"

۲

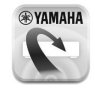

AV SETUP GUIDE je aplikace, která vám pomůže se zapojením kabelů mezi AV přijímačem a zdrojovými zařizeními i s nastavením AV přijímače. Aplikace vás provede různými nastaveními, jako je připojení reproduktorů, TV a zdrojů video/audio signálu a volbou reproduktorových systémů.

Pro podrobnosti vyhledejte aplikaci "AV SETUP GUIDE" z App Store nebo Google Play.

### Aplikace: "AV CONTROLLER"

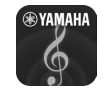

AV CONTROLLER je aplikace ovládající různé funkce AV přijírnače bez dálkového ovladače. Tato aplikace dovoluje ovládat kromě napájení a hlasitosti přepinání vstupních zdrojů a spouštět a zastavovat reprodukci.

Podrobnosti se dozvíte po stažení aplikace "AV CONTROLLER" z App Store nebo Google Play.

### Aplikace: "MusicCast CONTROLLER"

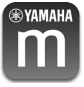

MusicCast CONTROLLER je aplikací umožňující propojení zařízení kompatibilních s MusicCast s dalšími obdobnými zařízeními v jiných místnostech a současnou reprodukci pomocí těchto zařízení. Aplikace umožňuje používat smartphone nebo jiné mobilní zařízení namísto dálkového ovladače a usnadňuje volbu hudby a konfiguraci přístroje i připojených zařízení MusicCast.

Podrobnosti se dozvíte po stažení aplikace "MusicCast CONTROLLER" z App Store nebo Google Play.

# Názvy prvků a jejich funkce

### Názvy prvků čelního panelu a jejich funkce

Dále je uveden popis ovládacích prvků čelního panelu.

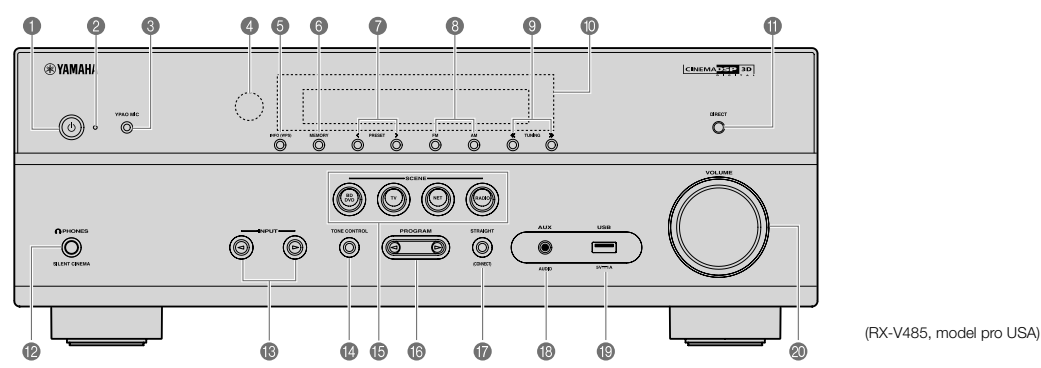

۲

### Tlačítko () (napájení)

۲

Zapnutí/vypnutí (pohotovostní režim) přístroje.

#### Indikátor pohotovostního režimu

Když je přístroj v pohotovostním režimu, bude v následujících případech svítit.

- Je povolena funkce HDMI Control (str. 98)
- · Je povolena funkce Standby Through (str. 98)
- · Je povolena funkce Network Standby (str. 111)
- · Je povolena funkce Bluetooth Standby (str. 113)

#### Somektor YPAO MIC

Pro připojení dodávaného mikrofonu YPAO (str. 33).

### Čidlo dálkového ovládání

Přijímá signály z dálkového ovladače (str. 8).

### Ilačítko INFO (WPS)

Výběr informací zobrazených na čelním displeji (str. 47). Vstup do nastavení bezdrátového připojení k síti (konfigurace WPS stiskem tlačítka) přidržením na několik sekund (str. 135).

#### Tlačítko MEMORY

Stiskem uložení rozhlasové stanice do předvolby (str. 52). Přidržením na několik sekund uložení obsahu Bluetooth, USB nebo sítě jako zkratky (str. 74).

#### Tlačítka PRESET

Výběr předvolby rozhlasové stanice (str. 52). Vyvolání obsahu Bluetooth, USB nebo sítě registrovaného ve zkratkách (str. 75).

#### Ilačítka FM a AM (RX-V485) nebo FM a DAB (RX-D485)

Přepínají mezi FM a AM (str. 51) nebo FM a DAB (str. 57).

#### Tlačítka TUNING

Ladění rozhlasové frekvence (str. 51).

#### Čelní displej

Zobrazení informací (str. 13).

#### Tlačítko DIRECT

Povolení/zakázání režimu přímé reprodukce (str. 41).

#### Konektor PHONES Konektor PHONES

Pro připojení sluchátek.

#### Tlačítka INPUT

Volba vstupního zdroje.

### Ilačítko TONE CONTROL

Oddělené nastavení podání výšek (Treble) a hloubek (Bass) zvukového výstupu (str. 78).

( )

### Tlačítka SCENE

Přepnutí složitých nastavení jedním tlačítkem s použitím funkce SCENE. Navíc zapne přístroj, pokud byl v pohotovostním režimu (str. 72).

### Tlačítka PROGRAM

Volba zvukového programu nebo dekodéru prostorového zvuku (str. 38).

### Tlačítko STRAIGHT (CONNECT)

Aktivace/deaktivace režimu přímého dekódování (str. 40). Přidržením na 5 sekund se spustí přidání do sítě MusicCast a nastavení bezdrátové sítě (str. 37).

### Konektor AUX

Pro připojení přístrojů jako jsou přenosné přehrávače (str. 26).

### Konektor USB

Připojení USB paměťového zařízení (str. 67).

### Ovladač VOLUME

Nastavení hlasitosti.

۲

۲

 $( \bullet )$ 

### Názvy prvků displeje a jejich funkce

Dále je uveden popis prvků a funkcí displeje.

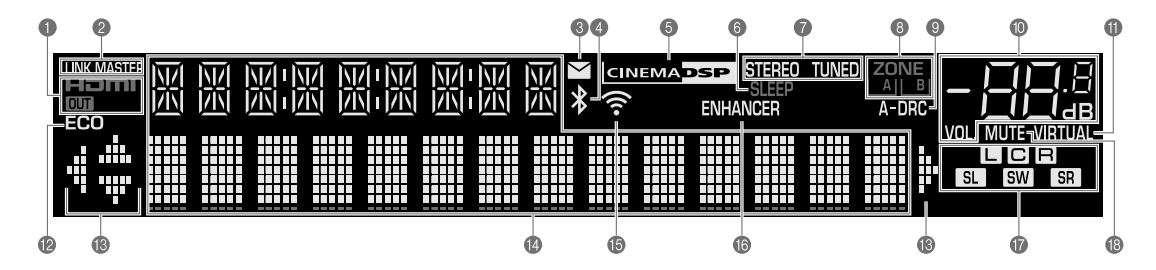

۲

#### HDMI

Svítí, když jsou na vstup nebo výstup přiváděny signály HDMI.

OUT

۲

Svítí, když je na výstup přiváděn HDMI signál.

LINK MASTER

Svítí, je-li přístroj v režimu master sítě MultiCast.

- Indikátor aktualizace firmware Svítí, je-li na síti k dispozici nová verze firmware.
- Kontrolka Bluetooth Svítí, je-li přístroj připojen k zařízení Bluetooth.
- G CINEMA DSP Svítí, když je aktivována funkce CINEMA DSP 3D (str. 38).
- 6 SLEEP

Svítí, je-li nastaven časovač vypnutí.

STEREO Svítí při příjmu stereofonního rozhlasového signálu FM.

#### TUNED

Svítí, pokud přístroj přijímá signál rozhlasové stanice FM/AM (RX-V485) nebo stanice FM (RX-D485).

### Indikátory ZONE

Označují zónu, v níž je přehráván zvuk (str. 45).

#### A-DRC

Svítí, když je aktivována funkce Adaptive DRC (str. 80).

Indikátor hlasitosti Zobrazuje aktuální hlasitost.

**VIRTUAL** Svítí při činnosti virtuálního zpracování (str. 39).

ECO Svítí při zvoleném režimu eco mode (str. 105).

#### Indikátory šipek Zobrazují použití šipek na dálkovém ovladači.

Informační displej

Zobrazuje aktuální stav (jako například název vstupu a název zvukového režimu). Informace můžete přepínat tlačítkem INFO (str. 47).

#### Kontrolka bezdrátové LAN

Svítí, je-li přístroj připojen k bezdrátové síti (str. 134).

Poznámka

Tento indikátor může svítit při připojení přístroje k síti MusicCast. Pro podrobnosti viz "Připojení přístroje k síti MusicCast" (str. 37).

#### ENHANCER

Svítí, když je aktivován režim vylepšení komprimované hudby (str. 42).

### Kontrolky reproduktorů

Indikují reproduktorové svorky, na které je přiváděn signál.

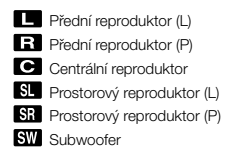

### 10 MUTE

Bliká při ztlumeném zvuku.

( )

A

### Názvy prvků zadního panelu a jejich funkce

Dále je uveden popis ovládacích prvků zadního panelu.

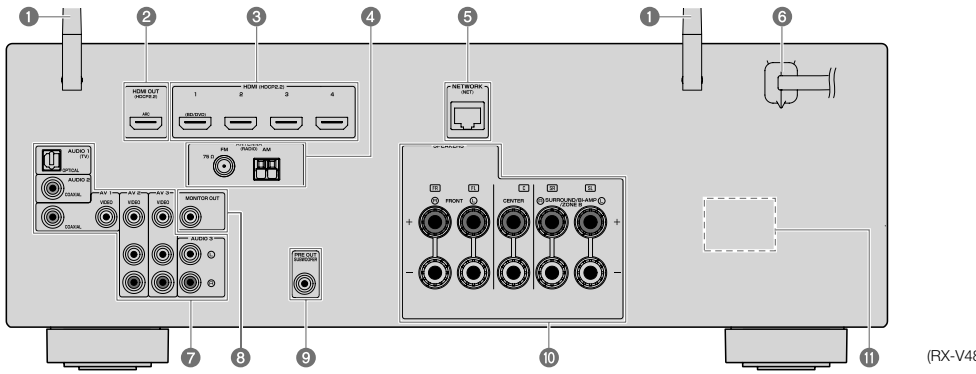

۲

(RX-V485, model pro USA)

 Aby se zabránilo chybám v zapojení, je na přístroji oblast kolem výstupních video/audio konektorů označena bíle.

#### Bezdrátové antény

۲

Pro připojení k bezdrátové (Wi-Fi) síti (str. 134) a připojení Bluetooth (str. 65).

#### O Konektor HDMI OUT

Pro připojení k HDMI-kompatibilnímu televizoru a výstup video/ audio signálů (str. 24). Při použití ARC lze ke vstupu audio signálu z TV použít také konektor HDMI OUT.

#### Sonektory HDMI 1–4

Pro připojení k HDMI-kompatibilním přehrávačům a vstup audio/ video signálů z těchto přístrojů (str. 25).

#### Konektory ANTENNA

Pro připojení rádiových antén (str. 27).

#### 6 Konektor NETWORK

Pro připojení k metalické síti (str. 29).

#### Napájecí přívod

Pro připojení přístroje do síťové zásuvky (str. 30).

### Konektory AV

### konektory AUDIO

Pro připojení k audio/video přehrávačům a vstup audio/video signálů z těchto přístrojů (str. 25).

#### 6 Konektor MONITOR OUT

Pro připojení k televizoru a výstup video signálů (str. 24).

### Konektor SUBWOOFER PRE OUT

Pro připojení subwooferu (s vestavěným zesilovačem) (str. 19).

#### Svorky SPEAKERS

Pro připojení reproduktorů (str. 16).

### VOLTAGE SELECTOR

(Modely pro Taiwan, Brazílii a Střední/Jižní Ameriku) Selektor přepněte do polohy odpovídají napětí vaší sítě (str. 30).

14 Cz

( )

### Názvy prvků dálkového ovladače a jejich funkce

Dále je uveden popis ovládacích prvků a funkcí dálkového ovladače.

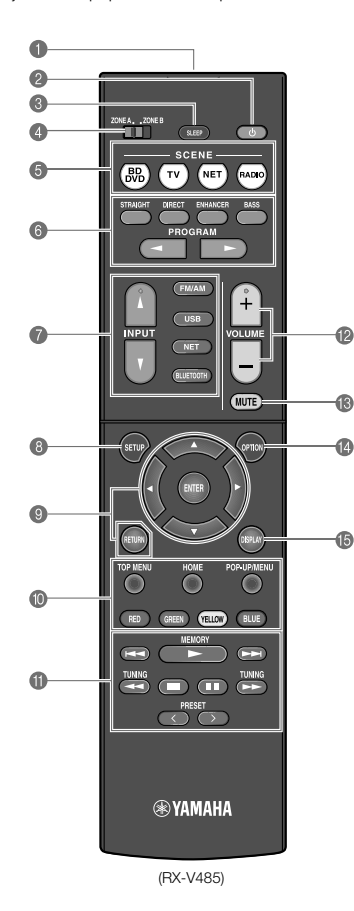

۲

- Vysílač signálů dálkového ovládání Vysílá infračervené signály.
- 2 Tlačítko (napájení přijímače) Zapnutí/vypnutí (pohotovostní režim) přístroje.
- Ilačítko SLEEP

Opakovaným tisknutím vyberte požadovanou dobu (120 min, 90 min, 60 min, 30 min, off) do vypnutí do pohotovostního režimu.

۲

Přepínač ZONE

Přepíná zóny ovládané pomocí dálkového ovladače (str. 44).

Tlačítka SCENE

Přepnutí složitých nastavení jedním tlačítkem s použitím funkce SCENE. Navíc zapne přístroj, pokud byl v pohotovostním režimu (str. 72).

Tlačítka zvukového režimu

Výběr zvukového režimu (str. 38).

🕜 Tlačítka volby vstupu

Výběr vstupního zdroje pro reprodukci.

Poznámka

Opakovaným stisknutím tlačítka NET vyberete požadovaný síťový zdroj.

#### Ilačítko SETUP

Zobrazení menu nastavení (str. 88).

Tlačítka ovládání nabídek

Pohyb a ovládání nabídek.

#### 900000 Tlačítka ovládání externích zařízení

Umožňují ovládání přehrávacích funkcí při volbě vstupu "USB" nebo "NET" nebo zařízení kompatibilních s HDMI Control.

#### Poznámka

- Zařízení musí podporovat HDMI Control. Některá zařízení kompatibilní s funkcí HDMI Control nelze použít.
- Můžete nastavit funkce tlačítek ČERVENÉ/ZELENÉ/ŽLUTÉ/ MODRÉ na ovladači (str. 108).

#### Tlačítka ovládání reprodukce

Ovládají reprodukci na jiném zařízení.

- 12 Tlačítka VOLUME Nastavení hlasitosti.
- 13 Tlačítko MUTE Umlčení výstupu zvuku.
- Ilačítko OPTION Zobrazení nabídky možností (str. 76).
- Tlačítko DISPLAY Zapne či vypne obrazovku vyhledávání, přehrávání apod.

( )

# PŘÍPRAVA

# 1 Připojení reproduktorů

### Názvy reproduktorů a jejich funkce

Dále je uveden popis a funkce reproduktorů připojených k přístroji.

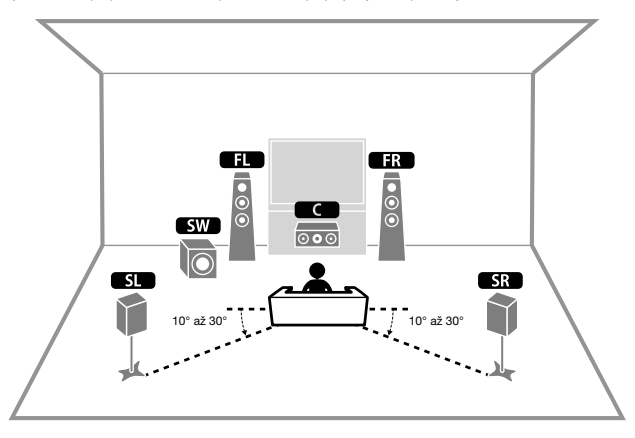

| _  |      |     |
|----|------|-----|
| Pc | znai | mka |

۲

Následující obrázek použijte jako vzor ideálního rozmístění reproduktorů. Skutečné uspořádání reproduktorů v reálném poslechovém prostoru nemusí odpovídat přesně, protože funkce YPAO automaticky optimalizuje nastavení (jako vzdálenost) reproduktorů podle skutečného stavu.

| Typ reproduktoru | Zkratka | Funkce                                                                                  |
|------------------|---------|-----------------------------------------------------------------------------------------|
| Přední (L/P)     | FL / FR | Výstup zvuků předních kanálů (stereofonní zvuk).                                        |
| Centrální        |         | Výstup zvuku centrálního kanálu (jako jsou dialogy filmů<br>nebo vokály).               |
| Prostorový (L/P) | SL / SR | Výstup zvuku prostorových kanálů.                                                       |
| Subwoofer        | SW      | Výstup zvuků nízkofrekvenčního kanálu a zdůraznění<br>basových složek ostatních kanálů. |

( )

۲

### Uspořádání a připojení reproduktorů

Podle počtu používaných reproduktorů vyberte jejich uspořádání a rozmístěte reproduktory a subwoofer v místnosti.

| Typ reproduktoru | Re  | eproduktorový systé<br>(počet kanálů) | m   |
|------------------|-----|---------------------------------------|-----|
|                  | 5.1 | 3.1                                   | 2.1 |
| Přední (L/P)     | •   | •                                     | •   |
| Centrální C      | •   | •                                     |     |
| Prostorový (L/P) | •   |                                       |     |
| Subwoofer SW     | •   | •                                     | •   |

### Požadavky na reproduktory

Reproduktory a subwoofery připojené k přístroji musejí splňovat následující požadavky:

• (Pouze modely pro USA a Kanadu)

Ve výchozím nastavení je přístroj nakonfigurován pro použití s 8ohmovými reproduktory. Pokud používáte reproduktory s impedancí 6 ohmů, nastavte impedanci reproduktorů na "6 Ω MIN". Podrobnosti naleznete v kap.:

- "Nastavení impedance reproduktorů" (str. 18).
- (Kromě modelů pro USA a Kanadu)
   Použijte reproduktory s impedancí nejméně 6 Ω.
- · Použijte subwoofer s vestavěným zesilovačem.

#### Poznámka

۲

- Připravte reproduktory podle zvoleného systému.
- Připojte přední levý a pravý reproduktor.

۲

۲

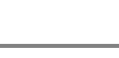

### Nastavení impedance reproduktorů

(Pouze modely pro USA a Kanadu)

Ve výchozím nastavení je přístroj nakonfigurován pro použití s 80hmovými reproduktory. Při použití reproduktorů s impedancí 6 ohmů nastavte hodnotu impedance na "6 Ω MIN".

- Před připojením reproduktorů zapojte napájecí přívod do síťové zásuvky.
- Držte tlačítko STRAIGHT na čelním panelu a stiskněte tlačítko () (napájení).

ථ (napájení)

۲

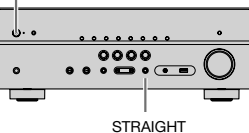

Ujistěte se, že je na displeji čelního panelu zobrazeno "SP IMP.".

### SP IMP. -- 80MIN

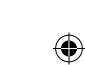

- Stiskem tlačítka STRAIGHT vyberte "6 Ω MIN".
- 5 Stiskem tlačítka 🕛 (napájení) přepněte přístroj do pohotovostního režimu a odpojte napájecí přívod ze síťové zásuvky.

Nyní můžete připojit reproduktory.

### Požadavky na kabely

K připojení reproduktorů k přístroji použijte následující typy dokoupených kabelů:

Reproduktorové kabely (podle počtu reproduktorů)

Audio kabel (pro připojení subwooferu)

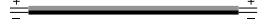

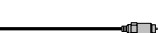

### Jak připojit reproduktory

### Připojení reproduktorů

Kabelem propojte zápornou (-) svorku výstupu přístroje se zápornou (-) svorkou reprosoustavy a kladnou (+) svorku přístroje s kladnou (+) svorkou reprosoustavy.

Upozornění

۲

Při zapojování kabelů dbeite těchto doporučení:

- Kabely připravujte stranou od přístroje, aby nedošlo k zapadnutí ulomeného drátku dovnitř přístroje, hrozí zkrat a poškození přístroje.
- Nesprávné zapojení reproduktorových kabelů může způsobit zkrat výstupu a poškození přístroje nebo reproduktorů.
- Pevně zatočte dráty na obnaženém konci k sobě.

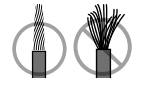

Nedopusťte dotyk obnažených drátů obou žil kabelu.

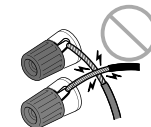

 Nedopusťte dotyk obnažených drátů s vodivými částmi (zadní panel, šrouby apod.) přístrojů a konstrukcí.

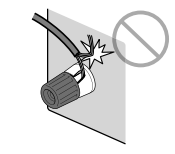

( )

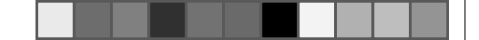

#### Poznámka

- · Před připojením reproduktorů odpojte napájecí přívod přístroje ze síťové zásuvky.
- Připojte přední levý a pravý reproduktor.
- (Pouze modely pro USA a Kanadu)

Ve výchozím nastavení je přístroj nakonfigurován pro použití s 8ohmovými reproduktory. Pokud používáte reproduktory s impedancí 6 ohmů, nastavte impedanci reproduktorů na "6 Ω MIN". Podrobnosti naleznete v kap.:

- "Nastavení impedance reproduktorů" (str. 18).
- Z konců reproduktorového kabelu odstraňte cca 10 mm izolace a obnažený vodič pevně zakruťte.
- Povolte reproduktorové svorky.
- 3 Obnažené vodiče reproduktorového kabelu vložte do mezery na boku svorky (vpravo nahoře nebo vlevo dole).
- 4 Svorku dotáhněte.

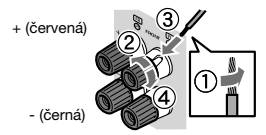

Propojení je tímto dokončeno.

#### Poznámka

(

- Pokud se na displeji zobrazí zpráva "Check SP Wires" po zapnutí přístroje, vypněte jej a zkontrolujte připojení reproduktorů.
- (Pouze modely pro U.S.A., Kanadu, Čínu, Taiwan, Brazílii, Střední a Jižní Ameriku a mezinárodní model)
   Při použití banánku utáhněte reproduktorovou svorku a banánek zasuňte do zdířky v terminálu.

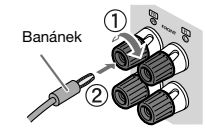

### Připojení subwooferu

K připojení subwooferu použijte audio kabel.

### Poznámka

4

Před připojením subwooferu odpojte napájecí přívod přístroje a subwooferu ze síťové zásuvky.

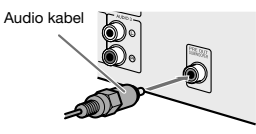

( )

**(** 

## Umístění reproduktorů (reproduktorové systémy)

### Použití systému s 5.1 kanály

۲

Jedná se o základní rozložení reproduktorů pro poslech prostorového zvuku.

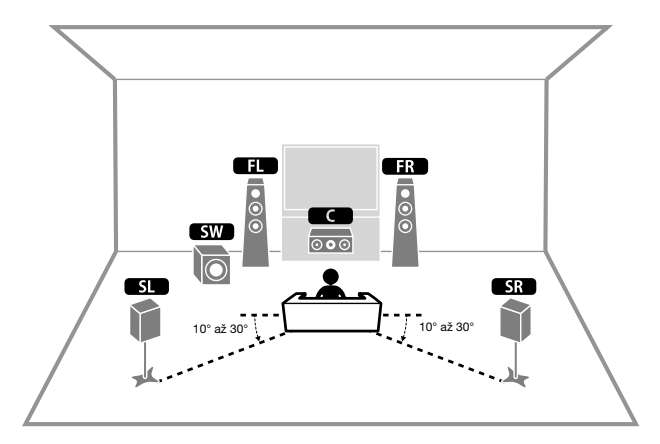

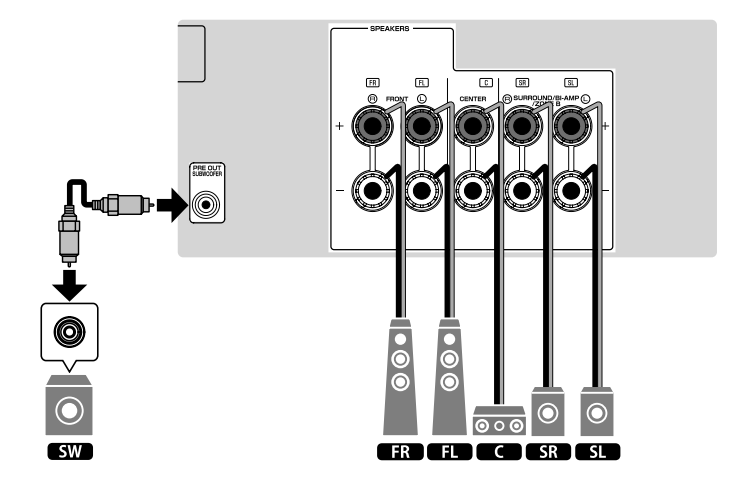

۲

۲

### Použití systému s 3.1 kanály

Jedná se o základní rozložení reproduktorů pro poslech stereofonního zvuku s centrálním kanálem. Centrální kanál slouží k poslechu dialogů filmů nebo vokálů.

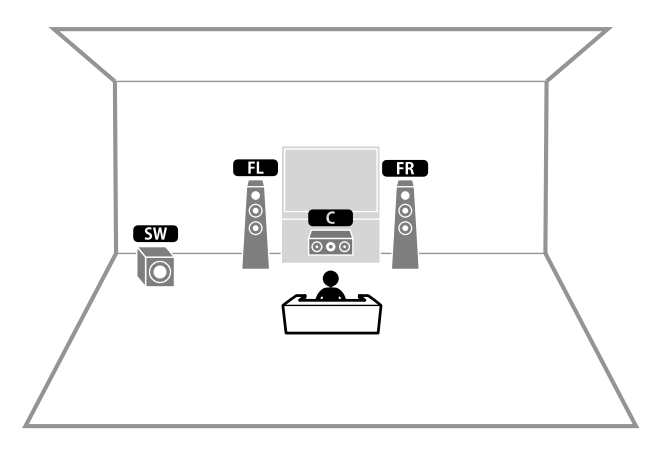

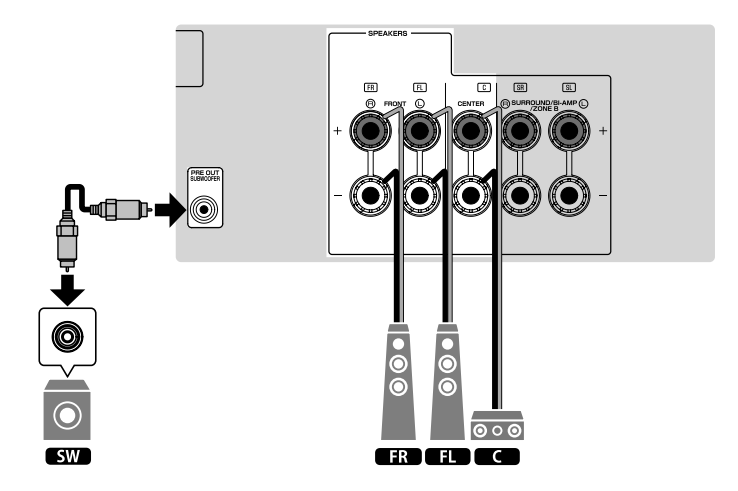

۲

۲

۲

### Použití Virtual CINEMA FRONT

Toto rozložení reproduktorů se doporučuje v místnostech, které neumožňují rozmístění zadních reproduktorů.

#### Poznámka

۲

Pro použití Virtual CINEMA FRONT je nutné změnit nastavení konfigurace reproduktorů. Pro podrobnosti víz následující stránky:

- "Přiřazení konfigurace reproduktorů" (str. 32)
- "Nastavení Virtual CINEMA FRONT" (str. 95)

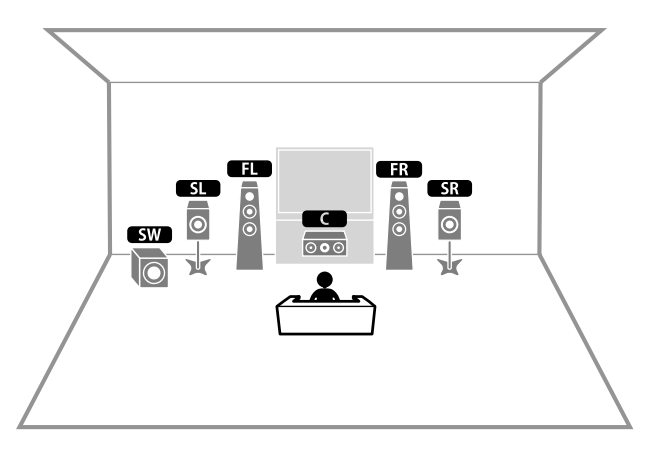

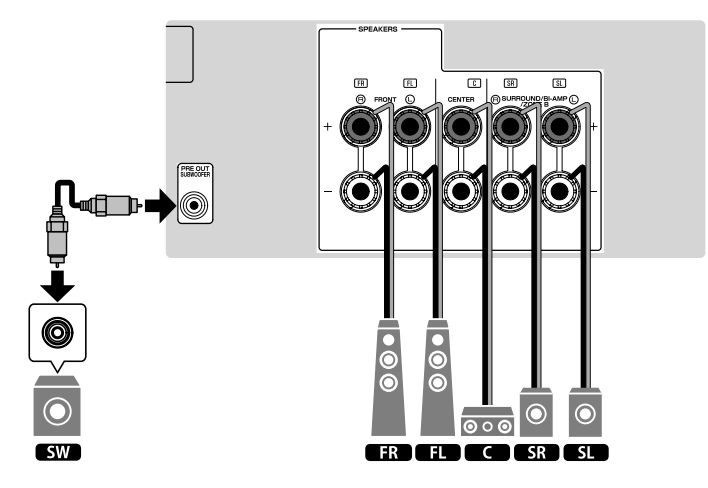

۲

۲

### Připojení předních reproduktorů podporujících dvouzesilovačové (bi-amp) zapojení

Připojení předních reproduktorů podporujících dvouzesilovačové (bi-amp) zapojení.

Pro povolení zapojení bi-amp je nutné provést konfiguraci nastavení reproduktorů. Pro podrobnosti viz následující stránky:

- "Přiřazení konfigurace reproduktorů" (str. 32)
- "Nastavení systému reproduktorů" (str. 92)

#### Upozornění

۲

Než provedete dvouzesilovačové zapojení, odstraňte jakékoli případné propojky nebo kablíky, které
v reproduktorové skřiní propojují basový reproduktor s výškovým. Další podrobnosti viz příručky
dodávané spolu s reproduktory. Pokud neprovádíte dvouzesilovačové zapojení, zajistěte, aby byly
na svém místě propojky nebo kablíky, které v reproduktorové skříni propojují basový reproduktor
s výškovým.

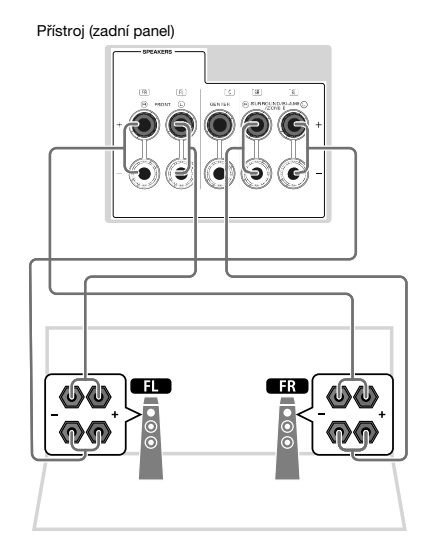

#### Poznámka

۲

- · Následující reproduktory nelze zapojit společně.
- Prostorové reproduktory
- Reproduktory Zóny B
- Reproduktory v dvouzesilovačovém zapojení
- · Zásuvky FRONT a SURROUND/BI-AMP/ZONE B poskytují stejný signál.

۲

### 2 Připojení TV

### HDMI připojení k TV

Propojte TV a přístroj pomocí HDMI kabelu. Pokud k tomuto přístroji připojíte televizor, který podporuje funkce ARC, můžete přenášet video/zvuk do televizoru a zvuk z televizoru do přístroje.

### Přístroj (zadní panel) Konektor HDMI OUT

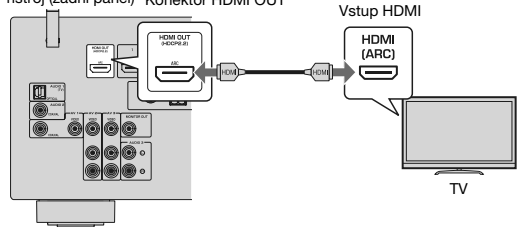

O funkci Audio Return Channel (ARC)

 Funkce ARC umožňuje průchod audio signálu oběma směry při použití kabelu HDMI. Pro použití ARC připojte TV kabelem HDMI s podporou ARC.

#### Poznámka

۲

- Pokud televizor podporující funkci HDMI Control připojíte k tomuto přístroji pomocí kabelu HDMI, můžete ovládat zapínání a hlasitost přístroje z dálkového ovladače televizoru.
- Pro použití funkce HDMI Control a ARC je třeba nakonfigurovat nastavení HDMI přístroje. Pro podrobnosti k nastavení viz:
- "HDMI Control a synchronizované operace" (str. 144)
- "Audio Return Channel (ARC)" (str. 145)
- Pokud TV nepodporuje funkci Audio Return Channel (ARC), je nutné propojení mezi TV a přístrojem digitálním optickým kabelem.

### Propojení VIDEO (kompozitní video) s TV

Propojte TV a přístroj pomocí kompozitního kabelu a digitálního optického kabelu.

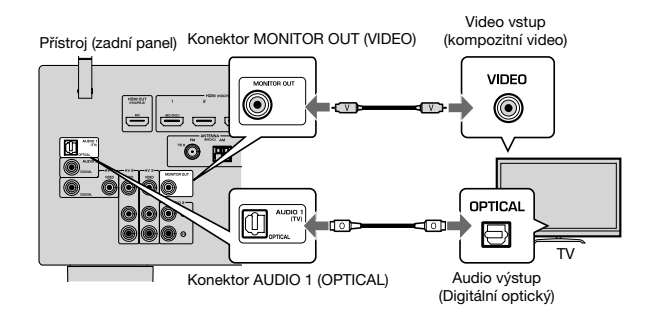

#### Poznámka

۲

- Pokud televizor připojíte k přístroji jiným kabelem než HDMI, nelze do televizoru přivést videosignál vstupující do přístroje přes rozhraní HDMI. Pro podrobnosti viz následující stránky:
- "Tok video signálů" (str. 143)
- Operace s použitím TV obrazovky jsou k dispozici pouze v případě, že je televizor připojen k tomuto přístroji prostřednictvím HDMI.
- Propojení digitálním optickým kabelem umožňuje přehrávání zvuku TV tímto přístrojem. Propojení digitálním optickým kabelem není nutné v těchto případech:
- Pokud přijímáte televizní vysílání pouze přes set-top box

( )

## 3 Připojení přehrávačů

# HDMI připojení zařízení jako například BD/DVD přehrávače

Propojte video zařízení a přístroj pomocí HDMI kabelu.

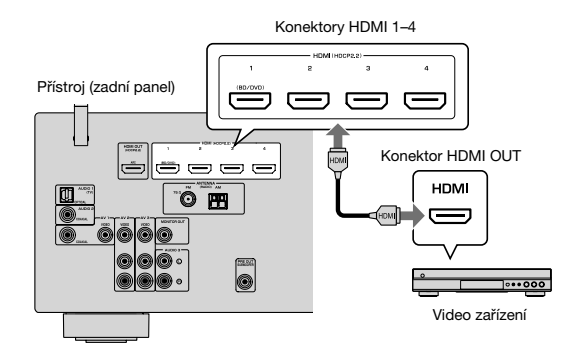

#### Poznámka

۲

Chcete-li sledovat video vstup z konektorů HDMI 1-4, bude třeba připojit televizor ke konektoru HDMI OUT tohoto přístroje. Pro podrobnosti viz následující stránky:

"HDMI připojení k TV" (str. 24)

| Výstupní konektory na video zařízení |                     | Votupní konsktoru na přístvaji                                             |
|--------------------------------------|---------------------|----------------------------------------------------------------------------|
| Video Audio                          |                     | vstupni konektory na pristroji                                             |
| Kompozitní video signál              | Digitální koaxiální | AV 1 (VIDEO + COAXIAL)                                                     |
|                                      | Analogové stereo    | AV 2-3 (VIDEO + AUDIO)                                                     |
|                                      | Digitální optický   | Bude nutné změnit kombinaci vstupních<br>konektorů video/ audio (str. 82). |

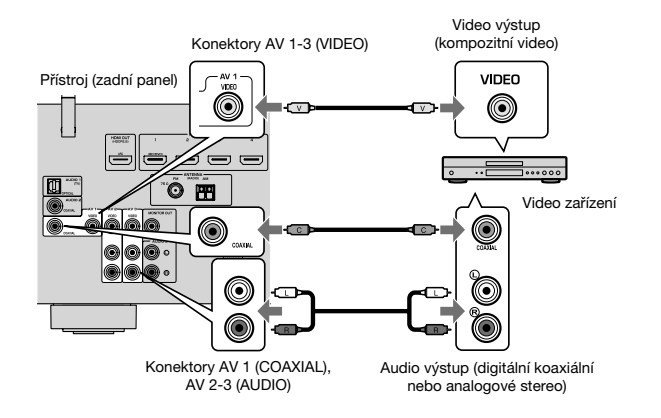

#### Poznámka

- Chcete-li sledovat video z přístroje připojeného kompozitně, je nutné připojit televizor ke konektoru MONITOR OUT (VIDEO) tohoto přístroje. Pro podrobnosti viz následující stránky:
  - "Propojení VIDEO (kompozitní video) s TV" (str. 24)
- Pokud kombinace konektorů vstupu video/audio dostupná na tomto přístroji nesouhlasí s vaším video zařízením, změňte kombinaci dle výstupních konektorů na zařízení. Pro podrobnosti viz následující stránky:
- "Kombinace zvuku jiného zdroje signálu s videem aktuálního zdroje" (str. 82)

۲

### AUDIO připojení zvukového zařízení, jako například CD přehrávače

K přístroji připojte audio zařízení, jako jsou CD přehrávače, nebo MD přehrávače. V závislosti na audio výstupních konektorech dostupných na vašem audio zařízení vyberte jedno z následujících připojení.

#### Poznámka

Při použití gramofonu je nutný dokoupený korekční předzesilovač. Výstup předzesilovače gramofonu připojte do vstupu přístroje.

| Konektor audio výstupu na audio zařízení | Vstupní audio konektory na přístroji |
|------------------------------------------|--------------------------------------|
| Digitální optický                        | AUDIO 1 (OPTICAL)                    |
| Digitální koaxiální                      | AUDIO 2 (COAXIAL)<br>AV 1 (COAXIAL)  |
| Analogové stereo                         | AUDIO 3 (AUDIO)<br>AV 2-3 (AUDIO)    |

Přístroj (zadní panel)

۲

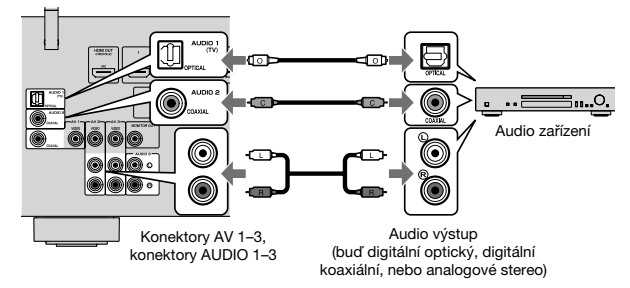

Poznámka

Vstup "AUDIO 1" je nastaven na vstup zvuku z TV již z výroby. Pokud jste ke konektorům AUDIO 1 připojili nějaké externí zařízení, použijte pro změnu přiřazení vstupu zvuku z TV položku "TV Audio Input" v nabídce "Setup". Chcete-li použit funkci SCENE, je třeba rovněž změnit přiřazení vstupu u položky SCENE (TV). Pro podrobnosti víz kap.:

- "Nastavení zvukového konektoru pro připojení zvuku TV" (str. 99)
- "Registrace scény" (str. 73)

### Připojení ke konektoru na čelním panelu

Pro přechodné připojení přístrojů, jako jsou například přenosné hudební přehrávače, použijte konektory AUX na čelním panelu přístroje.

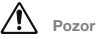

۲

 Před připojením zastavte přehrávání na externím zařízení a ztlumte hlasitost na přístroji. Hlasitost může být neočekávaně vysoká a způsobit poškození sluchu.

#### Poznámka

Budete potřebovat audio kabely, které odpovídají výstupním konektorům připojovaného zařízení.

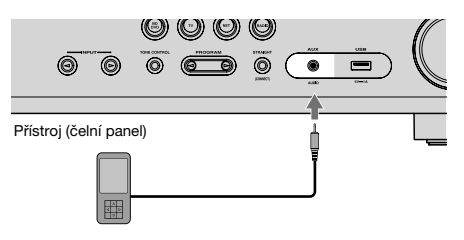

Přenosný hudební přehrávač

Pokud tisknutím tlačítka INPUT vyberete jako vstupní zdroj "AUX", bude z přístroje vystupovat audio signál přehrávaný na zařízení.

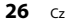

( )

# 4 Připojení FM/AM antén

### Připojení antén FM/AM (RX-V485)

K přístroji připojte dodávané FM/AM antény.

۲

Konec FM antény připevněte ke zdi a AM anténu umístěte na rovný povrch.

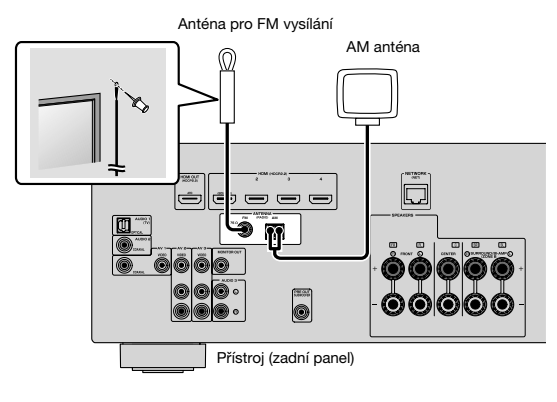

### Sestavení a připojení AM antény

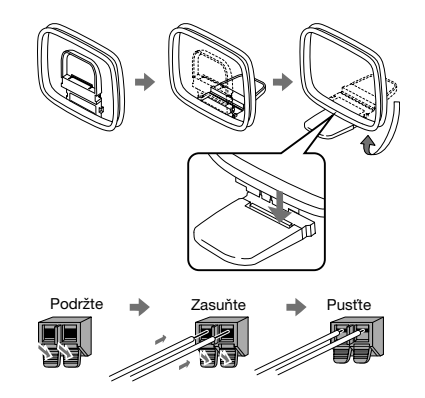

### Poznámka

۲

- · Odviňte pouze potřebnou délku kabelu mezi přístrojem a AM anténou.
- · Vodiče AM antény nemají určenou polaritu.

۲

### Připojení antén DAB/FM (RX-D485)

Přiloženou anténu DAB/FM připojte k přístroji a druhý konec upevněte na stěnu.

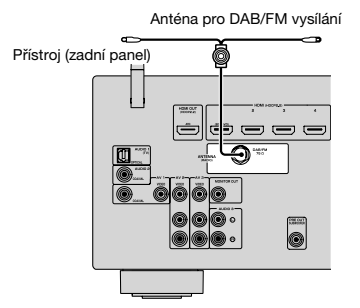

Poznámka

۲

- Anténu co nejvíc vodorovně roztáhněte.
- · Pokud nemůžete docílit kvalitního příjmu, upravte orientaci antény DAB/FM.

۲

۲

## 5 Příprava připojení k síti

### Příprava připojení k síti

Přístroj podporuje drátové a bezdrátové připojení. Vyberte způsob připojení podle síťového prostředí.

Pokud používáte drátový router podporující protokol DHCP, nemusíte v tomto přístroji konfigurovat žádná síťová nastavení.

#### Poznámka

۲

Síťové parametry je třeba konfigurovat pouze v případě, že váš router nepodporuje DHCP, nebo chcete-li konfigurovat parametry manuálně. Pro podrobnosti viz následující stránky:

"Ruční nastavení sítě" (str. 110)

Pro připojení k bezdrátové síti vyberte jeden z následujících způsobů konfigurace síťového nastavení.

#### Použití nastavení MusicCast

Při připojování přístroje do sítě MusicCast můžete současně nakonfigurovat bezdrátové připojení přístroje. Při použití aplikace MusicCast CONTROLLER doporučujeme bezdrátové připojení k síti MusicCast. Pro podrobnosti viz následující stránky:

- "Připojení přístroje k síti MusicCast" (str 37)

#### Další způsoby

Pro podrobnosti viz následující stránky:

"Volba způsobu připojení k bezdrátové síti" (str. 134)

### Připojení síťového kabelu (drátové připojení)

Pomocí běžně prodávaného síťového kabelu (nepřekřížený kabel třídy CAT-5 nebo vyšší) připojte přístroj k síťovému routeru.

Na přístroji tak budete moci poslouchat internetové rozhlasové stanice nebo hudební soubory uložené na mediálních serverech, například ve vašem PC nebo v NAS zařízeních (Network Attached Storage).

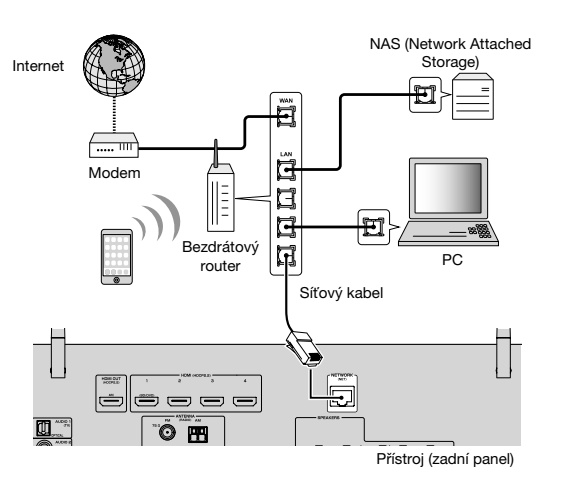

#### Poznámka

۲

- Pokud používáte router, který podporuje DHCP, nemusíte v tomto přístroji konfigurovat žádná síťová
  nastavení, protože síťové parametry (např. IP adresa) budou přiřazeny automaticky. Síťové parametry je
  třeba konfigurovat pouze v případě, že router nepodporuje DHCP, nebo chcete-li konfigurovat parametry
  manuálně. Pro podrobnosti viz následující stránky:
- "Ruční nastavení sítě" (str. 110)
- Správnost přiřazení parametrů sítě (IP adresy a pod.) tomuto přístroji můžete zkontrolovat. Pro podrobnosti viz:
- "Kontrola síťových informací na přístroji" (str. 109)

( )

**(** 

### Příprava bezdrátových antén (bezdrátové připojení)

Pro připojení k zařízení Bluetooth nebo bezdrátové síti vztyčte bezdrátové antény svisle. Informace k připojení přístroje k bezdrátové síti naleznete v kap.:

"Příprava připojení k síti" (str. 29)

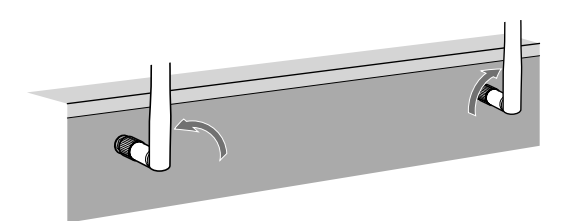

#### Poznámka

۲

Na anténu nevyvíjejte velkou sílu. Může dojít k jejímu poškození.

# 6 Připojení napájecího přívodu

### Připojení napájecího přívodu

## 🔬 Varování

۲

(Modely pro Taiwan, Brazílii a Střední/Jižní Ameriku)

Nezapomeňte nastavit přepínač VOLTAGE SELECTOR tohoto přístroje PŘED zapojením napájecího přívodu do síťové zásuvky. Nesprávné nastavení přepínače VOLTAGE SELECTOR může způsobit poškození přístroje a představuje riziko požáru.

#### Před připojením napájecího přívodu

Přepínač VOLTAGE SELECTOR přepněte do polohy odpovídají napětí vaší sítě. Jsou použitelná napětí AC 110–120/220–240 V, 50/60 Hz.

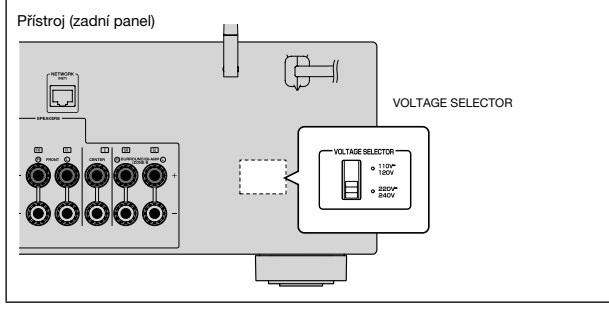

Po připojení všech zařízení zapojte napájecí přívod přístroje.

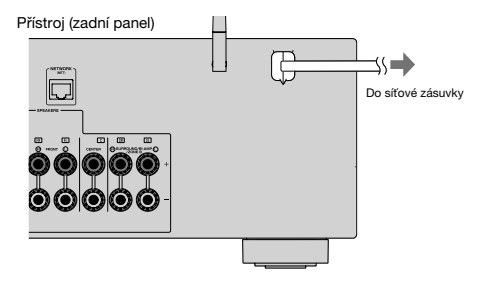

( )

## 7 Volba jazyka nabídek na obrazovce

### Volba jazyka nabídek na obrazovce

Vyberte požadovaný jazyk nabídky na obrazovce.

. .

۲

### Stiskem tlačítka 也 (napájení) přístroj zapněte.

Zapněte televizor a přepněte vstup televizoru na zobrazení video signálu z tohoto přístroje (konektor HDMI OUT).

Poznámka

Při prvním zapnutí přístroje se objeví zpráva o nastavení sítě. Na této obrazovce můžete změnit jazyk.

**3** Stiskněte SETUP.

### 4 Pomocí šipek vyberte "Language" a poté stiskněte ENTER.

Setup
 Speaker
 HBNI
 Sound
 Sound
 ECO
 Function
 Network
 Bluetooth
 Language
 Ecourse Back

5

Pomocí šipek vyberte požadovaný jazyk.

# 6 Chcete-li nabídku opustit, stiskněte tlačítko SETUP.

Potřebná nastavení jsou tímto dokončena.

Poznámka Informace na čelním displeji jsou k dispozici pouze v angličtině.

۲

۲

### 8 Konfigurace nutných nastavení reproduktorů

### Přiřazení konfigurace reproduktorů

Pokud používáte některou z uvedených konfigurací reproduktorů, proveďte základní ruční nastavení reproduktorů postupem popsaným dále před spuštěním YPAO.

- Použití dvouzesilovačového zapojení (přehrávání zvuku ve vyšší kvalitě se zapojením bi-amp)
- Použití reproduktorů v Zóně B
- Použití prostorových reproduktorů pro přední 5.1 kanálový systém (Virtual CINEMA FRONT)

#### Poznámka

۲

Pro podrobnosti k nastavení reproduktorů viz:

- "Připojení předních reproduktorů podporujících dvouzesilovačové (bi-amp) zapojení" (str. 23)
- "Přehrávání hudby ve více místnostech" (str. 43)
- "Použití Virtual CINEMA FRONT" (str. 22)
  - Stiskem tlačítka 🕛 (napájení) přístroj zapněte.
  - Zapněte televizor a přepněte vstup televizoru na zobrazení video signálu z tohoto přístroje (konektor HDMI OUT).

Poznámka Při prvním zapnutí přístroje se objeví zpráva o nastavení sítě. Stiskněte tlačítko RETURN a pokračujte Krokem 3.

- **3** Stiskněte SETUP.
- 4 Pomocí šipek vyberte "Speaker" a stiskněte ENTER.
- 5 Pomocí šipek vyberte "Configuration" a poté stiskněte ENTER.

- 6 Proveďte příslušnou konfiguraci nastavení reproduktorů.
  - Při použití zapojení bi-amp nebo reproduktorů v Zóně B vyberte systém reproduktorů v položce "Power Amp Assign". Pro podrobnosti viz kap.:
  - "Nastavení systému reproduktorů" (str. 92)
  - Při použití předních prostorových reproduktorů v systému 5.1 (Virtual CINEMA FRONT) vyberte "On" v položce "Virtual CINEMA FRONT". Pro podrobnosti viz kap.:
  - "Nastavení Virtual CINEMA FRONT" (str. 95)

### Chcete-li nabídku opustit, stiskněte tlačítko SETUP.

Potřebná nastavení jsou tímto dokončena.

۲

۲

( )

# Automatická optimalizace nastavení reproduktorů (YPAO)

Prostřednictvím funkce Yamaha Parametric room Acoustic Optimizer (YPAO) tento přístroj automaticky detekuje připojené reproduktory a jejich vzdálenost od místa poslechu a optimalizuje nastavení reproduktorů (vyvážení hlasitosti a akustické parametry) tak, aby co nejlépe odpovídalo charakteru vaší místnosti.

#### Poznámka

۲

- Funkci YPAO použijte po připojení TV a reproduktorů k přístroji.
- Proveďte příslušnou konfiguraci nastavení reproduktorů před spuštěním procesu YPAO. Pro podrobnosti k nastavení viz:
- "Přiřazení konfigurace reproduktorů" (str. 32)
- · Během procesu měření jsou vytvářeny signály s vysokou hlasitostí, kterou není možné regulovat.
- Během procesu měření zachovávejte v místnosti ticho a nestůjte mezi reproduktory a mikrofonem YPAO, aby bylo měření přesné.
- Nepřipojujte sluchátka.

Stiskem tlačítka 🕛 (napájení) přístroj zapněte.

- Zapněte televizor a přepněte vstup televizoru na zobrazení video signálu z tohoto přístroje (konektor HDMI OUT).
- 3 Zapněte subwoofer a nastavte hlasitost na polovinu. Pokud lze nastavovat dělicí kmitočet, nastavte jej na maximum.

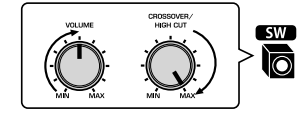

### Umístěte mikrofon YPAO na místo poslechu a připojte jej ke konektoru YPAO MIC na čelním panelu.

Mikrofon YPAO instalujte na místo poslechu (ve výšce uší). Doporučujeme postavit mikrofon na stativ. K zajištění mikrofonu na místě použijte šrouby stativu.

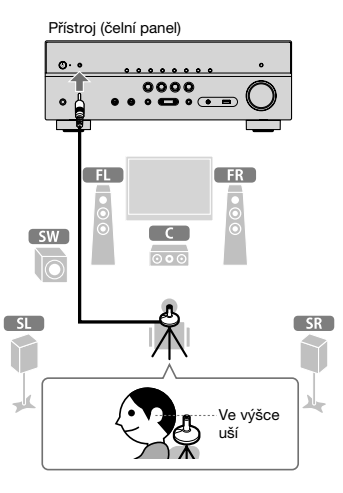

Na televizoru se objeví následující zobrazení.

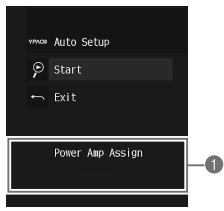

Nastavení "Power Amp Assign" v nabídce "Setup"

( )

۲

 $( \bullet )$ 

5

### Pro zahájení měření vyberte pomocí šipek "Start" a stiskněte ENTER.

Měření se spustí do 10 sekund. Chcete-li spustit měření okamžitě, stiskněte ENTER. Po dokončení měření se na TV obrazovce objeví následující zobrazení.

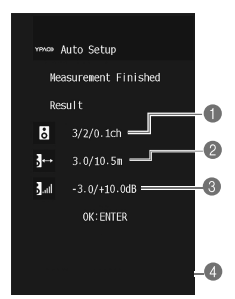

- Počet reproduktorů (přední boční/zadní boční/subwoofer)
- 2 Vzdálenost reproduktorů (nejbližší/nejvzdálenější)
- 8 Rozsah nastavení výstupní úrovně reproduktorů
- O Varovná hlášení (v případě jejich výskytu)

#### Poznámka

۲

- · Chcete-li měření přerušit, stiskněte RETURN.
- Pokud se objeví chybové hlášení (např. E-1) nebo varovné hlášení (např. W-1), prostudujte tato kapitoly:
- "Chybová hlášení YPAO" (str. 35)
- "Varovná hlášení YPAO" (str. 36)
- Problematický reproduktor je zvýrazněn blikáním indikátoru příslušného reproduktoru na čelním panelu.
- Pokud se objeví více varování (při použití displeje čelního panelu), použijte k zobrazení dalších varovných hlášení kurzorová tlačítka.

### 6 Potvrďte zobrazený výsledek a stiskněte ENTER.

### 7 Pomocí šipek vyberte "SAVE" a stiskněte ENTER.

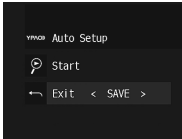

Aplikují se upravená nastavení reproduktorů.

Poznámka

Pro dokončení měření bez uložení výsledku vyberte možnost "CANCEL".

### 8 Od přístroje odpojte YPAO mikrofon.

Optimalizace nastavení reproduktorů je tímto dokončena.

Poznámka

۲

 YPAO mikrofon je citlivý na teplo, takže by neměl být vystaven přímému slunci nebo vysokým teplotám (například položený na zesilovači).

( )

 $( \bullet )$ 

### Chybová hlášení YPAO

Pokud se během měření zobrazí jakékoli chybové hlášení, vyřešte problém a proveďte YPAO měření znovu.

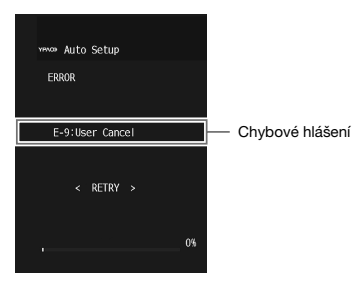

### TV obrazovka

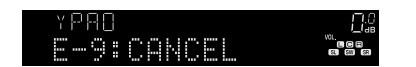

Čelní displej

۲

| Chybové hlášení                       | Příčina                                                    | Náprava                                                                                                    |  |
|---------------------------------------|------------------------------------------------------------|----------------------------------------------------------------------------------------------------|--|
| E-1:No Front SP<br>(E-1:NO FRNT SP)   | Nebyly zjištěny přední<br>reproduktory.                    |                                                                                                    |  |
| E-2:No Sur. SP<br>(E-2:NO SUR SP)     | Nelze detekovat<br>jeden z prostorových<br>reproduktorů.   | a zkontrolujte zapojení reproduktorů.                                                                                                    |  |
| E-5:Noisy<br>(E-5:NOISY)              | Příliš velký hluk.                                         | Zajistěte ticho v místnosti a měření YPAO<br>zopakujte. Pokud vyberete "PROCEED", YPAO<br>bude hluk ignorovat a provede měření znovu.                                                                                           |  |
| E-7:No MIC<br>(E-7:NO MIC)            | Byl odpojen YPAO<br>mikrofon.                              | Do konektoru YPAO MIC na čelním panelu<br>připojte YPAO mikrofon a proces měření<br>zopakujte.                                                                                                    |  |
| E-8:No Signal<br>(E-8:NO SIGNAL)      | YPAO mikrofon není<br>schopen detekovat<br>testovací tóny. | Do konektoru YPAO MIC na čelním panelu<br>připojte YPAO mikrofon a proces měření<br>zopakujte. Pokuď se tato chyba objevuje<br>opakovaně, obratte se na nejbližšího<br>autorizovaného prodejce nebo servisní centrum<br>Yamaha. |  |
| E-9:User Cancel<br>(E-9:CANCEL)       | Měření bylo zrušeno.                                       | Podle potřeby YPAO zopakujte nebo proces<br>měření opustte.                                                                                                    |  |
| E-10:Internal Err.<br>(E-10:INTERNAL) | Došlo k interní chybě.                                     | Opustte YPAO a přístroj vypněte a znovu<br>zapněte. Pokud se tato chyba objevuje<br>opakovaně, obratte se na nejbližšího<br>autorizovaného prodejce nebo servisní centrum<br>Yamaha.                                            |  |

#### Poznámka

۲

- V závorkách je uváděno zobrazení displeje čelního panelu.
- Pro opuštění měření YPAO k řešení potíží vyberte pomocí šipek "EXIT" a stiskněte ENTER.
- Při chybových hlášeních E-5 a E-9 můžete pokračovat v měření YPAO. Stiskněte ENTER, pomocí šipek vyberte "PROCEED" a stiskněte ENTER.
- Pro spuštění nového měření YPAO stiskněte ENTER, vyberte pomocí šipek "RETRY" a stiskněte ENTER.

( )

### Varovná hlášení YPAO

l když se po měření objeví varovné hlášení, můžete výsledky měření uložit podle pokynů na obrazovce.

Doporučujeme však měření YPAO provést znovu, aby přístroj používal optimální nastavení reproduktorů.

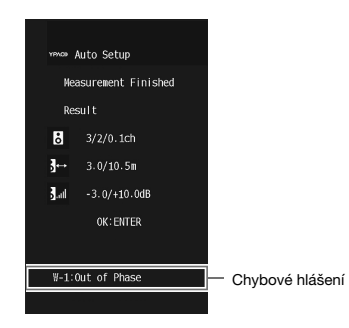

### TV obrazovka

۲

Problematický reproduktor (bliká)

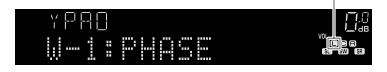

Čelní displej

| Varovná hlášení                        | Příčina                                                            | Náprava                                                                                                    |
|----------------------------------------|--------------------------------------------------------------------|----------------------------------------------------------------------------------------------------|
|                                        |                                                                    | Zkontrolujte zapojení kabelu (+/-)<br>problematického reproduktoru.                                                                                                    |
|                                        |                                                                    | Je-li reproduktor zapojen nesprávně:                                                                                                    |
| W-1:Out of Phase<br>(W-1:PHASE)        | Reproduktorový kabel<br>může být připojen<br>s obrácenou polaritou | Přístroj vypněte a poté kabel reproduktoru<br>zapojte správně.                                                                                                    |
|                                        | (+/-).                                                             | Je-li reproduktor zapojen správně:                                                                                                    |
|                                        |                                                                    | V závislosti na typu reproduktorů nebo prostředí<br>místnosti se toto hlášení může objevit i přesto,<br>že jsou reproduktory připojeny správně.<br>V takovém připadě můžete hlášení ignorovat.                                                                                                    |
| W-2:Over<br>Distance<br>(W-2:DISTANCE) | Reproduktor je umístěn<br>více než 24 m od místa<br>poslechu.      | Opustte měření YPAO, vypněte přístroj<br>a umístěte problematický reproduktor do 24 m<br>od místa poslechu.                                                                                                    |
| W-3:Level Error<br>(W-3:LEVEL)         | Mezi reproduktory<br>jsou výrazné rozdíly<br>v hlasitosti.         | Zkontrolujte prostředí a připojení kabelů (+/-)<br>každého reproduktoru a hlasitost subwooferu.<br>V případě jakéhokoli problému opustte YPAO,<br>vypněte přístroj a poté přepojte reproduktorový<br>kabel nebo upravte pozici reproduktoru.<br>Doporučujeme použít stejné reproduktory<br>nebo reproduktory s co nejpodobnějšími<br>specifikacemi. |

Poznámka

۲

V závorkách je uváděno zobrazení displeje čelního panelu.

۲
# 9 Nastavení MusicCast

### Co je MusicCast

MusicCast je zcela nové bezdrátové hudební řešení Yamaha, které umožňuje sdílení hudby mezi místnostmi vašeho domova pomocí různých zařízení. Můžete poslouchat hudbu ze smartphonu, PC, úložiště NAS a streamovacích služeb kdekoli v domě pomocí jednoduše ovladatelné aplikace. Další podrobnosti a seznam přístrojů kompatibilních s MusicCast naleznete na stránkách Yamaha:

#### http://www.yamaha.com/musiccast/

- Bezproblémové ovládání všech zařízení kompatibilních s MusicCast z aplikace "MusicCast CONTROLLER".
- Propojení zařízení kompatibilních s MusicCast s dalšími zařízeními v jiné místnosti a současná reprodukce.
- Reprodukce hudby ze streamovacích služeb. (Kompatibilní streamovací hudební služby se mohou lišit podle oblasti a výrobku.)
- Nakonfigurujte bezdrátové síťové připojení zařízení kompatibilních s MusicCast.

### Použití aplikace MusicCast CONTROLLER

K využití síťových funkcí zařízení kompatibilních s MusicCast je nutná speciální aplikace "MusicCast CONTROLLER". Vyhledejte "MusicCast CONTROLLER" na App Store nebo Google Play a nainstalujte ji do zařízení.

### Připojení přístroje k síti MusicCast

Při připojení přístroje k síti MusicCast postupujte podle tohoto návodu. Můžete přitom i nakonfigurovat bezdrátové připojení k síti.

#### Poznámka

۲

Budete potřebovat SSID sítě a přístupový klíč.

#### Klepněte na ikonu aplikace "MusicCast CONTROLLER" nainstalované v mobilním zařízení a klepněte na "Setup".

Poznámka

Pokud jste již připojili k síti jiné zařízení kompatibilní s MusicCast, klepněte na "Settings" a pak na "Add New Device".

V aplikaci "MusicCast CONTROLLER" postupujte podle pokynů na obrazovce a pak přidržte tlačítko CONNECT na panelu přístroje na dobu delší 5 sekund.

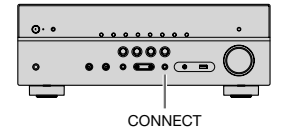

# 3 Podle pokynů na displeji v aplikaci "MusicCast CONTROLLER" vytvořte síť.

Přidání přístroje do sítě MusicCast a síťové nastavení jsou tímto hotové.

Poznámka

۲

- AirPlay a DSD audio nelze používat.
- Je-li povolen režim přímého přehrávání, nelze použít jiné vstupní zdroje než síťové, Bluetooth nebo USB.
- Po konfiguraci bezdrátového síťového připojení tímto způsobem se indikátor síly signálu LAN na displeji rozsvítí po připojení přístroje k síti (i při použití drátového připojení).
- Ovládání napájení přístrojů MusicCast můžete propojit s napájením přístroje (MusicCast master).
   Podrobnosti naleznete v kap.:
- "Nastavení závislosti napájení přístroje na zařízeních kompatibilních s MusicCast" (str. 112).

( )

# **POSLECH ZVUKU**

# Využití efektů zvukového pole

# Vyberte oblíbený zvukový režim

Tento přístroj je vybaven řadou zvukových programů a dekodérů prostorového zvuku, které vám umožní vychutnat si jednotlivé zdroje v oblíbeném zvukovém režimu (např. s efekty zvukových polí nebo jako prostou stereo reprodukci).

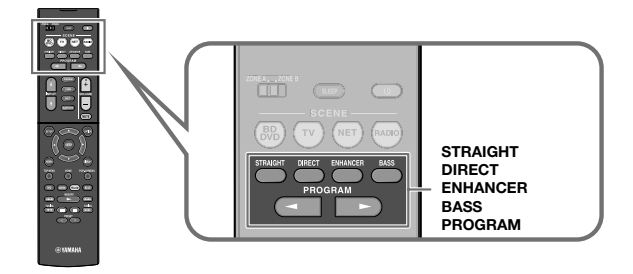

#### Poznámka

۲

- Zvukový režim lze aplikovat samostatně na každý vstupní zdroj.
- · Podle indikátorů reproduktorů na displeji můžete zjistit, které z reproduktorů právě reprodukují zvuk.
- Funkce zvukových režimů přístroje můžete přiřadit tlačítkům ČERVENÉ/ZELENÉ/ŽLUTÉ/MODRÉ na ovladači. Pro podrobnosti viz následující stránky:
- "Nastavení funkcí přístroje po stisknutí tlačítek ČERVENÉ/ZELENÉ/ŽLUTÉ/MODRÉ na ovladači" (str. 108)

# Využití 3D zvukových polí (CINEMA DSP 3D)

## CINEMADSP 3D

Tento přístroj je vybaven širokou paletou zvukových programů, které využívají originální DSP technologii Yamaha (CINEMA DSP 3D). Umožní vám v obývacím pokoji snadno vytvořit zvukový prostor jako ve skutečném kině nebo koncertním sále a vychutnat si přirozené trojrozměrné zvukové pole.

#### Kategorie zvukových programů

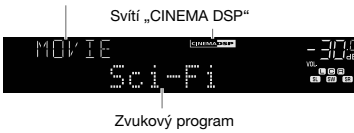

#### Poznámka

- Můžete nastavit úroveň efektu zvukového pole. Pro podrobnosti viz následující stránky:
- "Nastavení úrovně efektu zvukového pole" (str. 80)
- Zvukový režim lze aplikovat samostatně na každý vstupní zdroj.

۲

# Poslech efektů zvukových polí optimalizovaných podle obsahu

Přístroj je vybaven širokou škálou zvukových programů.

Zvukové zdroje můžete poslouchat ve svých oblíbených režimech, např. s přidaným zvukovým polem nebo naopak pouze stereofonně.

- Zvukové programy v kategorii "MOVIE" doporučujeme pro zvukový doprovod videa.
- Zvukové programy v kategorii "MUSIC" doporučujeme pro zvukový obsah.
- Zvukové programy v kategorii "STEREO" doporučujeme pro reprodukci stereofonního obsahu.

Pro podrobnosti ke zvukovým programům viz:

"Volba zvukového programu" (str. 78)

Poznámka

Zvukový program můžete také zvolit stiskem tlačítka PROGRAM.

# Poslech efektů zvukových polí bez prostorových reproduktorů (Virtual CINEMA DSP)

Pokud vyberete jeden ze zvukových programů (kromě programů 2ch Stereo a 5ch Stereo) a nejsou připojeny prostorové reproduktory, přístroj automaticky vytvoří prostorové zvukové pole pomocí předních reproduktorů.

Poznámka

۲

Při činnosti Virtual CINEMA DSP se objeví na displeji "VIRTUAL".

# Poslech prostorového zvuku z 5 reproduktorů umístěných vpředu (Virtual CINEMA FRONT)

Prostorový zvuk můžete poslouchat i při umístění prostorových reproduktorů vpředu.

Je-li položka "Virtual CINEMA FRONT" v nabídce "Setup" nastavena na "On", přístroj vytváří virtuální prostorové zadní reproduktory umožňující poslech vícekanálového prostorového zvuku z 5 reproduktorů umístěných vpředu.

Poznámka

۲

- · Pro podrobnosti k nastavení viz:
- "Nastavení Virtual CINEMA FRONT" (str. 95)
- Při činnosti Virtual CINEMA FRONT se objeví na displeji "VIRTUAL".

## Poslech prostorového zvuku se sluchátky (SILENT CINEMA)

#### SILENT <sup>™</sup> CINEMA

Připojíte-li sluchátka ke konektoru PHONES a vyberete zvukový program nebo prostorový dekodér, můžete si i se sluchátky vychutnat prostorový zvuk a efekty zvukových polí stejně jako při poslechu prostřednictvím multikanálového reproduktorového systému.

۲

( )

# Poslech neupravovaného zvuku

### Poslech originálního zvuku (straight decode)

Je-li stisknuto tlačítko STRAIGHT a tedy povolen režim přímého dekódování, reprodukuje přístroj v případě 2kanálových zdrojů, jako CD, stereo zvuk a v případě multikanálových zdrojů nezpracovaný multikanálový zvuk.

#### -*303* Straight **78**

Při každém stisknutí tohoto tlačítka se aktivuje nebo deaktivuje přímé dekódování.

# Poslech vícekanálového zvuku s efekty zvukového pole (dekodér surround)

Stiskem tlačítka PROGRAM vyberte "Sur.Decode". Je zvolen dříve vybraný prostorový dekodér. Prostorový dekodér umožňuje vícekanálovou reprodukci dvoukanálových zdrojů bez efektu zvukového pole.

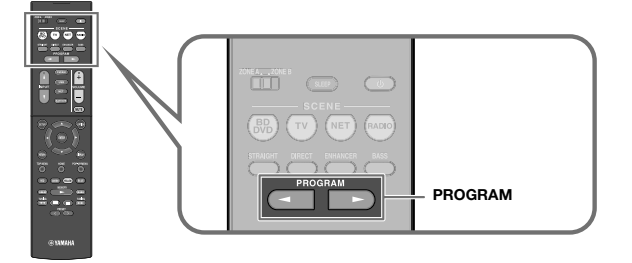

Zobrazí se "SUR. DECODE"

۲

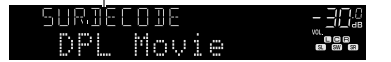

#### Poznámka

۲

- Dříve zvolený prostorový dekodér nemůžete změnit stiskem tlačítka PROGRAM. Změňte jej pomocí položky "Sur.Decode" v nabídce "Option". Pro podrobnosti viz následující stránky:
- "Volba prostorového dekodéru použitého v programu" (str. 80)
- Pro podrobnosti k dekodérům viz:
- "Slovníček audio formátů" (str. 140)
- Parametry prostorového dekodéru můžete nastavit pomocí položky "DSP Parameter" v nabídce "Setup".
   Pro podrobnosti viz následující stránky:
- "Nastavení efektu rozšíření předního zvukového pole" (str. 101)
- "Nastavení efektu rozšířeného zvuku centrálního kanálu" (str. 101)
- "Nastavení rozdílu úrovní předního a zadního zvukového pole" (str. 101)
- "Nastavení umístění středu (efektu rozšíření) předního zvukového pole" (str. 101)

( )

# Poslech čistého, vysoce věrného zvuku (přímá reprodukce)

Je-li povolen přímý režim Direct a stisknuto tlačítko DIRECT, přehrává tento přístroj vybraný zdroj co nejpřímější cestou. Můžete tak naslouchat zvuku v plné Hi-Fi kvalitě.

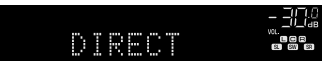

Při každém stisknutí tohoto tlačítka se aktivuje nebo deaktivuje přímá reprodukce.

#### Poznámka

۲

- · Když je aktivní režim přímé reprodukce, nejsou následující funkce k dispozici.
- Volba zvukových programů
- Použití funkce Zóny B
- Nastavení tónových korekcí
- Ovládání nabídek "Setup" a "Option" na obrazovce
- Zobrazení informací na displeji čelního panelu (není-li v činnosti)
- Je-li aktivní režim přímé reprodukce, displej může být tmavý.

# Poslech zvuku s posílenými basy

# Zesílení basů (Extra Bass)

Stiskem tlačítka BASS povolíte funkci Extra Bass, jež umožňuje užívat si basového základu hudby bez ohledu na velikost připojených reproduktorů nebo přítomnost subwooferu.

Každý stisk tohoto tlačítka povolí nebo zakáže funkci Extra Bass.

#### Poznámka

۲

Pro aktivaci/deaktivaci funkce Extra Bass lze použít také položku "Extra Bass" v nabídce "Setup". Pro podrobnosti viz následující stránky:

• "Nastavení funkce Extra Bass" (str. 95)

۲

( )

# Poslech obohaceného zvuku z komprimovaných zdrojů

# Přehrávání digitálně komprimovaných formátů s vylepšeným zvukem (Compressed Music Enhancer)

# compressed music

Stiskem tlačítka ENHANCER povolte funkci Compressed Music Enhancer, jež obnovuje hloubku a šířku zvuku, takže si můžete vychutnat dynamický zvuk v kvalitě blízké originálnímu zvuku před kompresí. Tuto funkci lze použít spolu s ostatními zvukovými režimy.

Svítí "ENHANCER"

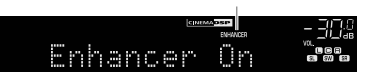

Při každém stisknutí tohoto tlačítka se aktivuje nebo deaktivuje funkce vylepšení komprimované hudby.

Poznámka

۲

- · Režim vylepšení komprimované hudby nepracuje s následujícími zdroji zvuku.
- Signály se vzorkovacím kmitočtem vyšším než 48 kHz

- DSD audio

- Pro aktivaci/deaktivaci vylepšení komprimované hudby lze použít také položku "Enhancer" v nabídce "Option". Pro podrobnosti viz následující stránky:
- "Nastavení vylepšení komprimované hudby" (str. 81)

۲

۲

# Poslech hudby v dalších místnostech

### Přehrávání hudby ve více místnostech

Funkce Zone A/B vám umožní přehrávat vstupní zdroj v místnosti s přístrojem (Zóna A) nebo v jiné místnosti (Zóna B).

Například můžete zapnout Zónu A (vypnout Zónu B), když jste v obývacím pokoji, nebo zapnout Zónu B (vypnout Zónu A), když jste v pracovně. Můžete také zapnout obě zóny, chcete-li stejný zdroj poslouchat v obou místnostech současně.

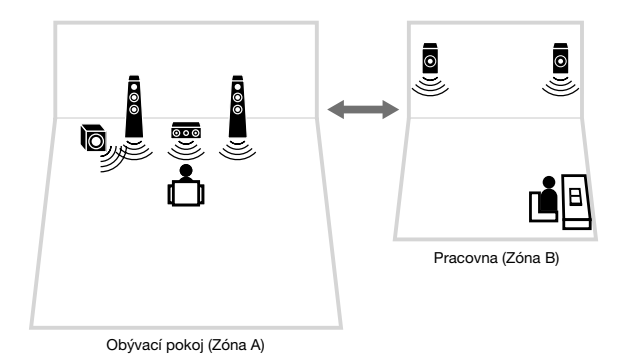

#### Poznámka

۲

- Vícekanálové zdroje jsou před výstupem do Zóny B smíchány do 2 kanálů.
- V Zóně A i Zóně B je přehráván stejný zdroj signálu.
- Ve výchozím nastavení se hlasitost v Zóně B mění spolu s hlasitostí Zóny A. Případný rozdíl v hlasitosti mezi Zónami A/B můžete upravit a rovněž můžete také nastavovat hlasitost Zóny B samostatně. Pro podrobnosti viz následující stránky:
- "Korekce rozdílů hlasitosti mezi Zónami A a B" (str. 45)
- "Nastavení hlasitosti Zóny B samostatně" (str. 45)
- Zvukový výstup do Zóny A/B můžete automaticky aktivovat/deaktivovat v souvislosti s výběrem scény.
- · Pro podrobnosti viz následující stránky:
- "Registrace scény" (str. 73)

### Připojení reproduktorů Zóny B

#### K přístroji připojte zařízení, které budete používat v zóně B.

#### Upozornění

۲

- Před připojením reproduktorů odpojte napájecí přívod přístroje ze síťové zásuvky.
- Ujistěte se, že se jednotlivé vodiče reproduktorového kabelu navzájem nedotýkají ani nejsou v kontaktu s kovovými částmi přístroje. V takovém případě by mohlo dojít k poškození přístroje nebo reproduktorů.
   V případě zkratu reproduktorových kabelů se po zapnutí na čelním displeji objeví "Check SP Wires".

Reproduktory umístěné v Zóně B připojte k přístroji pomocí reproduktorových kabelů. Chcete-li konektory SURROUND/BI-AMP/ZONE B použít pro reproduktory Zóny B, nastavte po připojení napájecího přívodu do zásuvky položku "Power Amp Assign" v nabídce "Setup" na "Zone B". Pro podrobnosti viz následující stránky:

• "Nastavení systému reproduktorů" (str. 92)

Přístroj (zadní panel)

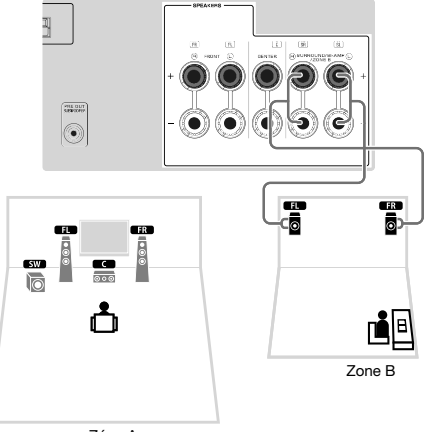

Poznámka

Následující reproduktory nelze zapojit společně.

- · Reproduktory Zóny B
- Reproduktory v dvouzesilovačovém zapojení

**43** Cz

( )

Æ

# Ovládání Zóny B

1

2

۲

Dále jsou uvedeny základní postupy ovládání při přehrávání zvuku v Zóně B.

Přepínač zón přesuňte do polohy "ZONE B".

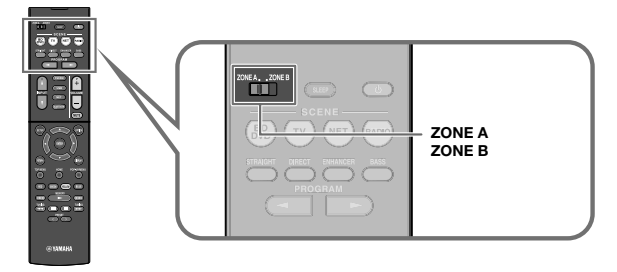

### Stiskněte 🕛 (vypínání receiveru).

Při každém stisknutí tohoto tlačítka se aktivuje nebo deaktivuje zvukový výstup ZONE B.

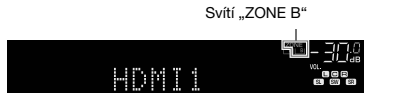

**3** Pomocí tlačítek volby vstupu vyberte požadovaný vstupní zdroj.

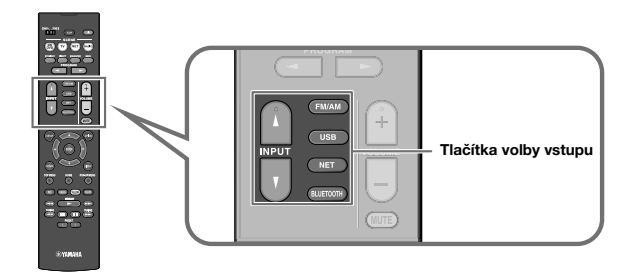

Poznámka V Zóně A i Zóně B je přehráván stejný zdroj signálu.

4

۲

Spusťte reprodukci na externím zařízení nebo vyberte rozhlasovou stanici.

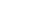

۲

# Korekce rozdílů hlasitosti mezi Zónami A a B

Pokud vás obtěžují rozdíly v hlasitosti mezi Zónou A a Zónou B, upravte pomocí následující procedury hlasitost pro Zónu B.

#### Poznámka

V nabídce přepínač Zone přesuňte do polohy "ZONE A".

- Stiskněte OPTION.
- Pomocí šipek vyberte "Volume Trim" a stiskněte ENTER.
- 3 Pomocí šipek vyberte "ZoneB Trim" a nastavte zisk. Rozsah nastavení. -10,0 dB až +10,0 dB (po 0,5 dB)

## 4 Stiskněte OPTION.

Potřebná nastavení jsou tímto dokončena.

#### Poznámka

۲

Toto nastavení není účinné, je-li položka "ZoneB Volume" nabídky "Setup" nastavena na "Async.". Pro podrobnosti viz:

"Nastavení hlasitosti v Zóně B současně s hlasitostí v Zóně A" (str. 104)

### Nastavení hlasitosti Zóny B samostatně

Hlasitost v Zóně B můžete nezávisle nastavit z dálkového ovladače.

#### Poznámka

۲

V nabídce přepínač Zone přesuňte do polohy "ZONE A".

### Stiskněte SETUP.

- **2** Pomocí šipek vyberte "Sound" a poté stiskněte ENTER.
- **3** Pomocí šipek vyberte "Volume" a stiskněte ENTER.
- 4 Pomocí šipek vyberte "ZoneB Volume".
- 5 Pomocí šipek vyberte "Async." a stiskněte ENTER.

#### Poznámka

Je-li položka "ZoneB Volume" nastavena na "Async.", hlasitost Zone B je provizorně nastavena na -40 dB.

### 6 Stiskněte SETUP.

Přepínač zón přesuňte do polohy "ZONE B".

## 8 Stiskem VOLUME nastavte hlasitost Zóny B.

#### Poznámka

Chcete-li umlčet zvukový výstup Zóny B, stiskněte MUTE.

 $( \bullet )$ 

# REPRODUKCE

۲

# Základní postupy při reprodukci

# Základní postup ovládání při přehrávání videa a zvuku

Dále jsou uvedeny základní postupy ovládání při přehrávání videa a zvuku.

- Zapněte externí zařízení (jako například TV či BD/DVD přehrávač) připojené k tomuto přístroji.
- 2 Pomocí tlačítek volby vstupu vyberte požadovaný vstupní zdroj.

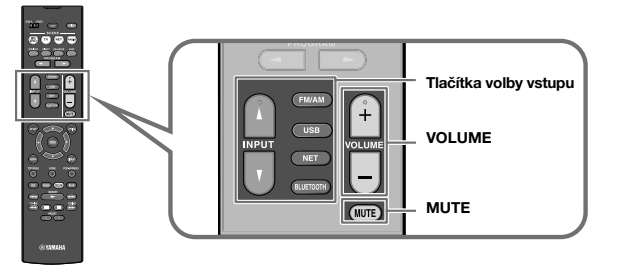

3 Spusťte reprodukci na externím zařízení nebo vyberte rozhlasovou stanici.

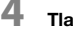

۲

Tlačítky VOLUME nastavte hlasitost.

#### Poznámka

- Chcete-li vypnout zvukový výstup, stiskněte MUTE. Opětovným stiskem MUTE obnovíte původní hlasitost.
- Řiďte se návodem k obsluze dodávaným spolu s externím zařízením.

۲

# Přepínání informací na displeji

Tisknutím tlačítka INFO na čelním panelu volte mezi zobrazením různých položek na displeji podle následující tabulky.

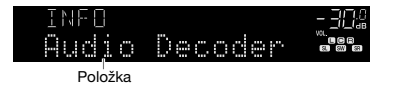

Příslušná informace se zobrazí během asi 3 sekund po volbě položky.

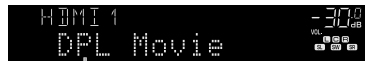

Informace

۲

| Aktuální zdroj             | Zobrazená položka                                                                                                    |  |  |  |
|----------------------------|----------------------------------------------------------------------------------------------------|--|--|--|
| HDMI<br>AV<br>AUX<br>AUDIO | Input (název vstupního zdroje), DSP Program (název zvukového<br>režimu), Audio Decoder (název dekodéru*)                                                                                                    |  |  |  |
| Bluetooth<br>USB           | Song (název skladby), Artist (jméno interpreta), Album (název alba),<br>DSP Program (název zvukového režimu), Audio Decoder (název<br>dekodéru*)                                                                                                    |  |  |  |
| SERVER<br>AirPlay          | Song (název skladby), Artist (jméno interpreta), Album (název alba),<br>DSP Program (název zvukového režimu), Audio Decoder (název<br>dekodéru*), IP Address, Ethernet MAC, Wi-Fi MAC                                                                                                    |  |  |  |
| NET RADIO                  | Song (název skladby), Album (název alba), Station (název stanice), DSP<br>Program (název zvukového režimu), Audio Decoder (název dekodéru*),<br>IP Address, Ethernet MAC, Wi-Fi MAC                                                                                                    |  |  |  |
| MusicCast Link             | DSP Program (název zvukového režimu), Audio Decoder (název<br>dekodéru*), IP Address, Ethernet MAC, Wi-Fi MAC                                                                                                    |  |  |  |
| TUNER (FM/AM)              | Frequency (kmitočet), DSP Program (název zvukového režimu), Audio<br>Decoder (název dekodéru*)<br>(Pouze modely pro VB, Evropu, Rusko a Střední Východ)<br>Je-li přístroj naladěn na stanici vysílající RDS, jsou k dispozici také<br>údaje RDS (Radio Data System). Pro podrobnosti viz následující<br>stránky: |  |  |  |
|                            | "Zobrazení RDS informací" (str. 54)                                                                                                    |  |  |  |
|                            | (Pouze RX-D485)                                                                                                    |  |  |  |
| TUNER (DAB)                | Pro podrobnosti viz následující stránky:                                                                                                    |  |  |  |
|                            | "Zobrazení informací DAB" (str. 59)                                                                                                    |  |  |  |

\* Zobrazuje se název aktuálně zvoleného zvukového dekodéru. Pokud není použit dekodér, zobrazuje se "Decoder Off".

#### Poznámka

Dostupné položky se liší v závislosti na vybraném vstupním zdroji. Zobrazované položky mohou být také použity samostatně pro každou skupinu vstupů; ty jsou v tabulce odděleny čarami.

( )

۲

# Názvy a funkce prvků obrazovky přehrávání

Operace s použitím TV obrazovky v případě, že je televizor připojen k tomuto přístroji prostřednictvím HDMI.

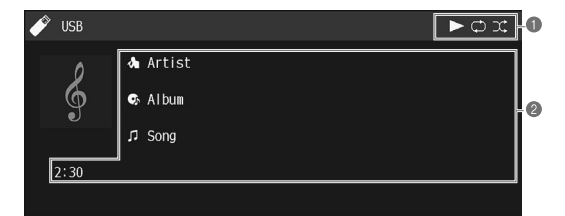

#### Stavové indikátory

۲

Zobrazují aktuální nastavení náhodného přehrávání/opakování a stav přehrávání (přehrávání/pauza).

#### Informace o přehrávání

Zobrazuje jméno interpreta, název alba, název skladby a odehraný čas.

Přehrávání můžete ovládat následujícími tlačítky dálkového ovladače.

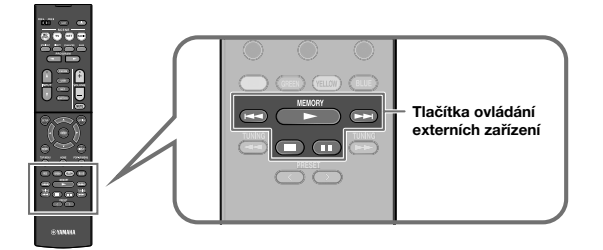

| Tlačítka ovládání<br>externích zařízení | Funkce                            |  |  |
|-----------------------------------------|-----------------------------------|--|--|
| ►                                       | Obnovení reprodukce po pauze.     |  |  |
|                                         | Zastavení reprodukce.             |  |  |
| П                                       | Přechodné pozastavení reprodukce. |  |  |
| 44                                      |                                   |  |  |
| ►►                                      | - Preskocenii vpreu/vzad.         |  |  |

#### Poznámka

۲

Dostupné položky se liší v závislosti na přehrávaném obsahu.

( )

# Názvy a funkce prvků obrazovky vyhledávání

Prvky obrazovky vyhledávání a jejich funkce, je-li televizor připojen k tomuto přístroji prostřednictvím HDMI. Obrazovka vyhledávání se objeví při volbě dalšího vstupu.

• USB

۲

- SERVER
- NET RADIO

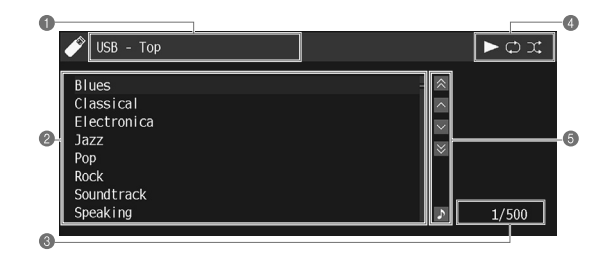

#### Název seznamu

#### Seznam obsahu

Zobrazuje seznam obsahu. Stiskem šipek vyberte položku a stiskem ENTER potvrďte výběr.

### O Číslo položky/celkem

#### Stavové indikátory

Zobrazují aktuální nastavení náhodného přehrávání/opakování a stav přehrávání (přehrávání/pauza).

#### 6 Menu ovládání

Pomocí kurzorových tlačítek vyberte položku. Stiskem ENTER výběr potvrdíte.

| Ikona | Funkce                                 |
|-------|----------------------------------------|
| *     | Přejde o 10 stránek zpět.              |
| ^     | Přejde na předchozí stránku seznamu.   |
| ~     | Přejde na následující stránku seznamu. |
| ∢     | Přejde o 10 stránek vpřed.             |
| \$    | Návrat do obrazovky přehrávače.        |

#### Poznámka

۲

- Dostupné položky se liší v závislosti na přehrávaném obsahu.
- · Na displeji se zobrazuje obsah zvolený kurzorem.

# Poslech rozhlasu FM/AM (RX-V485)

### Nastavení kroku ladění

(Modely pro Asii, Taiwan, Brazílii a Střední/Jižní Ameriku a mezinárodní model)

Z výroby je krok ladění nastaven na 50 kHz pro FM a 9 kHz pro AM. V závislosti na zemi nebo regionu, kde budete rozhlas poslouchat, můžete krok ladění nastavit na 100 kHz pro FM a 10 kHz pro AM.

- Přepněte přístroj do pohotovostního režimu.
- 2 Držte tlačítko STRAIGHT na čelním panelu a stiskněte tlačítko (napájení).

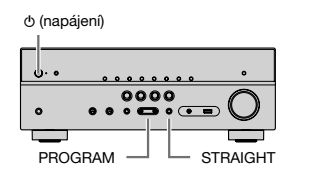

۲

**3** Tisknutím tlačítka PROGRAM vyberte "TU".

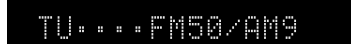

- 4 Stiskem STRAIGHT vyberte "FM100/AM10".
- 5 Stiskem () (napájení) přepněte přístroj do pohotovostního režimu a poté jej opět zapněte.

Potřebná nastavení jsou tímto dokončena.

( )

۲

# Zvolení přijímané frekvence

Požadovanou FM/AM stanici můžete naladit vyhledáním její frekvence.

#### Poznámka

۲

Rozhlasové frekvence se budou lišit v závislosti na zemi nebo regionu, ve kterém je přístroj používán. Výklad v této kapitole používá vyobrazení s frekvencemi používanými britskými a evropskými modely.

### Stiskem FM/AM vyberte jako vstupní zdroj "TUNER".

Jako vstupní zdroj je vybrán "TUNER" a poté se na displeji zobrazí aktuálně zvolená frekvence.

# EM 87.50MHz <sup>\_30</sup>%

# 2 Tisknutím tlačítka TUNING nalaďte frekvenci.

Delším podržením tlačítka spustíte automatické vyhledání stanice.

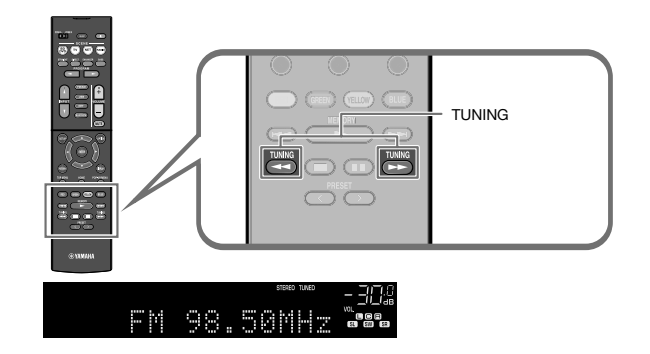

"TUNED" svítí na displeji při příjmu naladěné rozhlasové stanice FM/AM.

"STEREO" se rozsvítí při příjmu stereofonního rozhlasového signálu FM.

Poznámka

Při poslechu rádia můžete sledovat video z externích zdrojů. Pro podrobnosti viz následující stránky:

• "Volba video signálu, který má být přiveden na výstup spolu se zvoleným audio zdrojem" (str. 83)

۲

۲

### Výběr předvolené stanice

Vybráním příslušného čísla předvolby nalaďte uloženou rozhlasovou stanici.

Stiskem FM/AM vyberte jako vstupní zdroj "TUNER".

Jako vstupní zdroj je vybrán "TUNER" a poté se na displeji zobrazí aktuálně zvolená frekvence.

Z Tisknutím tlačítka PRESET vyberte požadovanou rozhlasovou stanici.

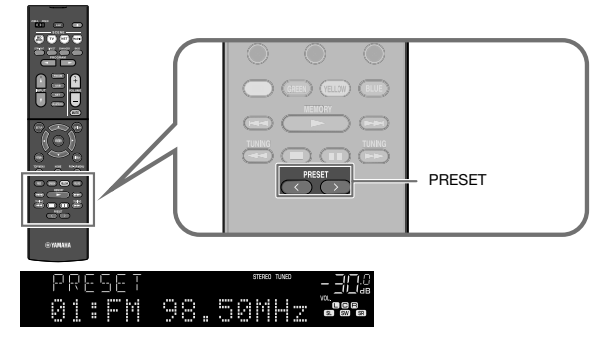

Poznámka

Pokud nejsou uloženy žádné rozhlasové stanice, objeví se "No Presets".

# Automatická předvolba rozhlasových stanic (funkce Auto Preset)

Automaticky uloží FM rozhlasové stanice se silným signálem jako předvolby.

Poznámka

۲

- Můžete uložit až 40 rozhlasových stanic jako předvolby.
- Při ladění rozhlasových stanic v pásmu AM postupujte takto:
- "Manuální uložení rozhlasových stanic" (str. 53)
- (Pouze modely pro V.B., Evropu, Rusko a Střední Východ)
   Funkce Auto Preset uloží automaticky pouze stanice vysílající RDS.

### Stiskem FM/AM vyberte jako vstupní zdroj "TUNER".

Jako vstupní zdroj je vybrán "TUNER" a poté se na displeji zobrazí aktuálně zvolená frekvence.

Stiskněte OPTION.

Æ

**3** Pomocí šipek vyberte "Preset" a stiskněte ENTER.

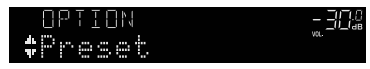

Na displeji se zobrazí číslo, od kterého se budou předvolby ukládat.

Poznámka Číslo předvolby, od které chcete spustit ukládání, vyberte pomocí tlačítek šipek nebo tlačítka PRESET.

### Chcete-li spustit automatické ukládání předvoleb, stiskněte ENTER.

Během funkce Auto Preset se zobrazí "SEARCH"

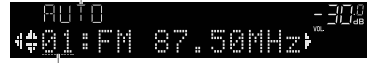

Stiskněte číslo, od kterého se mají předvolby ukládat

Proces ladění Auto Preset se spustí a zobrazuje se "SEARCH".

Poznámka

Chcete-li zrušit automatické ukládání předvoleb, stiskněte RETURN.

Po dokončení procesu automatického ukládání předvoleb se na displeji zobrazí "FINISH" a nabídka "Option" se automaticky uzavře.

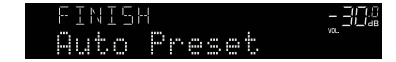

( )

# Manuální uložení rozhlasových stanic

Vyberte rozhlasovou stanici manuálně a uložte ji pod číslem předvolby.

#### Poznámka

۲

Můžete uložit až 40 rozhlasových stanic jako předvolby.

### Stiskem FM/AM vyberte jako vstupní zdroj "TUNER".

Jako vstupní zdroj je vybrán "TUNER" a poté se na displeji zobrazí aktuálně zvolená frekvence.

### 2 Tisknutím tlačítka TUNING nalaď te frekvenci.

Delším podržením tlačítka spustíte automatické vyhledání stanice.

### Podržte na několik sekund tlačítko MEMORY.

Při prvním ukládání stanice bude vybraná rozhlasová stanice uložena pod číslo předvolby "01". Každá další vybraná rozhlasová stanice je pak uložena na následující volnou pozici (číslo předvolby) za poslední využitou pozicí.

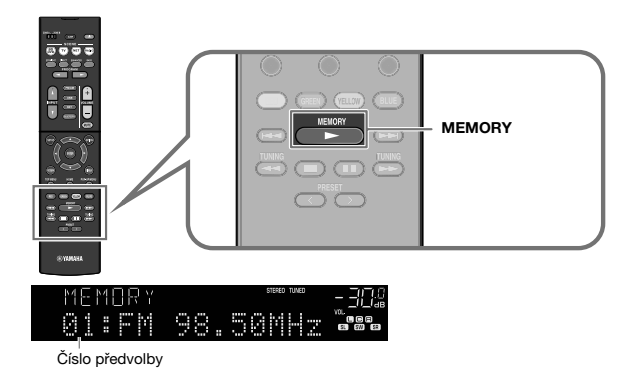

#### Poznámka

Chcete-li vybrat číslo předvolby, pod kterým chcete stanici uložit, stiskněte po naladění požadované stanice jednou tlačítko MEMORY, poté stiskem PRESET vyberte číslo předvolby a poté stiskněte opět tlačítko MEMORY.

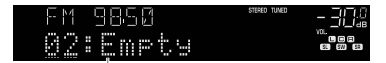

"Empty" (nevyužito) nebo aktuálně uložená frekvence

Potřebná nastavení jsou tímto dokončena.

 $( \bullet )$ 

۲

3

 $( \bullet )$ 

## Vymazání předvolených stanic

Vymažte rozhlasové stanice uložené pod čísly předvolby.

### Stiskem FM/AM vyberte jako vstupní zdroj "TUNER".

Jako vstupní zdroj je vybrán "TUNER" a poté se na displeji zobrazí aktuálně zvolená frekvence.

### 2 Stiskněte OPTION.

3 Pomocí šipek vyberte "Preset" a stiskněte ENTER.

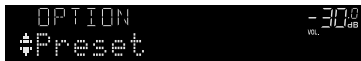

- 4 Pomocí šipek vyberte "CLEAR".
- Pomocí šipek vyberte předvolenou stanici, kterou chcete vymazat, a stiskněte ENTER.

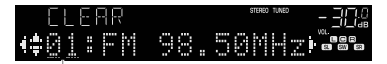

Předvolená stanice určená k vymazání

Po vymazání předvolené stanice se objeví "Cleared" a poté se zobrazí následující využité číslo předvolby.

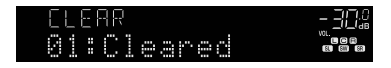

6

(\$

Opakujte krok 5, dokud nevymažete všechny požadované předvolby.

### Stiskněte OPTION.

Potřebná nastavení jsou tímto dokončena.

# Zobrazení RDS informací

(Pouze modely pro VB, Evropu, Rusko a Střední Východ)

RDS (Radio Data System) je systém, který FM stanicím v mnoha zemích umožňuje spolu s normálním vysíláním přenášet i další specifické informace. Tento přístroj je schopen přijímat různá RDS data, jako název stanice, typ vysílaného pořadu, textové informace a přesný čas, pokud naladěná RDS stanice taková data vysílá.

### Nalaďte stanici vysílající RDS.

#### Poznámka

4

Chcete-li naladit stanice vysilající data RDS, doporučujeme použít automatické naladění předvoleb "Auto Preset". Pro podrobnosti viz následující stránky:

"Automatická předvolba rozhlasových stanic (funkce Auto Preset)" (str. 52)

### Opakovaným tisknutím tlačítka INFO volte různé zobrazované položky.

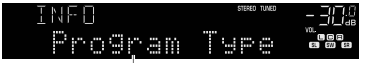

Název položky

Příslušná informace se zobrazí během asi 3 sekund po volbě položky.

| ΕM | 98.50 | STERED TUNED | - 30% |
|----|-------|--------------|-------|
|    | Cląss | ics          |       |

Informace

| Program Service | Název stanice                  |
|-----------------|--------------------------------|
| Program Type    | Typ aktuálně vysílaného pořadu |
| Radio Text      | Informace o aktuálním pořadu   |
| Clock Time      | Aktuální čas                   |
| DSP Program     | Název zvukového režimu         |
| Audio Decoder   | Název dekodéru                 |
| Frequency       | Kmitočet                       |
|                 |                                |

Poznámka

Pokud rozhlasová stanice nepodporuje RDS služby, "Program Service", "Program Type", "Radio Text" a "Clock Time" se neobjeví.

(4)

13.07.2018 22:18:09

### Automatický příjem dopravního zpravodajství

(Pouze modely pro VB, Evropu, Rusko a Střední Východ)

Je-li jako vstupní zdroj vybrán "TUNER", může přístroj automaticky přijímat dopravní informace. Chcete-li tuto funkci povolit, vyberte stanici vysílající dopravní informace takto.

### Je-li jako vstupní zdroj vybrán "TUNER", stiskněte OPTION.

## 2 Pomocí šipek vyberte "Traffic Program" a stiskněte ENTER.

Do 5 sekund se spustí vyhledávání stanice vysílající dopravní zpravodajství. Opětovným stiskem ENTER zahájíte vyhledávání okamžitě.

#### Poznámka

- Chcete-li vyhledávat dopředu/zpět od aktuální frekvence, stiskněte tlačítko šipky během zobrazení "READY".
- Chcete-li vyhledávání zrušit, stiskněte RETURN.

Po dokončení vyhledávání se na 3 vteřiny objeví následující zobrazení.

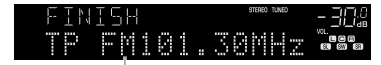

Stanice s dopravním zpravodajstvím (kmitočet)

Poznámka

۲

Pokud nebyla nalezena žádná stanice vysílající dopravní zpravodajství, zobrazí se na 3 vteřiny "TP Not Found".

۲

۲

( )

# Poslech rádia DAB (RX-D485)

### Příprava DAB ladění

DAB (Digital Audio Broadcasting) využívá digitální signály, které oproti analogovým signálům umožňující čistší zvuk a stabilnější příjem. Přístroj je schopen i příjmu DAB+ (vylepšené verze DAB) umožňujícího příjem více stanic díky kodeku MPEG-4 HE-AAC v2, který je účinnější a tedy výhodnější pro přenos signálu.

#### Poznámka

۲

- Přístroj podporuje pouze III. pásmo (174 až 240 MHz).
- Nezapomeňte si ověřit pokrytí DAB signálem ve vaší oblasti, protože ne všechny lokality jsou v současnosti pokryty. Stav DAB v jednotlivých zemích a mezinárodní DAB frekvence viz WorldDMB online na adrese

http://www.worlddab.org/.

- · Pro podrobnosti k připojení antény viz:
- "Připojení antén DAB/FM (RX-D485)" (str. 28)

Před poslechem rozhlasových stanic DAB proveďte úvodní vyhledání.

#### Stiskem FM/DAB zvolte pásmo DAB.

Pokud dosud nebylo provedeno úvodní vyhledávání stanic, na displeji se zobrazí následující zpráva.

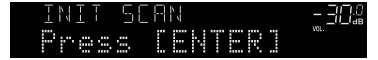

2 Stiskem ENTER spusťte funkci vyhledávání.

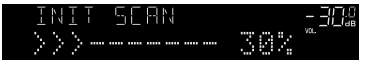

Po skončení úvodního vyhledávání přístroj automaticky naladí první nalezenou a uloženou stanici DAB.

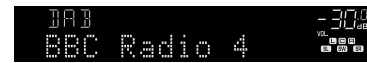

Poznámka

۲

- Pokud nebyly nalezeny žádné stanice DAB, zobrazí se opět zpráva z kroku 1. Stiskem ENTER spusťte funkci vyhledávání znovu.
- Můžete zkontrolovat sílu signálu každého kanálu DAB. Pro podrobnosti viz následující stránky:
   "Ověření síly signálu každého kanálu DAB" (str. 60)
- Pro vyvolání úvodního vyhledávání po uložení některých stanic DAB do předvoleb vyberte "Init Scan" v menu "Option". Při opakovaném úvodním vyhledávání budou smazány všechny dosud uložené stanice DAB z předvoleb. Pro podrobnosti viz následující stránky:
- "Provede úvodní vyhledávání stanic DAB" (str. 87)

( )

# Naladění stanice DAB

Můžete zvolit stanici DAB ze stanic uložených v předvolbách po úvodním vyhledávání.

### Stiskem FM/DAB zvolte pásmo DAB.

Jako vstupní zdroj je vybrán "TUNER" a poté se aktuálně vybraná frekvence rádia DAB zobrazí na displeji.

#### 2 Tisknutím tlačítka TUNING vyberte požadovanou stanici DAB.

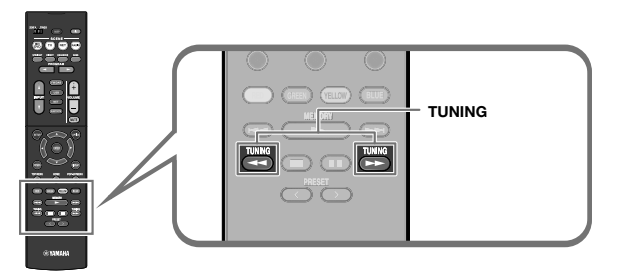

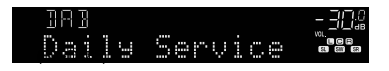

#### Poznámka

۲

- · Pokud není zvolená stanice DAB dostupná, zobrazuje se "Off Air".
- Při příjmu sekundární stanice se zobrazuje "2" vedle "DAB".

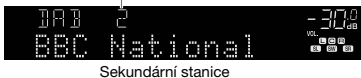

- · Při poslechu rádia můžete sledovat video z externích zdrojů. Pro podrobnosti viz následující stránky:
- "Volba video signálu, který má být přiveden na výstup spolu se zvoleným audio zdrojem" (str. 83)

### Naladění předvolené rozhlasové stanice DAB

Vvbráním příslušného čísla předvolby nalaďte uloženou rozhlasovou stanici DAB.

Stiskem FM/DAB vyberte jako vstupní zdroj "TUNER".

Jako vstupní zdroj je vybrán "TUNER" a poté se aktuálně vybraná frekvence rádia DAB zobrazí na displeji.

#### 2 Tisknutím PRESET vyberte požadovanou rozhlasovou stanici DAB.

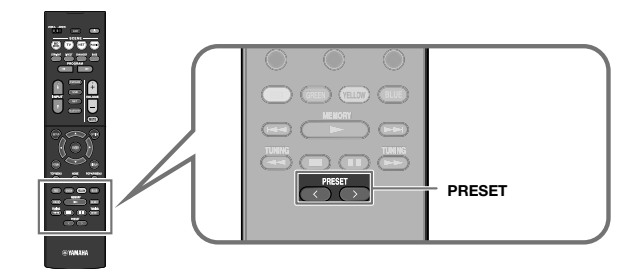

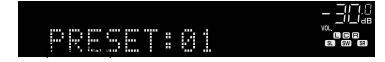

Poznámka

Pokud nejsou uloženy žádné stanice DAB, objeví se "No Presets".

۲

۲

1

### Uložení oblíbených rozhlasových stanic DAB

Vyberte rozhlasovou stanici DAB a uložte ji pod číslem předvolby.

#### Poznámka

۲

Můžete uložit až 40 rozhlasových stanic jako předvolby.

### Stiskem FM/DAB zvolte pásmo DAB.

Jako vstupní zdroj je vybrán "TUNER" a poté se aktuálně vybraná frekvence rádia DAB zobrazí na displeji.

### Z Tisknutím tlačítka TUNING vyberte požadovanou stanici DAB.

# **3** Podržte na několik sekund tlačítko MEMORY.

Při prvním ukládání stanice bude vybraná rozhlasová stanice uložena pod číslo předvolby "01". Každá další vybraná rozhlasová stanice je pak uložena na následující volnou pozici (číslo předvolby) za poslední využitou pozicí.

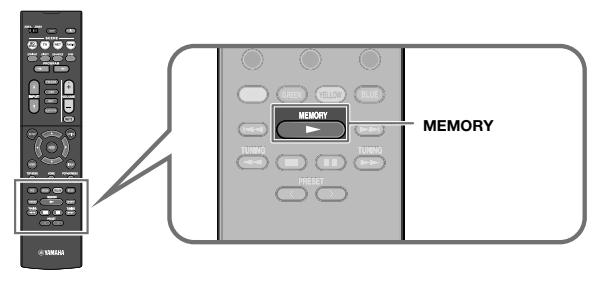

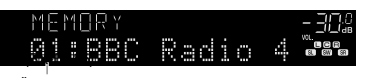

Číslo předvolby

#### Poznámka

۲

Chcete-li vybrat číslo předvolby, pod kterým chcete stanici uložit, stiskněte po naladění požadované stanice jednou tlačítko MEMORY, poté stiskem PRESET vyberte číslo předvolby a poté stiskněte opět tlačítko MEMORY.

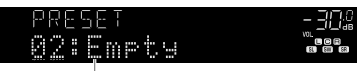

"Empty" (nepoužito) nebo "Overwrite?" (obsazeno)

Potřebná nastavení jsou tímto dokončena.

 $( \bullet )$ 

# Mazání stanic DAB z předvoleb

Vymažte stanice DAB uložené pod čísly předvolby.

### Stiskem FM/DAB vyberte jako vstupní zdroj "TUNER".

Jako vstupní zdroj je vybrán "TUNER" a poté se aktuálně vybraná frekvence rádia DAB zobrazí na displeji.

### 2 Stiskněte OPTION.

(\$

**3** Pomocí šipek vyberte "Preset" a stiskněte ENTER.

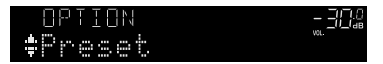

4 Pomocí šipek vyberte předvolenou stanici, kterou chcete vymazat, a stiskněte ENTER.

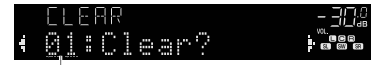

Předvolená stanice určená k vymazání

Po vymazání předvolené stanice se objeví "Cleared" a poté se zobrazí následující využité číslo předvolby.

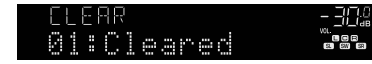

Opakujte krok 4, dokud nevymažete všechny požadované předvolby.

# 6 Stiskněte OPTION.

Potřebná nastavení jsou tímto dokončena.

# Zobrazení informací DAB

۲

Přístroj může přijímat různé druhy informací DAB přenášených naladěnou stanicí DAB.

- 1 Nalaďte požadovanou DAB stanici.
- 2 Opakovaným tisknutím tlačítka INFO volte různé zobrazované položky.

| INFO |      |      | - 30;          |
|------|------|------|----------------|
| Pro§ | lram | Type | ".<br>80 60 63 |

Název položky

Příslušná informace se zobrazí během asi 3 sekund po volbě položky.

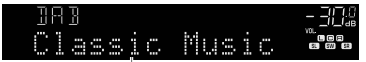

Informace

| Service Label                  | Název stanice                                        |
|--------------------------------|------------------------------------------------------|
| DLS (Dynamic Label<br>Segment) | Informace o aktuální stanici                         |
| Ensemble Label                 | Název souboru                                        |
| Program Type                   | Žánr stanice                                         |
| Date And Time                  | Aktuální datum a čas                                 |
| Audio Mode                     | Zvukový režim (mono/stereo) a datový tok             |
| CH Label/Freq.                 | Označení kanálu a kmitočet                           |
| Signal quality                 | Kvalita příjmu signálu (0 [žádný] až 100 [nejlepší]) |
| DSP Program                    | Název zvukového režimu                               |
| Audio Decoder                  | Název dekodéru                                       |

Poznámka

Některé informace nemusejí být v závislosti na konkrétní stanici DAB k dispozici.

( )

 $( \bullet )$ 

# Ověření síly signálu každého kanálu DAB

## Ověření síly signálu každého kanálu DAB

Můžete zkontrolovat sílu signálu každého kanálu DAB (0 [žádný] až 100 [nejlepší]).

### Stiskem FM/DAB vyberte jako vstupní zdroj "TUNER".

Jako vstupní zdroj je vybrán "TUNER" a poté se aktuálně vybraná frekvence rádia DAB zobrazí na displeji.

#### 2 Stiskněte OPTION.

- 3 Pomocí šipek vyberte "Tune AID" a stiskněte ENTER.
- 4 Pomocí šipek vyberte požadovanou stanici DAB.

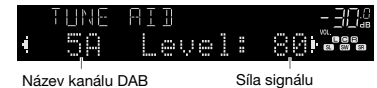

Název kanálu DAB

5

۲

# Stiskněte OPTION.

Kontrola je tímto dokončena.

# Informace o kmitočtu DAB

Přístroj podporuje pouze III. pásmo (174 až 240 MHz).

۲

| Kmitočet    | Označení kanálu |
|-------------|-----------------|
| 174,928 MHz | 5A              |
| 176,640 MHz | 5B              |
| 178,352 MHz | 5C              |
| 180,064 MHz | 5D              |
| 181,936 MHz | 6A              |
| 183,648 MHz | 6B              |
| 185,360 MHz | 6C              |
| 187,072 MHz | 6D              |
| 188,928 MHz | 7A              |
| 190,640 MHz | 7B              |
| 192,352 MHz | 7C              |
| 194,064 MHz | 7D              |
| 195,936 MHz | 8A              |
| 197,648 MHz | 8B              |
| 199.360 MHz | 8C              |
| 201,072 MHz | 8D              |
| 202,928 MHz | 9A              |
| 204,640 MHz | 9B              |
| 206,352 MHz | 9C              |
| 208,064 MHz | 9D              |
| 209,936 MHz | 10A             |
| 211,648 MHz | 10B             |
| 213,360 MHz | 10C             |
| 215,072 MHz | 10D             |
| 216,928 MHz | 11A             |
| 218,640 MHz | 11B             |
| 220,352 MHz | 11C             |
| 222,064 MHz | 11D             |
| 223,936 MHz | 12A             |
| 225,648 MHz | 12B             |
| 227,360 MHz | 12C             |
| 229,072 MHz | 12D             |
| 230,784 MHz | 13A             |
|             |                 |

| Kmitočet    | Označení kanálu |
|-------------|-----------------|
| 232,496 MHz | 13B             |
| 234,208 MHz | 13C             |
| 235,776 MHz | 13D             |
| 237,488 MHz | 13E             |
| 239,200 MHz | 13F             |

**60** Cz

۲

# Poslech rozhlasu FM (RX-D485)

### Volba přijímané frekvence FM rádia

Požadovanou FM stanici můžete naladit vyhledáním její frekvence.

#### Poznámka

۲

Rozhlasové frekvence se budou lišit v závislosti na zemi nebo regionu, ve kterém je přístroj používán. Výklad v této kapitole používá vyobrazení s frekvencemi používanými britskými a evropskými modely.

Před poslechem rozhlasových stanic DAB proveďte úvodní vyhledání.

### Stiskem FM/DAB zvolte pásmo FM.

Jako vstupní zdroj je vybrán "TUNER" a poté se na displeji zobrazí aktuálně zvolená frekvence.

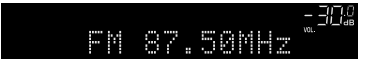

# 2 Tisknutím tlačítka TUNING nalaďte frekvenci.

Delším podržením tlačítka spustíte automatické vyhledání stanice.

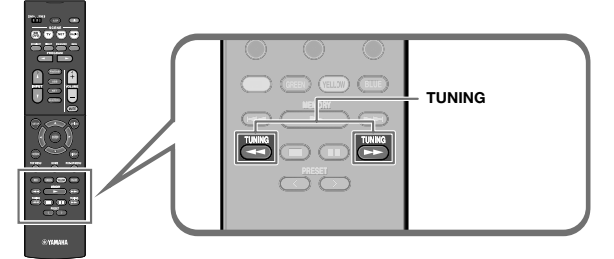

(RX-D485)

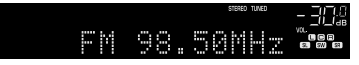

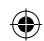

Při příjmu naladěné rozhlasové stanice FM svítí na displeji "TUNED".

"STEREO" se rozsvítí při příjmu stereofonního rozhlasového signálu FM.

Poznámka

Při poslechu rádia můžete sledovat video z externích zdrojů. Pro podrobnosti viz následující stránky:

• "Volba video signálu, který má být přiveden na výstup spolu se zvoleným audio zdrojem" (str. 83)

### Naladění předvolené rozhlasové stanice FM

Vybráním příslušného čísla předvolby nalaď te uloženou rozhlasovou stanici FM.

### Stiskem FM/DAB vyberte jako vstupní zdroj "TUNER".

Jako vstupní zdroj je vybrán "TUNER" a poté se na displeji zobrazí aktuálně zvolená frekvence.

Tisknutím tlačítka PRESET vyberte požadovanou rozhlasovou stanici FM.

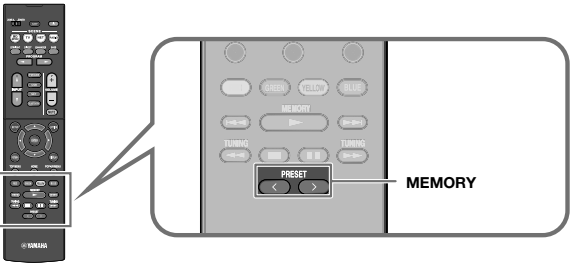

(RX-D485)

(

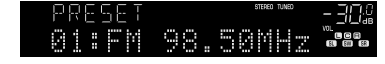

Poznámka

Pokud nejsou uloženy žádné rozhlasové stanice, objeví se "No Presets".

# Automatické naladění rozhlasových stanic FM (funkce Auto Preset)

Automaticky uloží FM rozhlasové stanice se silným signálem jako předvolby.

#### Poznámka

- Můžete uložit až 40 rozhlasových stanic jako předvolby.
- (Pouze modely pro V.B. a Evropu)
   Funkce Auto Preset uloží automaticky pouze stanice vysílající RDS.

### Stiskem FM/DAB vyberte jako vstupní zdroj "TUNER".

Jako vstupní zdroj je vybrán "TUNER" a poté se na displeji zobrazí aktuálně zvolená frekvence.

Stiskněte OPTION.

۲

**3** Pomocí šipek vyberte "Preset" a stiskněte ENTER.

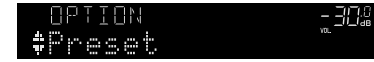

Na displeji se zobrazí číslo, od kterého se budou předvolby ukládat.

Poznámka Číslo předvolby, od které chcete spustit ukládání, vyberte pomocí tlačítek šipek nebo tlačítka PRESET.

# Chcete-li spustit automatické ukládání předvoleb, stiskněte ENTER.

Během funkce Auto Preset se zobrazí "SEARCH"

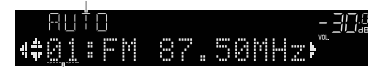

Stiskněte číslo, od kterého se mají předvolby ukládat

Proces ladění Auto Preset se spustí a zobrazuje se "SEARCH".

Poznámka

4

Chcete-li zrušit automatické ukládání předvoleb, stiskněte RETURN.

Po dokončení procesu automatického ukládání předvoleb se na displeji zobrazí "FINISH" a nabídka "Option" se automaticky uzavře.

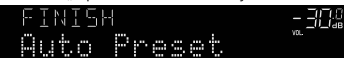

( )

Æ

### Manuální uložení rozhlasových stanic FM

Nalaďte rozhlasovou stanici FM manuálně a uložte ji pod číslem předvolby.

#### Poznámka

۲

Můžete uložit až 40 rozhlasových stanic jako předvolby.

### Stiskem FM/DAB vyberte jako vstupní zdroj "TUNER".

Jako vstupní zdroj je vybrán "TUNER" a poté se na displeji zobrazí aktuálně zvolená frekvence.

### 2 Tisknutím tlačítka TUNING nalaďte frekvenci.

Delším podržením tlačítka spustíte automatické vyhledání stanice.

### Podržte na několik sekund tlačítko MEMORY.

Při prvním ukládání stanice FM bude vybraná rozhlasová stanice uložena pod číslo předvolby "01". Každá další vybraná rozhlasová stanice je pak uložena na následující číslo předvolby (nepoužité) za poslední využitou pozicí.

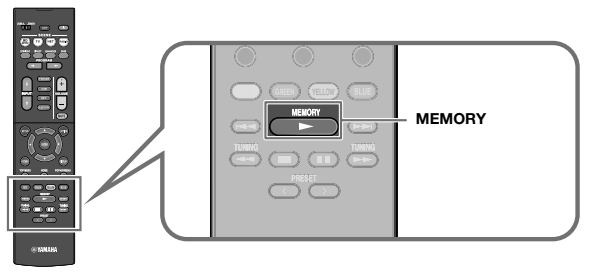

(RX-D485)

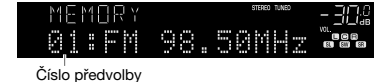

#### Poznámka

Chcete-li vybrat číslo předvolby, pod kterým chcete stanici uložit, stiskněte po naladění požadované stanice jednou tlačítko MEMORY, poté stiskem PRESET vyberte číslo předvolby a poté stiskněte opět tlačítko MEMORY.

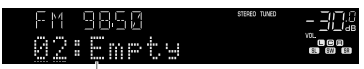

"Empty" (nevyužito) nebo aktuálně uložená frekvence

Potřebná nastavení jsou tímto dokončena.

( )

۲

3

 $( \bullet )$ 

## Mazání stanic FM z předvoleb

Vymažte stanice FM uložené pod čísly předvolby.

### Stiskem FM/DAB vyberte jako vstupní zdroj "TUNER".

Jako vstupní zdroj je vybrán "TUNER" a poté se na displeji zobrazí aktuálně zvolená frekvence.

### Stiskněte OPTION.

3 Pomocí šipek vyberte "Preset" a stiskněte ENTER.

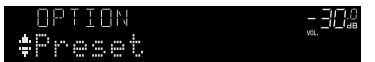

- Pomocí šipek vyberte "CLEAR".

(\$

Pomocí šipek vyberte předvolenou stanici, kterou chcete vymazat, a stiskněte ENTER.

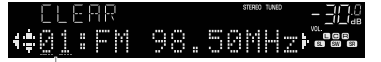

Předvolená stanice určená k vymazání

Po vymazání předvolené stanice se objeví "Cleared" a poté se zobrazí následující využité číslo předvolby.

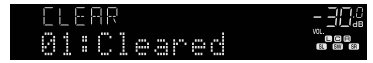

Opakujte krok 5, dokud nevymažete všechny požadované předvolby.

### Stiskněte OPTION.

Potřebná nastavení jsou tímto dokončena.

# Zobrazení RDS informací

#### (Pouze modely pro V.B. a Evropu)

4

RDS (Radio Data System) je systém, který FM stanicím v mnoha zemích umožňuje spolu s normálním vysíláním přenášet i další specifické informace. Tento přístroj je schopen přijímat různá RDS data, jako název stanice, typ vysílaného pořadu, textové informace a přesný čas, pokud naladěná RDS stanice taková data vysílá.

### Nalaďte stanici vysílající RDS.

#### Poznámka

Chcete-li naladit stanice vysílající data RDS, doporučujeme použít automatické naladění předvoleb "Auto Preset". Pro podrobnosti viz následující stránky:

"Automatická předvolba rozhlasových stanic FM (Auto Preset)" (str. 62)

### Opakovaným tisknutím tlačítka INFO volte různé zobrazované položky.

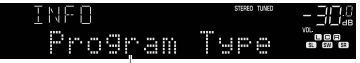

Název položky

Příslušná informace se zobrazí během asi 3 sekund po volbě položky.

| E M | 9850 | STERED TUNED | - 302 |
|-----|------|--------------|-------|
|     | Clas | sics         |       |

Informace

| Program Service | Název stanice                  |
|-----------------|--------------------------------|
| Program Type    | Typ aktuálně vysílaného pořadu |
| Radio Text      | Informace o aktuálním pořadu   |
| Clock Time      | Aktuální čas                   |
| DSP Program     | Název zvukového režimu         |
| Audio Decoder   | Název dekodéru                 |
| Frequency       | Kmitočet                       |

Poznámka

Pokud rozhlasová stanice nepodporuje RDS služby, "Program Service", "Program Type", "Radio Text" a "Clock Time" se neobjeví.

64 C7

(4)

# Přehrávání hudby uložené v zařízení Bluetooth®

### Přehrávání obsahu zařízení Bluetooth® v přístroji

Na tomto přístroji můžete přehrávat hudební soubory uložené v zařízení Bluetooth (např. ze smartphonu).

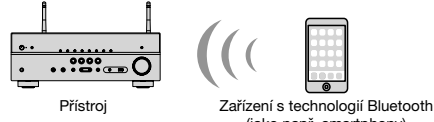

(jako např. smartphony)

Poznámka

( )

- Pro bezdrátové připojení k zařízení Bluetooth vztyčte bezdrátové antény. Pro podrobnosti viz následující stránky:
- "Příprava bezdrátových antén (bezdrátové připojení)" (str. 30)
- · Pro používání funkce Bluetooth zapněte funkci Bluetooth na zařízení.
- · Chcete-li funkci Bluetooth povolit, nastavte v nabídce "Setup" položku "Bluetooth" na "On":
- "Nastavení funkce Bluetooth®" (str. 113)
- · Pro podrobnosti k podporovaným zařízením Bluetooth viz:
- "Podporovaná zařízení Bluetooth®" (str. 142).

### Stiskem tlačítka BLUETOOTH vyberte "Bluetooth" jako vstupní zdroj.

V nastavení zařízení Bluetooth vyberte přístroj (síťový název přístroje).

Naváže se spojení mezi zařízením Bluetooth a tímto přístrojem.

Pokud budete vyzváni k zadání hesla (PIN), zadejte číslo "0000".

# **3** V zařízení Bluetooth vyberte skladbu a spusťte reprodukci.

Na TV se objeví obrazovka přehrávače.

#### Poznámka

۲

- Pokud již bylo zařízení Bluetooth připojeno k přístroji, automaticky se připojí po kroku 1. Pro vytvoření jiného spojení Bluetooth nejprve zrušte spojení s předchozím zařízením Bluetooth.
- · Chcete-li zrušit spojení Bluetooth, proveďte jednu z následujících akcí.
- Zrušte spojení Bluetooth v připojeném zařízení.
- Na přístroji vyberte jiný vstupní zdroj než "Bluetooth".
- Rovněž můžete vybrat "Disconnect" v položce "Audio Receive" v nabídce "Setup".

( )

# Přehrávání hudby pomocí funkce AirPlay

### Přehrávání hudby iTunes/iPhone prostřednictvím AirPlay

Funkce AirPlay umožňuje v přístroji přehrávat hudbu z iTunes nebo iPhone/iPad/iPod touch prostřednictvím sítě.

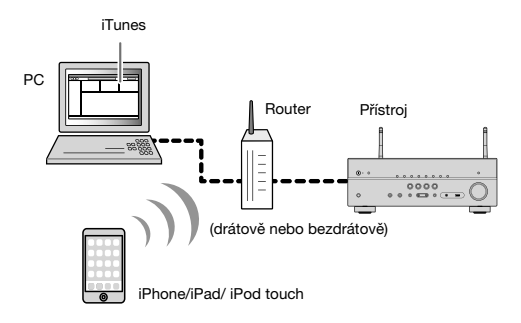

#### Poznámka

۲

Pro podrobnosti k podporovaným zařízením iPhone viz:

"Podporovaná zařízení AirPlay" (str. 142)

Na počítači spusťte iTunes nebo zobrazte obrazovku přehrávače na iPhone.

Na iTunes/iPhone klikněte (klepněte) na ikonu AirPlay a jako audio výstupní zařízení vyberte tento přístroj (síťový název tohoto přístroje).

iOS 10 (příklad) iTunes (příklad)

# **3** Vyberte skladbu a spusťte reprodukci.

Přístroj vybere automaticky jako vstupní zdroj "AirPlay" a spustí se reprodukce. Na TV se objeví obrazovka přehrávače.

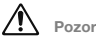

۲

 Pokud k nastavení hlasitosti použijete tlačítka iTunes/iPhonu, může být hlasitost reprodukce neočekávaně vysoká. To by mohlo zapříčinit poškození přístroje nebo reproduktorů.
 Pokud se během reprodukce náhle zvýší hlasitost, zastavte okamžitě přehrávání v iTunes/ iPhonu. Doporučujeme omezit rozsah regulace hlasitosti ze zařízení iTunes/iPhone použitím nastavení "Volume Interlock (Vol.Interlock)" v nabídce "Option".

#### Poznámka

- Přístroj se může zapínat automaticky při spuštění reprodukce z iTunes nebo iPhone. Pro podrobnosti k nastavení viz:
- "Nastavení použití funkce Network Standby" (str. 111)
- Můžete upravit síťový název (jméno přístroje v síti) zobrazovaný v iTunes/iPhonu. Pro podrobnosti viz následující stránky:
- "Nastavení síťového jména na přístroji" (str. 112)
- Během reprodukce můžete hlasitost přístroje nastavovat z iTunes/iPhonu. Pro vypnutí řízení hlasitosti z iTunes/iPhone viz:
- "Povolení řízení hlasitosti z AirPlay" (str. 86)

 $( \blacklozenge$ 

# Přehrávání hudby uložené v USB paměťovém zařízení

### Přehrávání obsahu USB paměťového zařízení

Na tomto přístroji můžete přehrávat hudební soubory uložené v USB paměťovém zařízení.

#### Poznámka

Pro podrobnosti k podporovaným zařízením USB a souborovým formátům viz:

- "Podporovaná zařízení USB" (str. 142)
- "Souborové formáty" (str. 143)

### USB paměťové zařízení připojte k USB konektoru.

#### Přístroj (čelní panel)

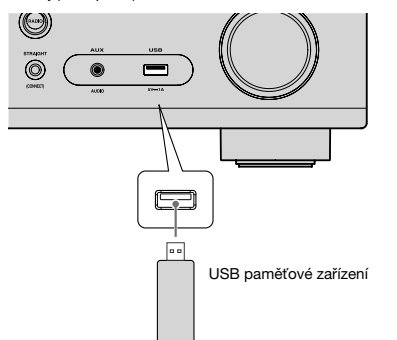

#### Poznámka

- Pokud USB zařízení obsahuje velké množství datových souborů, trvá jejich načtení delší čas.
   V takovém případě se na displeji zobrazí "Loading...".
- · Před odpojením USB paměťového zařízení ze zásuvky USB zastavte reprodukci.
- Připojte paměťové zařízení USB přímo do zásuvky USB na přístroji. Nepoužívejte prodlužovací kabel.
- Přístroj nemůže nabíjet USB zařízení v pohotovostním režimu.

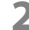

۲

#### Stiskem USB vyberte jako vstupní zdroj "USB".

Na TV se objeví obrazovka prohlížeče.

#### Poznámka

Pokud je na USB paměťovém zařízení spuštěno přehrávání, zobrazí se obrazovka přehrávače.

**67** Cz

 $( \blacklozenge$ 

# 3 Pomocí šipek vyberte položku a stiskněte ENTER.

Je-li vybrána skladba, spustí se reprodukce a objeví se obrazovka přehrávače.

Poznámka

- Chcete-li se z obrazovky vyhledávání vrátit na nejvyšší úroveň nabídky, stiskněte RETURN.
- Tisknutím tlačítka DISPLAY přepínáte režimy vyhledávání/přehrávání/vypnuto.

#### Poznámka

۲

- Můžete konfigurovat náhodné/opakované přehrávání obsahu. Pro podrobnosti viz následující stránky:
- "Nastavení náhodného přehrávání" (str. 85)
- "Nastavení opakování" (str. 86)
- Obsah můžete uložit do zkratky a přistupovat k němu přímo. Pro podrobnosti viz následující stránky:
- "Registrace oblíbeného obsahu do zkratek" (str. 74)

# Přehrávání hudby uložené na mediálních serverech (PC/NAS)

### Nastavení sdílení obsahu mediálních serverů (PC/NAS)

Aby bylo možné přehrávat hudební soubory uložené na serverech, je třeba nejprve v jednotlivých hudebních serverech nakonfigurovat sdílení médií.

Nastavení se může lišit podle serveru. Následující postup je proveden na příkladu Windows Media Player 12.

#### Poznámka

- Při použití jiného media serveru s jiným sw než Windows Media Player postupujte podle návodu k zařízení a použitému software.
- · Postup nastavení se může lišit i podle použité verze a vzhledu aplikace Windows Media Player a PC.

#### V PC spusťte přehrávač Windows Media Player 12.

- Vyberte "Stream", poté "Turn on media streaming" (zapnout streamování médií).
- **3** Klikněte na "Turn on media streaming" (zapnout streamování médií).
- 4 Z kontextové nabídky vedle názvu přístroje vyberte "Allowed" (Povoleno).
- 5 Kliknutím na "OK" nabídku opusťte.

Potřebná nastavení jsou tímto dokončena.

#### Poznámka

۲

Pro podrobnosti o nastavení sdílení médií viz nápovědu programu Windows Media Player.

# Přehrávání hudby uložené na mediálních serverech (PC/NAS)

Na tomto přístroji můžete přehrávat hudební soubory uložené v media serveru.

#### Poznámka

۲

- Sdílení mediálních souborů je třeba nakonfigurovat předem ve všech požadovaných media serverech.
   Pro podrobnosti viz následující stránky:
- "Nastavení sdílení obsahu mediálních serverů (PC/NAS)" (str. 68)
- Pro použití této funkce musejí být PC a přístroj připojeny ke stejnému routeru. Správnost přiřazení
  parametrů sítě (IP adresy a pod.) tomuto přístroji můžete zkontrolovat. Pro podrobnosti viz následující
  stránky:
- "Kontrola síťových informací na přístroji" (str. 109)
- Při použití bezdrátového připojení k síti může docházet k přerušování zvuku. V takovém případě použijte drátové připojení.
- · Pro podrobnosti k podporovaným souborovým formátům viz:
- "Souborové formáty" (str. 143)

### Opakovaným stiskem NET vyberte jako vstupní zdroj "SERVER".

Na TV se objeví obrazovka prohlížeče.

#### Poznámka

Když na PC probíhá reprodukce hudebního souboru vybraného pomocí tohoto přístroje, zobrazí se obrazovka přehrávání.

### Pomocí šipek vyberte hudební server a stiskněte ENTER.

( )

**( ( ( )** 

3

### Pomocí šipek vyberte položku a stiskněte ENTER.

Je-li vybrána skladba, spustí se reprodukce a objeví se obrazovka přehrávače.

Poznámka

- · Chcete-li se z obrazovky vyhledávání vrátit na nejvyšší úroveň nabídky, stiskněte RETURN.
- Tisknutím tlačítka DISPLAY přepínáte režimy vyhledávání/přehrávání/vypnuto.

#### Poznámka

۲

- Můžete konfigurovat náhodné/opakované přehrávání obsahu. Pro podrobnosti viz následující stránky:
- "Nastavení náhodného přehrávání" (str. 85)
- "Nastavení opakování" (str. 86)
- K ovládání reprodukce můžete také použít ovladač DMC (Digital Media Controller). Pro podrobnosti viz následující stránky:
- "Nastavení použití Digital Media Controller" (str. 111)
- Obsah můžete uložit do zkratky a přistupovat k němu přímo. Pro podrobnosti viz následující stránky:
- "Registrace oblíbeného obsahu do zkratek" (str. 74)

۲

۲

# Poslech internetového rádia

### Volba internetových rozhlasových stanic

Vyberte internetovou rozhlasovou stanici a spusťte reprodukci.

#### Poznámka

- Pro využití této funkce musí být síť připojena k internetu. Správnost přiřazení parametrů sítě (IP adresy a pod.) tomuto přístroji můžete zkontrolovat. Pro podrobnosti viz následující stránky:
- "Kontrola síťových informací na přístroji" (str. 109)
- · Příjem některých internetových rozhlasových stanic nemusí být možný.
- · Přístroj využívá služby airable.Radio. airable je služba společnosti Tune In GmbH.
- Poskytování této služby může být bez předchozího upozornění přerušeno.
- Názvy složek se liší podle jazyka.

### Opakovaným stiskem NET vyberte jako vstupní zdroj "NET RADIO".

Na TV se objeví obrazovka prohlížeče.

### Pomocí šipek vyberte položku a stiskněte ENTER.

Po vybrání internetové rozhlasové stanice se spustí se reprodukce a objeví se obrazovka přehrávače.

#### Poznámka

(

- Chcete-li se z obrazovky vyhledávání vrátit na nejvyšší úroveň nabídky, stiskněte RETURN.
- Tisknutím tlačítka DISPLAY přepínáte režimy vyhledávání/přehrávání/vypnuto.

### Uložení oblíbených internetových stanic

Právě přehrávané internetové rádio můžete uložit do složky "Favorites".

### Při poslechu internetového rádia stiskněte OPTION.

# **2** Pomocí šipek vyberte "Add to favorites" a stiskněte ENTER.

V obrazovce přehrávání je aktuální stanice přidána do složky "Favorites". V obrazovce vyhledávání je zvolená stanice ze seznamu přidána do složky "Favorites".

Po dokončení procesu ukládání předvoleb se nabídka "Option" automaticky uzavře.

#### Poznámka

۲

- Stanice registrované ve Favorites jsou označeny "\*".
- Stanici registrovanou ve Favorites můžete odebrat tak, že vyberete stanici a pak "Remove from favorites".
- Internetové rádio můžete uložit do zkratky a přistupovat k němu přímo. Pro podrobnosti viz následující stránky:
- "Registrace oblíbeného obsahu do zkratek" (str. 74)

70 C7

( )

# Poslech hudebních streamovacích služeb

### Poslech streamovacích služeb

Streamovacích služeb můžete využívat pomocí MusicCast CONTROLLER v mobilním zařízení. Na obrazovce MusicCast CONTROLLER vyberte název místnosti určený pro tento přístroj a pak požadovanou streamovací službu podle názvu stanice. Pro podrobnosti viz aplikaci MusicCast CONTROLLER.

#### Poznámka

۲

- Služba je omezena na určité oblasti.
- Podpora přístroje pro různé služby se může lišit podle toho, kde byl přístroj zakoupen.
- Služba se může bez upozornění změnit nebo být ukončena.
- Po registraci přístroje do aplikace MusicCast CONTROLLER můžete streamovací služby používat. Pro podrobnosti viz následující stránky:
- "Připojení přístroje k síti MusicCast" (str 37)
- Pro využití této funkce musí být síť připojena k internetu. Správnost přiřazení parametrů sítě (IP adresy a pod.) tomuto přístroji můžete zkontrolovat. Pro podrobnosti viz následující stránky:
- "Kontrola síťových informací na přístroji" (str. 109)
- Podrobnosti k hudebním streamovacím službám naleznete v dodatcích pro streamovací služby. Otevřete stránky Yamaha Downloads a stáhněte si dodatek (supplement). http://download.yamaha.com/

 $( \bullet )$ 

۲

 $( \bullet )$ 

# Užitečné funkce reprodukce

### **Funkce SCENE**

### Výběr vstupního zdroje a oblíbeného nastavení jedním dotykem (SCENE)

Funkce SCENE umožňuje volbu následujících nastavení jedním stiskem.

- Vstupní zdroj
- Zvukový program
- Zapnutí/vypnutí režimu vylepšení komprimované hudby
- Přehrávání SCENE link
- Cílové zóny

۲

Můžete registrovat až čtyři nastavení SCENE a přiřadit je tlačítkům SCENE na ovladači.

### Volba registrované scény

Stisknutím tlačítka SCENE je vybrán vstupní zdroj a nastavení zaregistrovaná pro danou scénu. Pokud byl přístroj v pohotovostním režimu, automaticky se zapne.

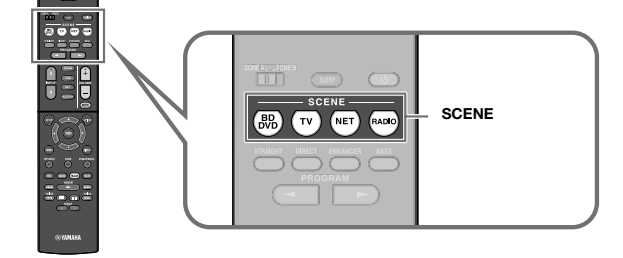

Ve výchozím stavu jsou pro jednotlivé scény zaregistrována následující nastavení.

| SCENE                        | (BD<br>DVD) | τν       | NET        | RADIO      |
|------------------------------|-------------|----------|------------|------------|
| Input                        | HDMI1       | AUDIO1   | NET RADIO  | TUNER      |
| Sound program                | Sci-Fi      | STRAIGHT | 5ch Stereo | 5ch Stereo |
| Compressed Music<br>Enhancer | Off         | On       | On         | On         |
| SCENE link playback          | On          | On       | Off        | Off        |
| Target zone                  | Zone A      | Zone A   | Zone A     | Zone A     |

#### Poznámka

۲

- · Pro podrobnosti ke zvukovým programům, Compressed Music Enhancer a cílovým zónám viz:
- "Poslech efektů zvukových polí optimalizovaných podle obsahu" (str. 39)
- "Přehrávání digitálně komprimovaných formátů s vylepšeným zvukem (Compressed Music Enhancer)" (str. 42)
- "Ovládání Zóny B" (str. 44)
- Funkce SCENE link umožňuje při výběru scény automatické zapnutí TV nebo spuštění reprodukce externího zařízení připojeného k přístroji prostřednictvím HDMI. Pro podrobnosti viz následující stránky:
- "Nastavení funkce SCENE link playback" (str. 100).

۲
### Registrace scény

Výchozí nastavení můžete změnit a registrovat funkce přiřazené jednotlivým tlačítkům SCENE.

#### Poznámka

۲

Doporučujeme registrovat scénu při reprodukci požadovaného zdroje.

#### Pomocí následujících kroků připravte nastavení, která budete chtít scéně přiřadit.

- Zvolte vstupní zdroj
- Vyberte zvukový program nebo režim přímého dekódování
- Povolte/potlačte režim vylepšení komprimované hudby
- Povolte/potlačte reprodukci SCENE link
- Zapněte/vypněte výstup zvuku do Zóny A/B

## Přidržte požadované tlačítko SCENE, dokud se na displeji neobjeví "SET Complete".

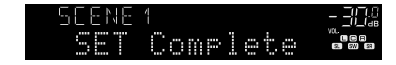

Potřebná nastavení jsou tímto dokončena.

#### Poznámka

۲

Pro podrobnosti k nastavení viz:

- "Poslech efektů zvukových polí optimalizovaných podle obsahu" (str. 39)
- "Přehrávání digitálně komprimovaných formátů s vylepšeným zvukem (Compressed Music Enhancer)" (str. 42)
- "Nastavení funkce SCENE link playback" (str. 100)
- "Ovládání Zóny B" (str. 44)

۲

( )

## **Funkce zkratek**

## Registrace oblíbeného obsahu do zkratek

Můžete si uložit oblíbené položky obsahu Bluetooth, USB, mediálních serverů a sítě jako zkratky a přistupovat k nim přímo výběrem čísla zkratky.

#### Poznámka

۲

- Můžete uložit až 40 položek obsahu jako zkratky.
- Rovněž můžete použít funkci "Favorites" pro uložení internetových rozhlasových stanic. Pro podrobnosti viz následující stránky:
- "Uložení oblíbených internetových stanic" (str. 70)
- Přístroj registruje obsah z Bluetooth a AirPlay jako vstupní zdroje. Jednotlivé obsahy není možné registrovat.

Přehrávejte skladbu nebo rádio, které chcete uložit.

# 2 Podržte na několik sekund tlačítko MEMORY.

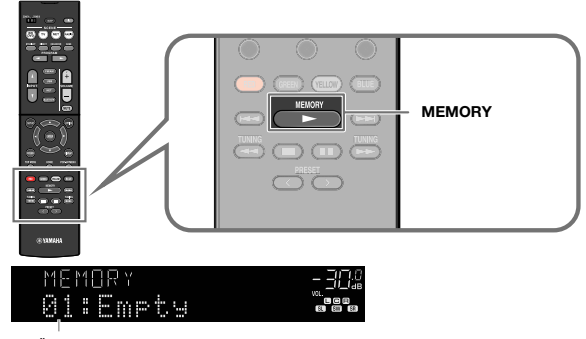

Číslo zkratky (bliká)

Na displeji se zobrazí "MEMORY" a číslo registrované zkratky bliká.

#### Poznámka

Pro změnu čísla zkratky, ke které se položka zaregistruje, po kroku 2 tlačítkem PRESET zvolte číslo zkratky.

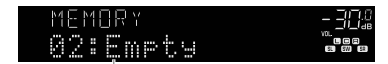

"Empty" (nevyužito) nebo již registrovaná položka

# 3 Stiskněte MEMORY.

Číslo zaregistrované zkratky a "Memorized" se zobrazí na displeji. Potřebná nastavení jsou tímto dokončena.

( )

۲

## Vyvolání registrovaného obsahu zkratek

Registrovaný obsah (Bluetooth, USB, media serveru a sítě) vyvoláte volbou čísla zkratky.

#### Poznámka

1

2

Můžete uložit až 40 položek obsahu jako zkratky.

Stiskněte BLUETOOTH, NET nebo USB.

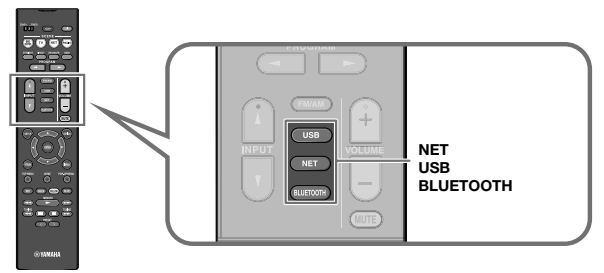

## Stiskem PRESET vyberte požadovaný obsah.

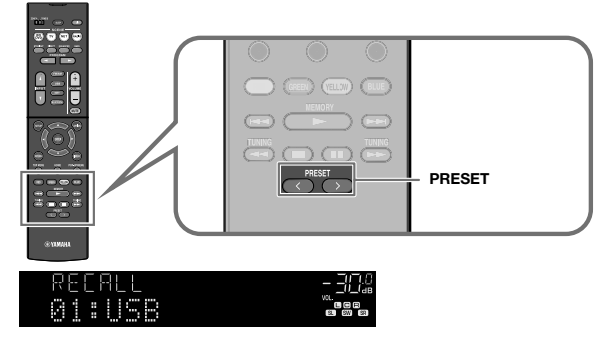

Spustí se reprodukce zvoleného obsahu.

#### Poznámka

۲

- Pokud nejsou uloženy žádné položky, objeví se "No Presets".
- Registrovanou položku nelze vyvolat v těchto případech.
- K přístroji není připojeno žádné USB zařízení obsahující registrované položky.
- PC, na kterém je uložena vybraná položka, je vypnuté nebo odpojené od sítě.
- Zvolený internetový obsah je přechodně nedostupný nebo mimo provoz.
- Registrovaná položka (soubor) byla smazána nebo přemístěna.
- Nelze vytvořit spojení Bluetooth.
- Při registraci hudebních souborů z USB paměti nebo media serveru (PC/NAS) si přístroj
  pamatuje relativní polohu souboru ve složce. Pokud poté vymažete nebo přidáte soubory
  do složky, přístroj nebude schopen požadovaný soubor správně vyvolat. V takovém případě
  zaregistrujte soubor znovu.
- Registrovaný obsah (skladby a Internetové stanice) je možné zobrazit v podobě seznamu a snadno odstranit pomocí aplikace MusicCast CONTROLLER v mobilním zařízení. Pro podrobnosti viz následující stránky:
- "Použití MusicCast CONTROLLER" (str. 37)

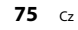

( )

# Konfigurace nastavení reprodukce pro různé zdroje (nabídka Option)

## Základní operace v nabídce Option

V nabídce "Option" můžete provádět následující základní operace. Nabídka "Option" umožňuje konfiguraci různých nastavení reprodukce podle aktuálního vstupu.

# 1 Stiskněte OPTION.

۲

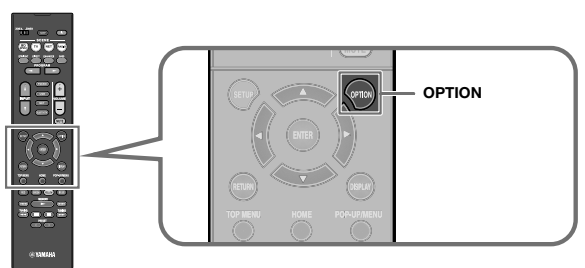

## OPTION -302 #Input Select -802

#### Čelní displej

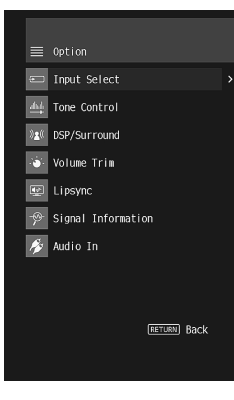

#### TV obrazovka

2 Pomocí šipek vyberte položku a stiskněte ENTER.

**3** Pomocí šipek vyberte nastavení.

## 4 Stiskněte OPTION.

Potřebná nastavení jsou tímto dokončena.

#### Poznámka

Pro podrobnosti k nastavení viz:

"Výchozí nastavení nabídky Option" (str. 153)

( )

## Položky nabídky Option

Nastavení reprodukce přístrojem proveďte podle této tabulky.

#### Poznámka

۲

- Dostupné položky se liší v závislosti na vybraném vstupním zdroji.
- V závorkách je uváděno zobrazení displeje čelního panelu.
- Některé položky nabídky streamování zvuku jsou dostupné v závislosti na zemi pořízení přístroje.

| Položka                      |                             | Funkce                                                                                                    |         |
|------------------------------|-----------------------------|----------------------------------------------------------------------------------------------------|---------|
| Input Select (Input Select)  |                             | Přepínání vstupních zdrojů.                                                                                    |         |
| Tone Control (Tone Control)  |                             | Oddělené nastavení podání hloubek a výšek zvukového<br>výstupu.                                                |         |
|                              | Program (PRG)               | Volí zvukové programy a stereofonní reprodukci.                                                                |         |
|                              | Sur.Decode<br>(SrDec)       | Volba zvukového dekodéru při volbě programu Sur.<br>Decode.                                                    | str. 80 |
| DSP/Surround<br>(DSP/        | DSP Level (DSP<br>Level)    | Nastavení úrovně efektu zvukového pole.                                                                        |         |
| Surround)                    | Adaptive DRC<br>(A.DRC)     | Stanovuje, zda se má při ovládání hlasitosti automaticky<br>upravovat dynamický rozsah (od maxima po minimum). |         |
|                              | Enhancer<br>(Enhancer)      | Povolení/zakázání režimu vylepšení komprimované hudby (Compressed Music Enhancer).                             |         |
| Volume Trim<br>(Volume Trim) | Input Trim (In.<br>Trim)    | Koriguje rozdíly v hlasitosti mezi jednotlivými vstupními<br>zdroji.                                           |         |
|                              | Subwoofer Trim<br>(SW.Trim) | Jemné nastavení hlasitosti subwooferu.                                                                         |         |
|                              | ZoneB Trim (ZB.<br>Trim)    | Korekce rozdílů hlasitosti mezi zónami A a B.                                                                  | str. 81 |
| Lipsync (Lipsy               | nc)                         | Povolení/zakázání funkce "Lipsync" v nabídce "Setup".                                                          |         |
| Signal Informa               | tion (Signal Info.)         | Zobrazení informací o video/audio signálu.                                                                     |         |
| Audio In (Audio In)          |                             | Kombinuje video konektor vybraného vstupního zdroje<br>s audio konektorem jiného vstupního zdroje.             | str. 82 |
| Video Out (Video Out)        |                             | Volba video signálu, který má být přiveden na výstup<br>spolu se zvoleným audio zdrojem.                       |         |
| FM Mode (FM Mode)            |                             | Při příjmu FM rozhlasu přepínání mezi režimem "Stereo"<br>a "Monaural".                                        |         |
| Preset<br>(Preset)           | Auto Preset<br>(AUTO)       | Automaticky uloží FM rozhlasové stanice se silným<br>signálem jako předvolby.                                  |         |
|                              | Clear Preset<br>(CLEAR)     | Vymaže rozhlasové stanice uložené pod čísly předvolby.                                                         | str. 84 |

| Položka                                                                                                    | Funkce                                                                                 | Strana  |
|----------------------------------------------------------------------------------------------------|----------------------------------------------------------------------------------------|---------|
| Traffic Program         (Pouze modely pro VB, Evropu, Rusko a Střední Výchoc           (TrafficProgram)         Automaticky vyhledá stanici s dopravním           zpravodajstvím. |                                                                                        | str. 85 |
| Shuffle (Shuffle)                                                                                                    | Nastavení náhodného přehrávání.                                                        | str. 85 |
| Repeat (Repeat)                                                                                                    | Nastavení opakování.                                                                   | str. 86 |
| Volume Interlock (Vol.Interlock)                                                                                                    | Povolení/zakázání ovládání hlasitosti z iTunes/iPodu<br>prostřednictvím AirPlay.       | str. 86 |
| Add to favorites (Add to Fav.)<br>Remove from favorites<br>(RemovefromFav.)                                                                                                    | Přidává oblíbené internetové stanice do složky<br>"Favorites" nebo je z ní odstraňuje. | str. 86 |
| Init Scan (Init Scan)                                                                                                    | (Pouze RX-D485)<br>Provede úvodní vyhledávání stanic DAB.                              | str. 87 |
| Tune AID (Tune AID)                                                                                                    | (Pouze RX-D485)<br>Kontrola síly signálu každého kanálu DAB.                           | str. 87 |

۲

۲

## Přepínání vstupních zdrojů

Přepínání vstupních zdrojů. Stiskem ENTER přepněte na zvolený vstup.

#### Nabídka Option

"Input Select"

## Nastavení tónových korekcí zvukového výstupu

Oddělené nastavení podání výšek (Treble) a hloubek (Bass) zvukového výstupu.

#### Nabídka Option

"Tone Control"

#### Volby

Treble, Bass

#### Rozsah nastavení

-6,0 dB až +6,0 dB (po 0,5 dB)

#### Poznámka

۲

- Pokud jsou volby "Treble" a "Bass" nastaveny na 0.0 dB, zobrazí se "Bypass".
- Tónové korekce můžete rovněž nastavit prvky na panelu. Stiskem TONE CONTROL vyberte "Treble" nebo "Bass" a pak stiskem PROGRAM provedte nastavení.
- Pokud nastavíte hloubky a výšky na příliš extrémní hodnoty, nemusí být zvuk soudržný se zvukem ostatních kanálů.

## Konfigurace DSP/Surround

## Volba zvukových programů

Volí zvukové programy a stereofonní reprodukci.

Poznámka

۲

Zvukový program můžete také zvolit stiskem tlačítka PROGRAM.

#### Nabídka Option

"DSP/Surround" > "Program"

#### MUSIC

| Hall in Munich   | funich Tento program simuluje Mnichovskou koncertní siň s cca 2 500 sedadly se stylovým dřevěným interiérem. Bohatě se rozprostírající, nádherně jemné dozvuky vytvářejí uklidňující atmosféru. Virtuální sedadlo posluchače se nach v levé centrální části arény. |  |
|------------------|----------------------------------------------------------------------------------------------------|--|
| Hall in Vienna   | Tento program simuluje středně velkou koncertní síň s cca 1700 místy<br>kvádrového tvaru, který je ve Vídni tradiční. Sloupy a řezbářská výzdoba<br>vytvářejí neobyčejně komplexní odrazy všude kolem publika a vzniká tak velmi<br>plný, bohatý zvuk.             |  |
| Chamber          | Tento program vytváří relativně široký prostor s vysokým stropem, jako<br>v audienční síni. Nabízí příjemné dozvuky, vhodné pro zámeckou a komorní<br>hudbu.                                                                                                    |  |
| Cellar Club      | Tento program simuluje živou scénu s nízkým stropem a domáckou atmosférou<br>Realistická, živá atmosféra tohoto pole vytváří mohutný zvuk, jako kdyby se<br>posluchač nacházel v prvních řadách před malým pódiem.                                                 |  |
| The Roxy Theatre | Tento program vytváří zvukové pole 460místného rockového koncertního sálu<br>v Los Angeles. Virtuální pozice posluchače se nachází v levém středu haly.                                                                                                    |  |
| The Bottom Line  | Tento program vytváří zvukové pole simulující slavný newyorský jazzový klub<br>The Bottom Line. Parket pojme 300 posluchačů a toto zvukové pole nabízí<br>přirozenou a životem kypící atmosféru.                                                                   |  |

| MOVIE            |                                                                                                    |
|------------------|----------------------------------------------------------------------------------------------------|
| Sports           | S tímto programem si může posluchač plně vychutnat živost sportovních<br>a zábavných pořadů. Ve sportovních přenosech je hlas komentátora umístěn<br>zřetelně do středu, zatímco je atmosféra stadionu realisticky zprostředkována<br>rozprostřením hlasů fanoušků v prostoru.                                                                                             |
| Action Game      | Tento program je vhodný pro akční hry, jako jsou automobilové závody<br>a bojové hry. Realismus a zdůraznění některých efektů přenese hráče přímo<br>do středu dění a umožní mu intenzivnější herní zážítek. Tyto programy použijte<br>v kombinaci s režimem vylepšení komprimované hudby pro dosažení ještě větší<br>dynamiky a mohutnosti zvukového pole.                |
| Roleplaying Game | Tento program je vhodný pro PRG hry a adventury. Tento program obohacuje<br>zvukového pole o hloubku pro přirozenou a realistickou reprodukci doprovodné<br>hudby, speciálních efektů a dialogů v široké paletě nejrůznějších scén. Tento<br>program použijte v kombinaci s režimem vylepšení komprimované hudby pro<br>dosažení čistšího a prostornějšího zvukového pole. |
| Music Video      | S tímto programem si vychutnáte videozáznamy popových, rockových<br>a jazzových koncertů, jako byste byli přímo na místě. Ponořte se do žhavé<br>atmosféry koncertu a vychutnejte si živost zpěvu a sólových nástrojů na pódiu,<br>realismus rytmických nástrojů a okolního prostoru velkého živého sálu, jak jej<br>vytváří toto zvukové pole.                            |
| Standard         | Tento program vytváří zvukové pole zvýrazňující prostorový dojem bez narušení<br>originálního rozmistění zvuků multikanálových signálů. Byl navržen jako koncept<br>ideálního kinosálu, ve kterém je publikum obklopeno dozvuky zleva, zprava<br>a zezadu.                                                                                                    |
| Spectacle        | Tento program přináší do vašeho domova velkolepost spektakulárních filmových<br>produkcí. Nabízí široký zvukový prostor odpovídající širokoúhlému filmovému<br>plátnu a posiluje široký dynamický rozsah, který umožní zachytit vše od<br>nepatrných jemných zvuků po mocná hlasitá dunění.                                                                                |
| Sci-Fi           | Tento program zřetelně reprodukuje pečlivě propracovaný zvukový design<br>nejnovějších vědeckofantastických filmů a filmů se speciálními efekty.<br>Můžete si vychutnat širokou paletu kinematografických virtuálních prostorů<br>reprodukovaných s jasnou separací mezi dialogy, zvukovými efekty<br>a podbarvující hudbou.                                               |
| Adventure        | Tento program je ideální pro precisní reprodukci zvuku akčních a dobrodružných<br>filmů, Zvukové pole potlačuje ozvěny, klade však důraz na vnímání stranové<br>šíře a reprodukci mocného prostoru rozprostřeného široce doleva a doprava.<br>Potlačená hloubka vytváří čistý a mocný prostor, zároveň však zachovává<br>artikulaci zvuků a separaci kanálů.               |
| Drama            | Tento program nabízí vyrovnané ozvěny vhodné pro širokou škálu filmových<br>žánů od vážných dramat po muzikály a komedie. Dozvuky jsou mírné,<br>avšak dostatečně prostorové. Zvukové efekty a podbarvující hudba jsou<br>reprodukovány s jemnou ozvěnou, která neovlivňuje artikulaci dialogů. Poslech<br>vás neunaví ani po dlouhé době.                                 |
| Mono Movie       | Tento program je určen pro reprodukci monofonních video zdrojů, jako jsou<br>klasické filmy v atmosféře starého dobrého biografu. Doplněním původního<br>zvuku o šířku a vhodné dozvuky vytváří tento program příjemný prostor<br>s hloubkou.                                                                                                    |

### STEREO

۲

| 2ch Stereo | Tento program použijte pro smíchání multikanálových zdrojů do 2 kanálů. Když<br>jsou na vstupu multikanálové signály, jsou smíchány do dvou kanálů a přivedeny<br>na výstup levého a pravého předního reproduktoru (tento program nevyužívá<br>CINEMA DSP).                                      |
|------------|----------------------------------------------------------------------------------------------------|
| 5ch Stereo | Tento program použijte k výstupu zvuku ze všech reproduktorů. Když<br>přehráváte multikanálové zdroje, smíchá je tento přístroj do dvou kanálů<br>a výsledný zvuk pak přehrává ze všech reproduktorů. Tento program vytváří širší<br>zvukové pole a je ideální pro zvukovou kulisu na večírcích. |
|            |                                                                                                    |

### UNPROCESSED

| Sur.Decode | Prostorový dekodér umožňuje vícekanálovou reprodukci dvoukanálových zdrojů<br>bez efektu zvukového pole.                                                                                   |
|------------|----------------------------------------------------------------------------------------------------|
| Straight   | Je-li povolen režim přímého dekódování, reprodukuje přístroj v případě<br>2kanálových zdrojů (např. CD) stereo zvuk a v případě multikanálových zdrojů<br>nezpracovaný multikanálový zvuk. |

#### Poznámka

Pro podrobnosti k dekodéru "Sur.Decode" viz:

• "Volba prostorového dekodéru použitého v programu" (str. 80)

۲

۲

## Volba prostorového dekodéru použitého v programu

Zvukový prostorový dekodér vyberte tisknutím tlačítka PROGRAM, je-li v položce "Program" nabídky "Option" zvoleno "Sur.Decode".

#### Poznámka

Pro podrobnosti k nastavení "Program" v nabídce "Option" viz:

"Volba zvukového programu" (str. 78)

#### Nabídka Option

"DSP/Surround" > "Sur.Decode"

#### Nastavení

| DPL Movie    | Používá dekodér Dolby Pro Logic II vhodný pro filmy. |  |
|--------------|------------------------------------------------------|--|
| DPL Music    | Používá dekodér Dolby Pro Logic II vhodný pro hudbu. |  |
| DPL Game     | Používá dekodér Dolby Pro Logic II vhodný pro hry.   |  |
| Neo:6 Cinema | Používá dekodér DTS Neo: 6 vhodný pro filmy.         |  |
| Neo:6 Music  | Používá dekodér DTS Neo: 6 vhodný pro hudbu.         |  |

#### Poznámka

( )

- · Pro podrobnosti k dekodérům viz:
- "Slovníček audio formátů" (str. 140)
- Parametry prostorového dekodéru můžete nastavit pomocí položky "DSP Parameter" v nabídce "Setup".
   Pro podrobnosti viz následující stránky:
- "Nastavení efektu rozšíření předního zvukového pole" (str. 101)
- "Nastavení efektu rozšířeného zvuku centrálního kanálu" (str. 101)
- "Nastavení rozdílu úrovní předního a zadního zvukového pole" (str. 101)
- "Nastavení umístění středu (efektu rozšíření) předního zvukového pole" (str. 101)

### Nastavení úrovně efektu zvukového pole

Nastavení úrovně efektu zvukového pole.

Nabídka Option "DSP/Surround" > "DSP Level" Rozsah nastavení

-6 dB až +3 dB (po 1 dB)

۲

## Automatické nastavení dynamického rozsahu

Stanovuje, zda se má při ovládání úrovně hlasitosti automaticky upravovat dynamický rozsah (od maxima po minimum). Při nastavení na "On" bude při nízké hlasitosti dynamický rozsah nízký a se zvyšující hlasitostí se bude zvyšovat. Nastavení "On" je užitečné pro noční poslech při nízké hlasitosti.

#### Nabídka Option

"DSP/Surround" > "Adaptive DRC"

#### Nastavení

| Off | Dynamický rozsah není automaticky upravován. |
|-----|----------------------------------------------|
| On  | Automatické nastavení dynamického rozsahu.   |

( )

## Nastavení vylepšení komprimované hudby

Povolení/zakázání režimu vylepšení komprimované hudby (Compressed Music Enhancer).

#### Nabídka Option

"DSP/Surround" > "Enhancer"

#### Nastavení

| Off | Zakázání režimu vylepšení komprimované hudby. |
|-----|-----------------------------------------------|
| On  | Povolení režimu vylepšení komprimované hudby. |

#### Poznámka

۲

- Toto nastavení je aplikováno na každý vstupní zdroj zvlášť.
- K povolení/zakázání funkce Compressed Music Enhancer můžete také použít tlačítko ENHANCER na dálkovém ovladači.
- · Pro podrobnosti k funkci Compressed Music Enhancer viz:
- "Přehrávání digitálně komprimovaných formátů s vylepšeným zvukem (Compressed Music Enhancer)" (str. 42)

## Úprava rozdílů v hlasitosti během reprodukce

## 📕 Úprava rozdílů v hlasitosti mezi vstupními zdroji

Koriguje rozdíly v hlasitosti mezi jednotlivými vstupními zdroji. Pokud vás ruší rozdílná hlasitost při přepínání mezi různými vstupními zdroji, můžete rozdíly korigovat pomocí této funkce.

#### Nabídka Option

"Volume Trim" > "Input Trim"

#### Rozsah nastavení

-6,0 dB až +6,0 dB (po 0,5 dB)

Poznámka Toto nastavení je aplikováno na každý vstupní zdroj zvlášť.

## Nastavení hlasitosti subwooferu

Jemné nastavení hlasitosti subwooferu.

#### Nabídka Option

"Volume Trim" > "Subwoofer Trim"

#### Rozsah nastavení

-6,0 dB až +6,0 dB (po 0,5 dB)

## Korekce rozdílů hlasitosti mezi Zónami A a B

Pokud vás obtěžují rozdíly v hlasitosti mezi Zónou A a Zónou B, upravte pomocí následující procedury hlasitost pro Zónu B.

#### Nabídka Option

"Volume Trim" > "ZoneB Trim"

#### Rozsah nastavení

-10,0 dB až +10,0 dB (po 0,5 dB)

#### Poznámka

۲

Toto nastavení není účinné, je-li položka "ZoneB Volume" nabídky "Setup" nastavena na "Async.". Pro podrobnosti viz:

"Nastavení hlasitosti v Zóně B současně s hlasitostí v Zóně A" (str. 104)

## Povolení úprav Lipsync

Povolení/zakázání nastavení nakonfigurovaných v položce "Lipsync" nabídky "Setup".

Poznámka

Pro podrobnosti k nastavení "Lipsync" v nabídce "Setup" viz:

• "Volba způsobu nastavení funkce Lipsync" (str. 102)

#### Nabídka Option

"Lipsync"

#### Nastavení

| Off | Zakázání úprav "Lipsync". |
|-----|---------------------------|
| On  | Povolení úprav "Lipsync". |

Poznámka

Toto nastavení je aplikováno na každý vstupní zdroj zvlášť.

( )

## Zobrazení informací o video/audio signálech

Zobrazení informací o video/audio signálu.

#### Nabídka Option

"Signal Information"

| Format    | Zvukový formát vstupního signálu                                                                                                   |  |  |
|-----------|----------------------------------------------------------------------------------------------------|--|--|
| Channel   | Počet zvukových kanálů ve vstupním signálu (přední/prostorové/LFE)<br>Např. "3/2/0.1" znamená 3 přední kanály, 2 prostorové a LFE. |  |  |
| Sampling  | Počet vzorků za vteřinu ve vstupním digitálním signálu                                                                             |  |  |
| Video In  | Typ a rozlišení vstupního digitálního signálu                                                                                      |  |  |
| Video Out | Typ a rozlišení výstupního digitálního signálu                                                                                     |  |  |

Poznámka

Chcete-li přepnout informace na displeji, tiskněte opakovaně šipky.

# Kombinace audio jiného zdroje signálu s videem aktuálního zdroje

Volba audio signálu, který má být přiveden na výstup spolu se zvoleným zdrojem videa. Tuto funkci použijte například v následujících případech.

 Při připojení přehrávače, který podporuje HDMI video výstup, ale nepodporuje výstup zvuku prostřednictvím HDMI

#### Nabídka Option

"Audio In"

۲

#### Vstupní zdroje

HDMI 1-4, AV 1-3

#### Nastavení

AV 1-3, AUDIO 1-3

#### Vstupní video/audio konektory na přístroji

| Výstupní konektory na video zařízení |                     | Vstupní konektory na přístroji |                                     |  |
|--------------------------------------|---------------------|--------------------------------|-------------------------------------|--|
| Video                                | Audio               | Video                          | Audio                               |  |
|                                      | Digitální optický   | HDMI 1-4                       | AUDIO 1 (OPTICAL)                   |  |
| HDMI                                 | Digitální koaxiální | HDMI 1-4                       | AUDIO 2 (COAXIAL)<br>AV 1 (COAXIAL) |  |
|                                      | Analogové stereo    | HDMI 1-4                       | AUDIO 3 (AUDIO)<br>AV 2-3 (AUDIO)   |  |
| Kompozitní video<br>signál           | Digitální optický   | AV 1-3 (VIDEO)                 | AUDIO 1 (OPTICAL)                   |  |

#### Potřebná nastavení

۲

Pokud například připojíte video zařízení ke konektorům AV 2 (VIDEO) a AUDIO 1 (OPTICAL) na tomto přístroji, změňte nastavení kombinace následovně.

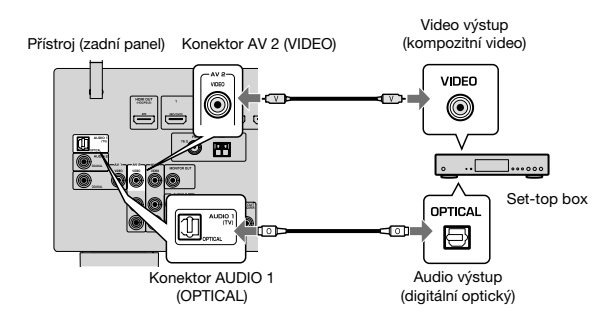

( )

**(** 

Tlačítkem INPUT vyberte jako vstupní zdroj "AV 2" (bude použit video vstupní konektor).

## 2 Stiskněte OPTION.

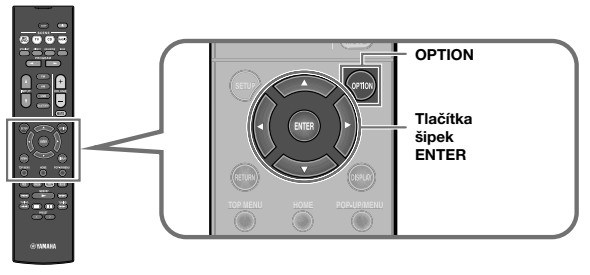

**3** Pomocí kurzorových tlačítek vyberte "Audio In" a stiskněte ENTER.

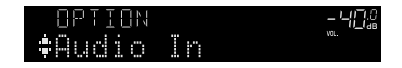

4 Pomocí šipek vyberte "AUDIO 1" (bude použit audio vstupní konektor).

## ave -402 ♦ Audio:::AUDIO1

5 Stiskněte OPTION.

۲

Potřebná nastavení jsou tímto dokončena.

# Volba video signálu, který má být přiveden na výstup spolu se zvoleným audio zdrojem

Volba video signálu, který má být přiveden na výstup spolu se zvoleným audio zdrojem. Můžete například sledovat video a poslouchat přitom rádio.

#### Nabídka Option

"Video Out"

۲

#### Vstupní zdroje

AUX, AUDIO 1–3, TUNER, (síťové zdroje), AirPlay, MusicCast Link, SERVER, NET RADIO, Bluetooth, USB

#### Nastavení

| Off              | Na výstup není přiváděn žádný video signál.                   |
|------------------|---------------------------------------------------------------|
| HDMI 1-4, AV 1-3 | Na výstup je přiváděn videosignál z příslušného video vstupu. |

## Přepínání mezi režimy stereo a mono při příjmu FM rozhlasu

Při příjmu FM rozhlasu přepínání mezi režimem stereo a mono. Pokud je příjem signálu FM rozhlasových stanic nestabilní, může se přepnutím do monofonního režimu zlepšit.

#### Nabídka Option

"FM Mode"

#### Nastavení

| Stereo   | Při příjmu FM rozhlasu povoluje stereofonní poslech. |
|----------|------------------------------------------------------|
| Monaural | Při příjmu FM rozhlasu povoluje mono.                |

۲

## Nastavení předvoleb při poslechu rozhlasu

## Automatické ukládání stanic

Automaticky uloží FM rozhlasové stanice se silným signálem jako předvolby.

#### Poznámka

- Můžete uložit až 40 rozhlasových stanic jako předvolby.
- Při ladění rozhlasových stanic v pásmu AM postupujte takto:
- "Manuální uložení rozhlasových stanic" (str. 53)
- (Pouze modely pro V.B., Evropu, Rusko a Střední Východ)
   Funkce Auto Preset uloží automaticky pouze stanice vysílající RDS.

#### Nabídka Option

۲

"Preset" > "Auto Preset"

#### Stiskem FM vyberte jako vstupní zdroj "TUNER".

Jako vstupní zdroj je vybrán "TUNER" a poté se na displeji zobrazí aktuálně zvolená frekvence.

### Stiskněte OPTION.

## **3** Pomocí šipek vyberte "Preset" a stiskněte ENTER.

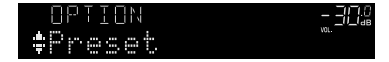

Na displeji se zobrazí číslo, od kterého se budou předvolby ukládat.

#### Poznámka

Číslo předvolby, od které chcete spustit ukládání, vyberte pomocí tlačítek šipek nebo tlačítka PRESET.

#### Chcete-li spustit automatické ukládání předvoleb, stiskněte ENTER.

Během funkce Auto Preset se zobrazí "SEARCH"

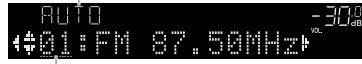

Stiskněte číslo, od kterého se mají předvolby ukládat

Proces ladění Auto Preset se spustí a zobrazuje se "SEARCH".

Poznámka Chcete-li zrušit automatické ukládání předvoleb, stiskněte RETURN.

Po dokončení procesu automatického ukládání předvoleb se na displeji zobrazí "FINISH" a nabídka "Option" se automaticky uzavře.

## FINISH *-301* Auto Preset

## Vymazání předvolených stanic

Vymažte rozhlasové stanice uložené pod čísly předvolby.

#### Nabídka Option

Æ

"Preset" > "Clear Preset"

### Stiskem FM nebo AM vyberte jako vstupní zdroj "TUNER".

Jako vstupní zdroj je vybrán "TUNER" a poté se na displeji zobrazí aktuálně zvolená frekvence.

### Stiskněte OPTION.

3

Pomocí šipek vyberte "Preset" a stiskněte ENTER.

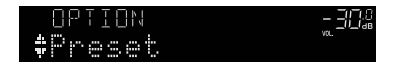

#### Pomocí šipek vyberte "CLEAR".

Při mazání předvoleb DAB tento krok přeskočte.

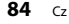

Yamaha RX-V485 RX-D485 HTR-4072 UM CZ.indb 84

۲

- 5
- Pomocí šipek vyberte předvolenou stanici, kterou chcete vymazat, a stiskněte ENTER.

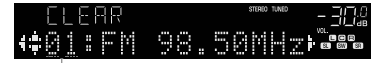

Předvolená stanice určená k vymazání

Po vymazání předvolené stanice se objeví "Cleared" a poté se zobrazí následující využité číslo předvolby.

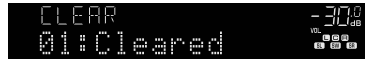

6 Opakujte krok 5, dokud nevymažete všechny požadované předvolby.

### Stiskněte OPTION.

Potřebná nastavení jsou tímto dokončena.

## Automatický příjem dopravního zpravodajství

(Pouze modely pro VB, Evropu, Rusko a Střední Východ)

Je-li jako vstupní zdroj vybrán "TUNER", přístroj automaticky vyhledává stanice s dopravními informacemi.

#### Nabídka Option

"Traffic Program"

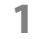

Je-li jako vstupní zdroj vybrán "TUNER", stiskněte OPTION.

### 2 Pomocí šipek vyberte "Traffic Program" a stiskněte ENTER.

Do 5 sekund se spustí vyhledávání stanice vysílající dopravní zpravodajství. Opětovným stiskem ENTER zahájíte vyhledávání okamžitě.

#### Poznámka

۲

- Chcete-li vyhledávat dopředu/zpět od aktuální frekvence, stiskněte tlačítko šipky během zobrazení "READY".
- Chcete-li vyhledávání zrušit, stiskněte RETURN.

Po dokončení vyhledávání se na 3 vteřiny objeví následující zobrazení.

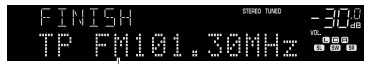

Stanice s dopravním zpravodajstvím (kmitočet)

Poznámka

Pokud nebyla nalezena žádná stanice vysílající dopravní zpravodajství, zobrazí se na 3 vteřiny "TP Not Found".

## Nastavení náhodného přehrávání

Přehrávání obsahu v náhodném pořadí můžete nastavit.

#### Nabídka Option

"Shuffle"

#### Nastavení

| Off | Vypne funkci náhodné reprodukce.                                      |
|-----|-----------------------------------------------------------------------|
| On  | Přehrává všechny skladby v aktuálním albu (složce) v náhodném pořadí. |

Poznámka

Tato položka se zobrazí pouze tehdy, je-li jako vstupní zdroj zvoleno "USB" nebo "SERVER".

( )

## Nastavení opakování

Nastavení opakované reprodukce.

# Nabídka Option "Repeat"

| Nast | aveni |
|------|-------|
|------|-------|

| Off | Vypne funkci opakování.                                       |
|-----|---------------------------------------------------------------|
| One | Přehrává opakovaně aktuální skladbu.                          |
| All | Přehrává opakovaně všechny skladby v aktuálním albu (složce). |

Poznámka

Tato položka se zobrazí pouze tehdy, je-li jako vstupní zdroj zvoleno "USB" nebo "SERVER".

## Povolení řízení hlasitosti z AirPlay

Povolení/zakázání ovládání hlasitosti z iTunes/iPodu prostřednictvím AirPlay. Při nastavení jiném než "Off" můžete během reprodukce hlasitost přístroje nastavovat z iTunes/iPhonu.

#### Nabídka Option

"Volume Interlock"

#### Nastavení

۲

| Off     | Zakáže ovládání hlasitosti z iTunes/iPhonu.                                                        |
|---------|----------------------------------------------------------------------------------------------------|
| Limited | Povolí ovládání hlasitosti z iTunes/iPhonu v omezeném rozsahu<br>(-80 dB až -20 dB a mute-umlčet). |
| Full    | Povolí ovládání hlasitosti z iTunes/iPhonu v plném rozsahu<br>(-80 dB až +16,5 dB a mute-umlčet).  |

# Přidání oblíbené internetové stanice do složky "Favorites"

Právě přehrávanou oblíbenou internetovou stanici můžete přidat do složky "Favorites".

#### Nabídka Option

۲

"Add to favorites"

## Při poslechu internetového rádia stiskněte OPTION.

Pomocí šipek vyberte "Add to favorites" a stiskněte ENTER. Po dokončení procesu ukládání předvoleb se nabídka "Option" automaticky uzavře.

# Odebrání oblíbené internetové stanice ze složky "Favorites"

Internetovou stanici můžete ze složky "Favorites" odebrat.

#### Nabídka Option

"Remove from favorites"

Stanici vyberte ve složce "Favorites" pomocí šipek.

## 2 Stiskněte OPTION.

## **3** Pomocí šipek vyberte "Remove from favorites" a stiskněte ENTER.

Po dokončení procesu odebrání předvoleb se nabídka "Option" automaticky uzavře.

( )

**(** 

# Úvodní vyhledávání stanic DAB

(Pouze RX-D485)

Proveďte úvodní vyhledávání stanic DAB.

#### Nabídka Option

"Init Scan"

Stiskem FM/DAB zvolte pásmo DAB.

2 Stiskněte OPTION.

**3** Pomocí šipek vyberte "Init Scan." a stiskněte ENTER.

## 4 Stiskem ENTER spusťte funkci vyhledávání.

Po skončení úvodního vyhledávání přístroj automaticky naladí první nalezenou a uloženou stanici DAB.

#### Poznámka

۲

- Při opakovaném úvodním vyhledávání budou smazány všechny dosud uložené stanice DAB z předvoleb.
- Pokud nebyly nalezeny žádné stanice DAB, stiskem ENTER spusťte vyhledávání znovu.

## Ověření síly signálu každého kanálu DAB

| (Pouz                        | e RX-D485)                                                           |  |
|------------------------------|----------------------------------------------------------------------|--|
| Můžet                        | e zkontrolovat sílu signálu každého kanálu DAB.                      |  |
| Nabío                        | Ika Option                                                           |  |
| "Tune                        | AID"                                                                 |  |
| 1                            | Stiskem FM/DAB zvolte pásmo DAB.                                     |  |
| 2                            | Stiskněte OPTION.                                                    |  |
| 3                            | Pomocí šipek vyberte "Tune AID" a stiskněte ENTER.                   |  |
| 4                            | Pomocí šipek vyberte požadovanou stanici DAB.                        |  |
|                              | Síla signálu kanálů DAB ze zobrazuje od 0 (žádný) po 100 (nejlepší). |  |
| 5                            | Stiskněte OPTION.                                                    |  |
| Kontrola je tímto dokončena. |                                                                      |  |
|                              |                                                                      |  |

۲

۲

# KONFIGURACE

# Konfigurace různých funkcí (nabídka Setup)

# Základní operace v nabídce Setup

V nabídce "Setup" můžete provádět následující základní operace. Můžete konfigurovat různé funkce přístroje.

#### Poznámka

۲

- Jestliže je k dispozici nový firmware, objeví se zpráva.
- Jestliže je k dispozici nový firmware, objeví se na obrazovce symbol obálky (2).
- Pro podrobnosti k aktualizaci firmware viz:
- "Aktualizace firmware" (str. 132)

### Stiskněte SETUP.

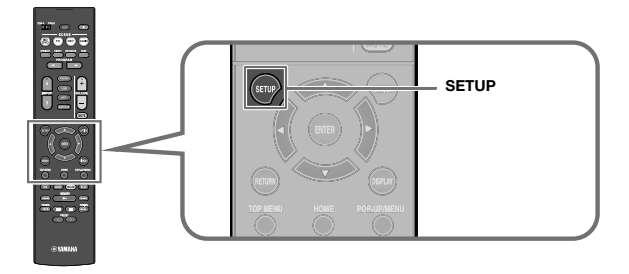

2 Pomocí šipek vyberte menu a stiskněte ENTER.

| ¢    | Setup     |               |
|------|-----------|---------------|
| ô    | Speaker   |               |
| ø    | HDNI      |               |
| (()  | Sound     |               |
| Ņ    | EC0       |               |
| •••• | Function  |               |
| ۲    | Network   |               |
| 8    | Bluetooth |               |
| ABC  | Language  |               |
|      |           | (RETURN) Back |
|      |           |               |
|      |           |               |
|      |           |               |

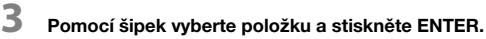

4 Pomocí šipek vyberte nastavení a stiskněte ENTER.

# 5 Stiskněte SETUP.

Potřebná nastavení jsou tímto dokončena.

#### Poznámka

Pro podrobnosti k nastavení viz:

• "Výchozí nastavení nabídky Setup" (str. 153)

( )

۲

# Položky nabídky Setup

### Konfiguraci různých funkcí přístroje proveďte podle této tabulky.

| Nabídka | Položka         |                      | Funkce                                                                                                    | Strana   |
|---------|-----------------|----------------------|----------------------------------------------------------------------------------------------------|----------|
| -       |                 | Power Amp Assign     | Volba reproduktorového systému.                                                                                                    | str. 92  |
|         |                 | Subwoofer            | Vyberte, zda je či není připojen subwoofer.                                                                                                 | str. 92  |
|         |                 | Front                | Volí velikost předních reproduktorů.                                                                                                    | str. 93  |
|         |                 | Center               | Vyberete, zda je či není připojen centrální reproduktor a nastavte jeho velikost.                                                           | str. 93  |
|         | Configuration   | Surround             | Vyberete, zda jsou připojeny prostorové reproduktory a nastavte jejich velikost.                                                            | str. 94  |
|         |                 | Crossover            | Nastavte spodní frekvenční mez pro signály přehrávané reproduktory nastavenými na "Small".                                                  | str. 94  |
| Speaker |                 | Subwoofer Phase      | Nastavuje fázi subwooferu.                                                                                                    | str. 95  |
|         |                 | Extra Bass           | Povoluje/potlačuje Extra Bass.                                                                                                    | str. 95  |
|         |                 | Virtual CINEMA FRONT | Volba použití 5ti kanálové konfigurace reproduktorů (Virtual CINEMA FRONT).                                                                 | str. 95  |
|         | Distance        |                      | Nastavení vzdálenosti mezi jednotlivými reproduktory a místem poslechu.                                                                     | str. 95  |
|         | Level           |                      | Upravuje hlasitost každého reproduktoru.                                                                                                    | str. 96  |
|         | Equalizer       |                      | Nastavení zvuku pomocí ekvalizéru.                                                                                                    | str. 96  |
|         | Test Tone       |                      | Povolení/zakázání výstupu testovacích tónů.                                                                                                 | str. 97  |
|         | HDMI Control    |                      | Povoluje nebo zakazuje funkci HDMI Control.                                                                                                 | str. 98  |
|         | Audio Output    |                      | Povolí/zakáže výstup zvuku z TV.                                                                                                    | str. 98  |
|         | Standby Through |                      | Určuje, zda má být obraz/zvuk (vstupující prostřednictvím HDMI konektorů) přiváděn do TV i tehdy, je-li přístroj<br>v pohotovostním režimu. | str. 98  |
|         | 4K Upscaling    |                      | Zapíná/vypíná funkci upscaling.                                                                                                    | str. 98  |
| HDMI    | HDCP Version    |                      | Volba verze HDCP použitá v HDMI vstupech.                                                                                                   | str. 99  |
|         | TV Audio Input  |                      | Volba vstupních audio konektorů na tomto přístroji, které se použijí pro vstup zvuku z TV.                                                  | str. 99  |
|         | Standby Sync    |                      | Zvolte, zda mají tento přístroj a televizor synchronizovat přechod do pohotovostního režimu pomocí funkce HDMI Control.                     | str. 99  |
|         | ARC             |                      | Povolení nebo zakázání ARC.                                                                                                    | str. 99  |
|         | SCENE           |                      | Povolení nebo zakázání reprodukce SCENE link.                                                                                               | str. 100 |

۲

۲

| Nabídka  | Položka             |                | Funkce                                                                                                    | Strana   |
|----------|---------------------|----------------|----------------------------------------------------------------------------------------------------|----------|
|          |                     | Panorama       | Povolení nebo zakázání efektu rozšířeného zvuku předních kanálů.                                                                   |          |
|          |                     | Center Width   | Nastavení efektu rozšířeného zvuku centrálního kanálu.                                                                             | str. 101 |
|          | DSP Parameter       | Dimension      | Upravuje rozdíl ve velikosti mezi předním zvukovým polem a prostorovým zvukovým polem.                                             | str. 101 |
|          |                     | Center Image   | Upravuje umístění středu (efekt rozšíření) předního zvukového pole.                                                                | str. 101 |
|          |                     | Monaural Mix   | Povoluje/zakazuje monofonní výstup zvuku.                                                                                          | str. 102 |
|          |                     | Select         | Volí metodu seřízení zpoždění mezi video a audio výstupem.                                                                         | str. 102 |
| Sound    | Lipsync             | Adjustment     | Manuální seřízení zpoždění mezi video a audio výstupem.                                                                            | str. 102 |
| oounu    | Dialogue            | Dialogue Level | Upravuje hlasitost dialogů.                                                                                                    | str. 102 |
|          |                     | Scale          | Nastavuje rozsah zobrazení hlasitosti.                                                                                             | str. 103 |
|          |                     | Dynamic Range  | Umožňuje zvolit metodu úpravy dynamického rozsahu při reprodukci bitového toku (bitstream) audio signálů (Dolby Digital<br>a DTS). | str. 103 |
|          | Volume              | Max Volume     | Nastavení omezení hlasitosti.                                                                                                    | str. 103 |
|          |                     | Initial Volume | Nastavuje počáteční hlasitost po zapnutí receiveru.                                                                                | str. 103 |
|          |                     | ZoneB Volume   | Určuje, zda se bude hlasitost v Zóně B měnit současně se Zónou A.                                                                  | str. 104 |
| 500      | Auto Power Standby  |                | Nastavuje interval do automatického přechodu do pohotovostního režimu.                                                             | str. 105 |
| ECO      | ECO Mode            |                | Povoluje nebo zakazuje režim úspory energie (eco).                                                                                 | str. 105 |
|          | Input Rename        |                | Umožňuje změnit názvy vstupních zdrojů, zobrazovaných na displeji čelního panelu.                                                  | str. 106 |
|          | Input Skip          |                | Volba přeskočení vstupního zdroje při volbě tlačítkem INPUT.                                                                       | str. 107 |
| Function | Dimmer              |                | Nastavuje jas displeje přístroje.                                                                                                  | str. 107 |
|          | Memory Guard        |                | Ochrana před nechtěnou změnou nastavení.                                                                                           | str. 107 |
|          | Remote Color Key    |                | Nastavení funkcí přístroje po stisknutí tlačítek ČERVENÉ/ZELENÉ/ŽLUTÉ/MODRÉ na ovladači.                                           | str. 108 |
|          | Informace           |                | Zobrazuje síťové informace na přístroji.                                                                                           | str. 109 |
|          | Network Connection  |                | Volba způsobu připojení k síti.                                                                                                    | str. 109 |
|          | IP Address          |                | Konfigurace síťových parametrů (např. IP adresy).                                                                                  | str. 109 |
|          | MAC Address Filter  |                | Nastavení filtrování MAC adres pro omezení přístupu k přístroji z ostatních síťových zařízení.                                     | str. 110 |
| Network  | DMC Control         |                | Určuje, zda DMC ovladači (Digital Media Controller) povolit ovládání reprodukce.                                                   | str. 111 |
|          | Network Standby     |                | Určuje, zda povolit/zakázat funkci umožňující zapnutí přístroje z jiných síťových zařízení.                                        | str. 111 |
|          | Network Name        |                | Editace síťového jména (název zařízení v síti) zobrazovaného na ostatních síťových zařízeních.                                     | str. 112 |
|          | MusicCast Link Powe | er Interlock   | Určuje, zda se při zapnutí zařízení master sítě MusicCast (tohoto přístroje) zapnou i ostatní zařízení v síti.                     | str. 112 |
|          | Network Update      |                | Aktualizace firmware prostřednictvím sítě.                                                                                         | str. 112 |

Cz

| Nabídka   | Položka       |                   | Funkce                                                                                                    | Strana   |
|-----------|---------------|-------------------|----------------------------------------------------------------------------------------------------|----------|
|           | Bluetooth     |                   | Zapíná/vypíná funkce Bluetooth.                                                                            | str. 113 |
| Bluetooth |               | Disconnect        | Ukončuje připojení Bluetooth mezi zařízením Bluetooth (jako smartphone) a přístrojem.                      | str. 113 |
|           | Audio Receive | Bluetooth Standby | Určuje, zda povolit/zakázat funkci umožňující zapnutí přístroje ze zařízení Bluetooth (Bluetooth standby). | str. 113 |
| Language  |               |                   | Volba jazyka nabídek na obrazovce.                                                                         | str. 114 |

# Konfigurace nastavení reproduktorů

## Nastavení systému reproduktorů

Nastavení zvolte podle připojených reproduktorů.

#### Nabídka Setup

"Speaker" > "Configuration" > "Power Amp Assign"

#### Nastavení

| Surround | Vyberte tuto možnost, pokud používáte normální reproduktorový systém<br>(nepoužíváte reproduktory v Zóně B ani dvouzesilovačové zapojení). |
|----------|----------------------------------------------------------------------------------------------------|
| BI-AMP   | Tuto možnost vyberte, pokud připojujete přední reproduktory, které podporují<br>dvouzesilovačové zapojení.                                 |
| Zone B   | Tuto možnost vyberte, pokud vedle reproduktorů v hlavní zóně (Zóna A)<br>používáte reproduktory v Zóně B (str. 68).                        |

Poznámka

۲

Pro podrobnosti k nastavení reproduktorů viz:

• "Uspořádání a připojení reproduktorů" (str. 17)

• "Připojení předních reproduktorů podporujících dvouzesilovačové (bi-amp) zapojení" (str. 23)

• "Přehrávání hudby ve více místnostech" (str. 43)

## Nastavení použití subwooferu

Nastavení zvolte podle připojeného subwooferu.

#### Nabídka Setup

"Speaker" > "Configuration" > "Subwoofer"

#### Nastavení

۲

|      | Vyberte, je-li připojen subwoofer.                                                                                     |
|------|----------------------------------------------------------------------------------------------------|
| Use  | Subwoofer bude vytvářet zvuk ze signálů kanálu LFE (low-frequency effect)<br>a basových zvuků ostatních kanálů.        |
|      | Vyberte, pokud není připojen subwoofer.                                                                                |
| None | Přední reproduktory budou reprodukovat zvuky LFE kanálu (low-frequency<br>effect) a basové frekvence ostatních kanálů. |

۲

## Nastavení velikosti předních reproduktorů

Nastavení zvolte podle připojených reproduktorů.

#### Nabídka Setup

"Speaker" > "Configuration" > "Front"

#### Nastavení

| Small | Vyberte pro malé reproduktory.                                                                                       |
|-------|----------------------------------------------------------------------------------------------------|
|       | Nizkofrekvenční složky (nastavitelné v položce "Crossover") signálu předních<br>kanálů budou přehrávány subwooferem. |
|       | Vyberte pro velké reproduktory.                                                                                      |
| Large | Přední reproduktory budou přehrávat všechny frekvenční složky signálu<br>předních kanálů.                            |

Poznámka

۲

 Při konfiguraci velikosti reproduktorů vyberte "Large", pokud je průměr basového reproduktoru vaší reproduktorové skříně 16 cm a větší, nebo vyberte "Small", pokud je menší než 16 cm.

 Parametr "Front" se automaticky nastaví na "Large", je-li "Subwoofer" nastaven na "None". Pro podrobnosti k položce "Subwoofer" v nabídce "Setup" viz:

- "Nastavení použití subwooferu" (str. 92)

# Nastavení použití centrálního reproduktoru a jeho velikosti

Nastavení zvolte podle použitého centrálního reproduktoru.

#### Nabídka Setup

"Speaker" > "Configuration" > "Center"

#### Nastavení

| Small | Vyberte pro malé reproduktory.                                                                                                    |
|-------|----------------------------------------------------------------------------------------------------|
|       | Nízkofrekvenční složky (nastavitelné v položce "Crossover") signálu centrálního<br>kanálu budou přehrávány subwooferem nebo předními reproduktory. |
| Large | Vyberte pro velké reproduktory.                                                                                                    |
|       | Centrální reproduktor bude přehrávat všechny frekvenční složky signálu<br>centrálního kanálu.                                                      |
| None  | Vyberte, není-li připojen žádný centrální reproduktor.                                                                                             |
|       | Zvuk centrálního kanálu bude reprodukován předními reproduktory.                                                                                   |

#### Poznámka

Při konfiguraci velikosti reproduktorů vyberte "Large", pokud je průměr basového reproduktoru použité reprosoustavy 16 cm a větší, nebo vyberte "Small", pokud je menší než 16 cm.

۲

# Nastavení použití zadních reproduktorů a jejich velikosti

Nastavení zvolte podle použitých zadních prostorových reproduktorů.

#### Nabídka Setup

"Speaker" > "Configuration" > "Surround"

#### Nastavení

| Small | Vyberte pro malé reproduktory.                                                                                                    |
|-------|----------------------------------------------------------------------------------------------------|
|       | Nízkofrekvenční složky (nastavitelné v položce "Crossover") signálu<br>prostorového kanálu budou přehrávány subwooferem nebo předními<br>reproduktory. |
| Large | Vyberte pro velké reproduktory.                                                                                                    |
|       | Prostorové reproduktory budou přehrávat všechny frekvenční složky signálu<br>prostorového kanálu.                                                      |
| None  | Vyberte, když nejsou připojeny žádné prostorové reproduktory.                                                                                          |
|       | Zvuk prostorového kanálu bude reprodukován předními reproduktory. V tom<br>případě pracuje Virtual CINEMA DSP.                                         |

Poznámka

۲

 Při konfiguraci velikosti reproduktorů vyberte "Large", pokud je průměr basového reproduktoru použíté reprosoustavy 16 cm a větší, nebo vyberte "Small", pokud je menší než 16 cm.

- · Pro podrobnosti k "Virtual CINEMA DSP" viz:
- "Poslech efektů zvukových polí bez prostorových reproduktorů (Virtual CINEMA DSP)" (str. 39)

## Nastavení dělícího kmitočtu nízkofrekvenční složky

Nastavuje spodní frekvenční mez pro signály přehrávané reproduktory nastavenými na "Small". Frekvence pod touto hranicí budou reprodukovány subwooferem nebo předními reproduktory.

#### Nabídka Setup

"Speaker" > "Configuration" > "Crossover"

#### Nastavení

۲

40 Hz, 60 Hz, 80 Hz, 90 Hz, 100 Hz, 110 Hz, 120 Hz, 160 Hz, 200 Hz

#### Poznámka

Pokud lze na vašem subwooferu nastavit hlasitost a dělící kmitočet, nastavte hlasitost na polovinu a dělící kmitočet na maximum.

 $( \blacklozenge$ 

( )

## Nastavení fáze subwooferu

Nastavuje fázi subwooferu. Pokud zvuk postrádá basy nebo jsou basy nejasné, přepněte fázi subwooferu.

#### Nabídka Setup

"Speaker" > "Configuration" > "Subwoofer Phase"

#### Nastavení

| Normal  | Fáze subwooferu se nemění. |
|---------|----------------------------|
| Reverse | Obrací fázi subwooferu.    |

Poznámka

Toto nastavení není dostupné, je-li "Subwoofer" nastaven na "None". Pro podrobnosti k položce "Subwoofer" v nabídce "Setup" viz:

"Nastavení použití subwooferu" (str. 92)

## Nastavení funkce Extra Bass

Povoluje/potlačuje Extra Bass. Po povolení Extra Bass si můžete užívat basového základu hudby bez ohledu na velikost připojených reproduktorů nebo přítomnost subwooferu.

#### Nabídka Setup

",Speaker" > "Configuration" > "Extra Bass"

#### Nastavení

( )

| Off | Potlačuje Extra Bass. |
|-----|-----------------------|
| On  | Povoluje Extra Bass.  |

Poznámka

Funkci Extra Bass můžete rovněž povolit/zakázat stiskem tlačítka BASS na ovladači.

## Nastavení Virtual CINEMA FRONT

Volba použití konfigurace reproduktorů Virtual CINEMA FRONT.

Poznámka

۲

"On" vyberte pouze při použití konfigurace Virtual CINEMA FRONT. Pro podrobnosti viz následující stránky:

• "Použití Virtual CINEMA FRONT" (str. 22)

#### Nabídka Setup

"Speaker" > "Configuration" > "Virtual CINEMA FRONT"

#### Nastavení

| ffC | Potlačuje Virtual CINEMA FRONT |
|-----|--------------------------------|
| On  | Povoluje Virtual CINEMA FRONT  |

#### Poznámka

Toto nastavení není dostupné, je-li položka "Surround" nastavena na "None". Pro podrobnosti k položce "Surround" v nabídce "Setup" viz:

"Nastavení použití zadních reproduktorů a jejich velikosti" (str. 94)

# Nastavení vzdálenosti mezi jednotlivými reproduktory a místem poslechu

Nastavuje vzdálenost jednotlivých reproduktorů od místa poslechu tak, aby zvuky z reproduktorů dosáhly místa poslechu ve stejný okamžik.

#### Nabídka Setup

"Speaker" > "Distance"

#### Volby

Front L, Front R, Center, Surround L, Surround R, Subwoofer

#### Nastavení

0,30 m až 24,00 m v krocích po 0,05 m

#### Poznámka

Nastavte v položce "Unit" jednotku na "Meter" (metry) nebo "Feet" (stopy).

 $( \blacklozenge$ 

## Upravuje hlasitost každého reproduktoru

Nastavení vzdálenosti mezi jednotlivými reproduktory a místem poslechu.

#### Nabídka Setup

"Speaker" > "Level"

#### Volby

Front L, Front R, Center, Surround L, Surround R, Subwoofer

#### Rozsah nastavení

-10,0 dB až +10,0 dB (po 0,5 dB)

#### Poznámka

۲

Testovací tóny pomáhají upravit vyvážení reproduktorů při současném sledování výsledného efektu. Pro podrobnosti viz následující stránky:

"Použití testovacích zvuků" (str. 97)

## Nastavení ekvalizéru

Volba typu použitého ekvalizéru a nastavení zvuku.

#### Nabídka Setup

"Speaker" > "Equalizer" > "EQ Select"

#### Nastavení

۲

| PEQ | Použití se hodnoty parametrického ekvalizéru zjištěné při měření YPAO. |
|-----|------------------------------------------------------------------------|
| GEQ | Vyberte, pokud chcete nastavit ekvalizér manuálně.                     |
| Off | Ekvalizér není použit.                                                 |

#### Při volbě "GEQ"

Pomocí šipek vyberte "Channel" a pak vyberte požadovaný reproduktorový kanál.

Pomocí šipek vyberte požadované pásmo (frekvenci) a nastavte zisk.

#### Rozsah nastavení

-6,0 dB až +6,0 dB

# 3 Stiskněte SETUP.

Potřebná nastavení jsou tímto dokončena.

#### Poznámka

- Testovací tóny pomáhají upravit vyvážení reproduktorů při současném sledování výsledného efektu. Pro podrobnosti viz následující stránky:
- "Použití testovacích zvuků" (str. 97)
- "PEQ" je k dispozici pouze v případě, že bylo provedeno měření YPAO. Pro podrobnosti k nastavení YPAO viz:
- "Automatická optimalizace nastavení reproduktorů (YPAO)" (str. 33)

( )

**(** 

# Použití testovacích zvuků

Povolení/zakázání výstupu testovacích tónů. Testovací tóny vám pomáhají seřídit vyvážení reproduktorů nebo nastavení ekvalizéru při současném sledování výsledného efektu.

#### Nabídka Setup

"Speaker" > "Test Tone"

#### Nastavení

۲

| Off | Testovací zvuky nejsou generovány.                                                             |
|-----|------------------------------------------------------------------------------------------------|
| On  | Při nastavování vyvážení reproduktorů a ekvalizéru jsou automaticky generovány testovací tóny. |

۲

۲

## Konfigurace HDMI nastavení

## Nastavení funkce HDMI Control

Povoluje nebo zakazuje funkci HDMI Control. Funkce HDMI Control vám umožňuje ovládat externí zařízení prostřednictvím rozhraní HDMI.

#### Nabídka Setup

"HDMI" > "HDMI Control"

#### Nastavení

| Off | Zakázání funkce HDMI Control.                                                            |
|-----|------------------------------------------------------------------------------------------|
| On  | Povolení funkce HDMI Control.                                                            |
|     | Konfigurujte nastavení v položkách "TV Audio Input", "Standby Sync", "ARC"<br>a "SCENE". |

#### Poznámka

( )

Chcete-li použít funkci HDMI Control, je třeba po připojení zařízení kompatibilních s funkcí HDMI Control provést nastavení funkce HDMI Control link. Pro podrobnosti viz následující stránky:

"HDMI Control a synchronizované operace" (str. 144)

# Nastavení výstupu HDMI zvuku pomocí reproduktorů televizoru

Povoluje/zakazuje reprodukci zvuku z TV připojeného do zásuvky HDMI Out při nastavení "HDMI Control" na "Off".

#### Poznámka

Pro podrobnosti k nastavení "HDMI Control" v nabídce "Setup" viz:

"Nastavení funkce HDMI Control" (str. 98)

#### Nabídka Setup

"HDMI" > "Audio Output"

#### Nastavení

| Off | Zakáže výstup zvuku z TV. | Off |
|-----|---------------------------|-----|
| On  | Povolí výstup zvuku z TV. | On  |

## Nastavení funkce HDMI Standby Through

Určuje, zda má být obraz/zvuk (vstupující prostřednictvím HDMI konektorů) přiváděn do TV i tehdy, je-li přístroj v pohotovostním režimu.

#### Poznámka

۲

Je-li tato funkce nastavena na "On" nebo "Auto", můžete tlačítky volby vstupu (HDMI 1-4) vybrat HDMI vstup i tehdy, je-li přístroj v pohotovostním režimu (indikátor pohotovostního režimu na přístroji bliká).

#### Nabídka Setup

"HDMI" > "Standby Through"

#### Nastavení

| Off  | Audio/video signály nejsou přiváděny do TV.                                           |
|------|---------------------------------------------------------------------------------------|
| Auto | Automaticky volí reprodukci audio a video v závislosti na stavu připojených zařízení. |
| On   | Audio/video signály jsou přiváděny do TV.                                             |
|      | (Přístroj má větší spotřebu, než když je vybráno "Off" nebo "Auto".)                  |

#### Poznámka

- "Off" lze zvolit pouze tehdy, je-li položka "HDMI Control" nastavena na "On".
- · Pro podrobnosti k nastavení "HDMI Control" v nabídce "Setup" viz:
- "Nastavení funkce HDMI Control" (str. 98)

## Nastavení funkce 4K upscaling video signálu HDMI

Zapíná/vypíná funkci upscaling. Po zapnutí funkce je obsah 1080p zobrazován v rozlišení 4K.

#### Nabídka Setup

"HDMI" > "4K Upscaling"

#### Nastavení

| Off | Zakáže funkci upscaling. |
|-----|--------------------------|
| On  | Zapíná funkci upscaling. |

 $( \blacklozenge$ 

## Volba verze HDCP použitá v HDMI vstupech

Volba verze HDCP vstupních zásuvek HDMI pro sledování obsahu 4K.

#### Nabídka Setup

"HDMI" > "HDCP Version"

#### Vstupní zdroje

HDMI 1-4

#### Nastavení

| Auto | Verze HDCP se volí automaticky podle obsahu. |
|------|----------------------------------------------|
| 1.4  | Verze HDCP je vždy 1.4.                      |

## Nastavení zvukového konektoru pro připojení zvuku TV

Volba vstupních audio konektorů přístroje, které se při nastavení "HDMI Control" na "On" použijí pro vstup zvuku z TV. Jakmile televizor přepnete na jeho vestavěný přijímač, přepne se na tomto přístroji vstup automaticky na zvuk z TV.

#### Poznámka

(\$

Pro podrobnosti k nastavení "HDMI Control" v nabídce "Setup" viz:

"Nastavení funkce HDMI Control" (str. 98)

#### Nabídka Setup

"HDMI" > "TV Audio Input"

#### Nastavení

AV 1-3, AUDIO 1-3

#### Poznámka

Jestliže je zvuk TV přiváděn do tohoto přístroje prostřednictvím ARC, zde vybrané vstupní konektory budou použity pro vstup zvuku z TV.

## Synchronizace vypnutí přístroje a TV

Zvolte, zda se má při nastavení "HDMI Control" na "On" použít funkce HDMI Control k synchronizaci přechodu do pohotovostního režimu mezi tímto přístrojem a TV.

#### Poznámka

Æ

Pro podrobnosti k nastavení "HDMI Control" v nabídce "Setup" viz:

• "Nastavení funkce HDMI Control" (str. 98)

#### Nabídka Setup

"HDMI" > "Standby Sync"

#### Nastavení

| Off  | Při vypnutí TV nepřejde tento přístroj do pohotovostního režimu.                                                                     |
|------|----------------------------------------------------------------------------------------------------|
| On   | Při vypnutí TV přejde tento přístroj do pohotovostního režimu.                                                                       |
| Auto | Při vypnutí TV přejde tento přístroj do pohotovostního režimu pouze tehdy,<br>přijímá-li tento přístroj z TV zvuk nebo HDMI signály. |

## Nastavení použití ARC

Zvolte, zda má zvuk TV vystupovat reproduktory tohoto přístroje při nastavení "HDMI Control" na "On".

#### Poznámka

Pro podrobnosti k nastavení "HDMI Control" v nabídce "Setup" viz:

"Nastavení funkce HDMI Control" (str. 98)

#### Nabídka Setup

"HDMI" > "ARC"

#### Nastavení

| On Povolí ARC. | Off | Zakáže ARC. |
|----------------|-----|-------------|
|                | On  | Povolí ARC. |

#### Poznámka

Za normálních okolností není třeba toto nastavení měnit. V případě, že z reproduktorů připojených k tomuto přístroji vychází šum, protože přístroj nepodporuje audio signály vstupující prostřednictvím ARC, nastavte "ARC" na "Off" a použijte reproduktory televizoru.

(\$

Yamaha RX-V485 RX-D485 HTR-4072 UM CZ.indb 99

13.07.2018 22:18:22

## Nastavení funkce SCENE link playback

Povoluje/zakazuje SCENE link reprodukci při nastavení "HDMI Control" na "On".

Je-li povolena reprodukce SCENE link, pracují zařízení kompatibilní s HDMI Control připojená k přístroji prostřednictvím HDMI při výběru scény automaticky následujícím způsobem.

- TV: zapnutí a zobrazení obrazu z přehrávacího zařízení
- Přehrávací zařízení: Spustí se reprodukce

#### Poznámka

Pro podrobnosti k nastavení "HDMI Control" v nabídce "Setup" viz:

• "Nastavení funkce HDMI Control" (str. 98)

#### Nabídka Setup

"HDMI" > "SCENE"

#### Volby (Tlačítka SCENE)

BD / DVD, TV, NET, RADIO

#### Nastavení

| Off | Zakáže SCENE link reprodukci pro vybrané tlačítko SCENE. |
|-----|----------------------------------------------------------|
| On  | Povolí SCENE link reprodukci pro vybrané tlačítko SCENE. |

#### Poznámka

۲

SCENE link reprodukce nemusí vinou nekompatibility mezi zařízeními pracovat správně. Doporučujeme používat TV a přehrávače stejného výrobce, aby funkce HDMI Control pracovala co nejefektivněji.

۲

۲

## Konfigurace zvukových nastavení

## Nastavení efektu rozšíření předního zvukového pole

Povolení nebo zakázání efektu rozšířeného zvuku předních kanálů. Je-li tato funkce povolena, můžete zvuky levého a pravého předního kanálu rozprostřít do prostoru a vytvořit rozlehlé zvukové pole doplňované zvukovým polem prostorových kanálů. Toto nastavení je účinné při volbě "DPL Music".

#### Nabídka Setup

"Sound" > "DSP Parameter" > "Panorama"

#### Nastavení

| Off | Zakázání efektu rozšířeného zvuku předních kanálů. |
|-----|----------------------------------------------------|
| On  | Povolení efektu rozšířeného zvuku předních kanálů. |

Poznámka

Pro podrobnosti o následujících operacích viz:

• "Volba prostorového dekodéru použitého v programu" (str. 80)

## Nastavení efektu rozšířeného zvuku centrálního kanálu

Nastavení efektu rozšířeného zvuku centrálního kanálu. Zvýšením hodnoty posílíte efekt rozšíření, snížením hodnoty jej omezíte (blíže středu). Toto nastavení je účinné při volbě "DPL Music".

#### Nabídka Setup

"Sound" > "DSP Parameter" > "Center Width"

#### Rozsah nastavení

0 až 7

Poznámka

Pro podrobnosti o následujících operacích viz:

"Volba prostorového dekodéru použitého v programu" (str. 80)

# Nastavení rozdílu úrovní předního a zadního zvukového pole

Upravuje rozdíl ve velikosti mezi předním zvukovým polem a prostorovým zvukovým polem. Zvýšením hodnoty posílíte přední zvukové pole, snížením hodnoty posílíte prostorové zvukové pole. Toto nastavení je účinné při volbě "DPL Music".

#### Nabídka Setup

"Sound" > "DSP Parameter" > "Dimension"

#### Rozsah nastavení

-3 až +3

Æ

Poznámka

Pro podrobnosti o následujících operacích viz:

"Volba prostorového dekodéru použitého v programu" (str. 80)

# Nastavení umístění středu (efektu rozšíření) předního zvukového pole

Upravuje umístění středu (efekt rozšíření) předního zvukového pole. Zvýšením hodnoty posílíte středovou orientaci (slabší efekt rozšíření), snížením hodnoty zeslabíte středovou orientaci (silnější efekt rozšíření). Toto nastavení se použije při volbě "Neo:6 Music".

#### Nabídka Setup

"Sound" > "DSP Parameter" > "Center Image"

#### Rozsah nastavení

0,0 až 1,0

Poznámka

Pro podrobnosti o následujících operacích viz:

• "Volba prostorového dekodéru použitého v programu" (str. 80)

(\$

**(** 

## Nastavení funkce Monaural Mix

Povoluje/zakazuje monofonní výstup zvuku. Tuto funkci lze použít pouze při nastavení zvukového programu na "5ch Stereo".

#### Nabídka Setup

",Sound" > ",DSP Parameter" > ",Monaural Mix"

#### Nastavení

| Off | Zakazuje monofonní výstup zvuku. |
|-----|----------------------------------|
| On  | Povoluje monofonní výstup zvuku. |

## Volba způsobu nastavení funkce Lipsync

Volí metodu seřízení zpoždění mezi video a audio výstupem.

#### Nabídka Setup

"Sound" > "Lipsync" > "Select"

#### Nastavení

۲

| Manual | Vyberte, pokud chcete upravit prodlevu mezi video a audio výstupem<br>manuálně.                                                                          |
|--------|----------------------------------------------------------------------------------------------------|
|        | Časování audio výstupu upravte v položce "Adjustment".                                                                                                   |
| Auto   | Pokud TV přípojená k přístroji pomocí HDMI podporuje automatickou funkci<br>lipsync, bude se prodleva mezi video a audio výstupem upravovat automaticky. |
|        | V případě potřeby můžete časování audio výstupu jemně doladit v položce<br>"Adjustment".                                                                 |

Poznámka

 Funkci Lipsync můžete pro jednotlivé vstupní zdroje povolit nebo zakázat položkou "Lipsync" v nabídce "Option". Pro podrobnosti viz následující stránky:

- "Povolení úprav Lipsync" (str. 81)

- · Pro podrobnosti k nastavení "Adjustment" v nabídce "Setup" viz:
- "Nastavení zpoždění ve funkci Lipsync" (str. 102)

## Nastavení zpoždění ve funkci Lipsync

Je-li "Select" nastaveno na "Manual", nastavte ručně zpoždění mezi video a audio výstupem. Je-li "Select" nastaveno na "Auto", můžete zde jemně doladit časování audio výstupu.

#### Nabídka Setup

"Sound" > "Lipsync" > "Adjustment"

#### Rozsah nastavení

0 ms až 500 ms (krok 1 ms)

#### Poznámka

۲

Pro podrobnosti k nastavení "Select" v nabídce "Setup" viz:

• "Volba způsobu nastavení funkce Lipsync" (str. 102)

## Nastavení hlasitosti dialogů

Upravuje hlasitost špatně srozumitelných dialogů.

#### Nabídka Setup

"Sound" > "Dialogue" > "Dialogue Level"

#### Rozsah nastavení

0 až 3 (vyšší hodnota znamená více)

( )

## Nastavení rozsahu zobrazení hlasitosti

Nastavuje rozsah zobrazení hlasitosti.

#### Nabídka Setup

"Sound" > "Volume" > "Scale"

#### Nastavení

| dB   | Zobrazuje hlasitost v jednotkách "dB".                   |
|------|----------------------------------------------------------|
| 0-97 | Zobrazuje hlasitost v relativních číslech (0,5 až 97,0). |

## Volba metody nastavení dynamického rozsahu

Umožňuje zvolit metodu úpravy dynamického rozsahu při reprodukci bitového toku (bitstream) audio signálů (Dolby Digital a DTS).

#### Nabídka Setup

",Sound" > ",Volume" > ",Dynamic Range"

#### Nastavení

۲

| Maximum  | Produkuje zvuk bez úprav dynamického rozsahu.                                                                                                    |
|----------|----------------------------------------------------------------------------------------------------|
| Standard | Optimalizuje dynamický rozsah pro běžné domácí použití.                                                                                                    |
| Min/Auto | Nastavuje dynamický rozsah pro zřetelný zvuk i při poslechu v noci nebo při<br>nízkých hlasitostech. Při přehrávání signálů Dolby TrueHD je dynamický rozsah |
|          | automaticky nastavován podle informace ze vstupního signálu.                                                                                                 |

## Nastavení omezení hlasitosti

Nastavení krajních hodnot hlasitosti při ovládání tlačítky VOLUME na ovladači.

#### Nabídka Setup

۲

"Sound" > "Volume" > "Max Volume"

#### Rozsah nastavení

-60,0 dB až +15,0 dB (krok 5,0 dB), +16,5 dB [20,0 až 95,0 (krok 5,0), 97,0]

## Nastavení počáteční hlasitosti po zapnutí přístroje

Nastavuje počáteční hlasitost po zapnutí přístroje.

#### Nabídka Setup

"Sound" > "Volume" > "Initial Volume"

#### Nastavení

| Off                                                                  | Nastavuje hlasitost na úroveň, jaká byla při posledním vypnutí přístroje. |
|----------------------------------------------------------------------|---------------------------------------------------------------------------|
| Mute                                                                 | Hlasitost je ztlumena na minimum.                                         |
| -80,0 dB až +16,5 dB<br>(krok 0,5 dB)<br>[0,5 až 97,0<br>(krok 0,5)] | Nastavuje hlasitost na stanovenou úroveň.                                 |

#### Poznámka

Toto nastavení se uplatní pouze při hlasitostech nižších než "Max Volume". Pro podrobnosti k položce "Max Volume" v nabídce "Setup" viz:

• "Nastavení omezení hlasitosti" (str. 103)

۲

 $( \bullet )$ 

## Nastavení hlasitosti v Zóně B podle Zóny A

Určuje, zda se bude hlasitost v Zóně B měnit současně se Zónou A.

#### Nabídka Setup

"Sound" > "Volume" > "ZoneB Volume"

#### Nastavení

| Sync  | Hlasitost v Zóně B se mění současně se Zónou A.                                                |
|-------|------------------------------------------------------------------------------------------------|
| Async | Hlasitost Zóny B se nemění spolu s hlasitostí Zóny A. Nastavte hlasitost Zóny<br>B samostatně. |

#### Poznámka

۲

Je-li položka "ZoneB Volume" nastavena na "Async.", hlasitost Zone B je provizorně nastavena na -40 dB. Pokud je to nutné, nastavte hlasitost z ovladače. Pro podrobnosti viz následující stránky:

"Nastavení hlasitosti Zóny B samostatně" (str. 45)

( )

۲

# Konfigurace napájení

# Nastavení intervalu do automatického přechodu do pohotovostního režimu

Nastavuje interval do automatického přechodu do pohotovostního režimu.

#### Nabídka Setup

"ECO" > "Auto Power Standby"

#### Nastavení

| Off               | Přístroj nepřechází automaticky do pohotovostního režimu.                    |
|-------------------|------------------------------------------------------------------------------|
| 5 minutes,        | Pokud po stanovenou dobu přístroj nepoužijete ani není na vstupech rozpoznán |
| 20 minutes        | signál, přejde do pohotovostního režimu.                                     |
| 2 hours, 4 hours, | Pokud po stanovenou dobu přístroj nepoužijete, přejde do pohotovostního      |
| 8 hours, 12 hours | režimu.                                                                      |

#### Poznámka

۲

Krátce před přechodem do pohotovostního režimu se na displeji objeví upozornění "AutoPowerStdby" a spustí se odpočet.

## Nastavení použití eco mode

Spotřebu přístroje můžete snížit nastavení režimu eco na "On". Po nastavení tlačítkem ENTER restartujte přístroj.

Povolením režimu eco můžete snížit spotřebu přístroje.

#### Nabídka Setup

"ECO" > "ECO Mode"

#### Nastavení

| Off | Zakáže úsporný režim. |
|-----|-----------------------|
| On  | Povolí úsporný režim. |

#### Poznámka

Je-li "ECO Mode" nastaveno na "On", může displej čelního panelu potemnět. Chcete-li přehrávat zvuk s nastavením velké hlasitosti, nastavte "ECO Mode" na "Off".

۲

۲

# Konfigurace nastavení funkcí

# Automatická změna názvů vstupních zdrojů zobrazovaných na displeji

Automaticky mění názvy vstupních zdrojů zobrazovaných na displeji. Můžete vybrat některý z názvů vytvořených funkcí Auto Rename.

#### Nabídka Setup

"Function" > "Input Rename"

#### Vstupní zdroje

HDMI 1-4, AV 1-3, AUDIO 1-2

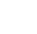

۲

Pomocí šipek vyberte vstupní zdroj, který chcete přejmenovat.

Pomocí šipek vyberte "Auto".

3 Chcete-li změnit další názvy vstupů, opakujte kroky 1 až 2.

### **4** Stiskněte SETUP.

Potřebná nastavení jsou tímto dokončena.

#### Poznámka

Je-li zvoleno "Auto", vytvořený název se uloží i v případě, že bylo externí zařízení odpojeno. K výchozímu pojmenování se vrátíte přepnutím nastavení na "Manual" a pak zpět na "Auto".

# Ruční změna názvů vstupních zdrojů zobrazovaných na displeji

Umožňuje změnit názvy vstupních zdrojů zobrazovaných na displeji.

#### Nabídka Setup

 $( \bullet )$ 

"Function" > "Input Rename"

#### Vstupní zdroje

HDMI 1-4, AV 1-3, AUX, AUDIO 1-3, TUNER, MusicCast Link, SERVER, NET RADIO, USB

Pomocí šipek vyberte vstupní zdroj, který chcete přejmenovat.

# **2** Pomocí šipek vyberte "Manual" a stiskněte ENTER.

Zobrazí se obrazovka úprav.

3 Upravte název pomocí šipek a tlačítka ENTER a nový název potvrďte volbou "OK" a stiskem ENTER.

Poznámka

- · Je-li "ECO Mode" nastaveno na "On", může displej čelního panelu potemnět.
- · Chcete-li přehrávat zvuk s nastavením velké hlasitosti, nastavte "ECO Mode" na "Off".

Chcete-li změnit další názvy vstupů, opakujte kroky 1 až 3.

## 5 Stiskněte SETUP.

Potřebná nastavení jsou tímto dokončena.

 $( \bullet )$ 

# Volba přeskočení vstupního zdroje při volbě tlačítkem INPUT

Vyberte vstupy, které budou přeskočeny při volbě tlačítkem INPUT.

Volbu požadovaného zdroje můžete urychlit přeskočením nepoužívaných vstupů.

#### Nabídka Setup

"Function" > "Input Skip"

#### Vstupní zdroje

HDMI 1-4, AV 1-3, AUX, AUDIO 1-3, TUNER, NET, Bluetooth, USB

#### Nastavení

| Off | Zvolený zdroj není přeskočen. |
|-----|-------------------------------|
| On  | Zvolený zdroj bude přeskočen. |

#### Poznámka

۲

Při použití ovladače AV CONTROLLER nemůžete volit vstupy, které jsou v této funkci označené "On".

## Nastavení jasu displeje

Nastavuje jas displeje přístroje.

#### Nabídka Setup

۲

"Function" > "Dimmer"

#### Rozsah nastavení

-4 až 0 (vyšší hodnota znamená více jasu)

#### Poznámka

Je-li "ECO Mode" nastaveno na "On", může být displej tmavý. Pro podrobnosti viz:

• "Nastavení použití eco mode" (str. 105)

## Ochrana před nechtěnou změnou nastavení

Ochrana před nechtěnou změnou nastavení.

#### Nabídka Setup

"Function" > "Memory Guard"

#### Nastavení

| Off | Nastavení nejsou chráněna.           |
|-----|--------------------------------------|
| On  | Nastavení jsou chráněna proti změně. |

#### Poznámka

Je-li "Memory Guard" nastaveno na "On", zobrazí se v obrazovce menu symbol zámku (a).

۲

## Nastavení funkcí přístroje po stisknutí tlačítek ČERVENÉ/ZELENÉ/ŽLUTÉ/MODRÉ na ovladači

Nastavení funkcí přístroje po stisknutí tlačítek ČERVENÉ/ZELENÉ/ŽLUTÉ/MODRÉ na ovladači.

#### Nabídka Setup

"Function" > "Remote Color Key"

#### Nastavení

| Výchozí nastavení | Přiřazuje funkce zařízení připojeného k přístroji kabelem HDMI.                                        |
|-------------------|----------------------------------------------------------------------------------------------------|
|                   | Toto nastavení je účinné tehdy, je-li "HDMI Control" nastaveno na "On".                                |
| Input             | Přiřazuje tlačítkům vstupní zdroje přístroje. Přiřazené vstupy je možné volit<br>samostatně.           |
|                   | Vstupní zdroje                                                                                         |
|                   | HDMI 1-4, AV 1-3, AUX, AUDIO 1-3, TUNER, NET, Bluetooth, USB                                           |
|                   | Výchozí nastavení                                                                                      |
|                   | ČERVENÉ: HDMI2, ZELENÉ: HDMI4, ŽLUTÉ: AV 2, MODRÉ: AUX                                                 |
| Program           | Přiřazuje tlačítkům zvukové režimy. ČERVENÉ: MOVIE                                                     |
|                   | ZELENÉ: MUSIC                                                                                          |
|                   | ŽLUTÉ: STEREO                                                                                          |
|                   | MODRÉ: SUR.DECODE                                                                                      |
| TV Control        | Přiřazuje tlačítkům funkce ovládání TV.                                                                |
|                   | ČERVENÉ: EXIT (opuštění nabídky TV)                                                                    |
|                   | ZELENÉ: INFO (zobrazení informací o TV, např. rozlišení) YELLOW:<br>BROADCAST (přepíná na TV vysílání) |
|                   | MODRÉ: INPUT (přepíná TV na vstup)                                                                     |
|                   | Toto nastavení je účinné tehdy, je-li "HDMI Control" nastaveno na "On".                                |

Poznámka

۲

- Pro podrobnosti k nastavení "HDMI Control" v nabídce "Setup" viz:
- "Nastavení funkce HDMI Control" (str. 98)
- Chcete-li použít funkci HDMI Control, je třeba po připojení zařízení kompatibilních s funkcí HDMI Control provést nastavení funkce HDMI Control link. Pro podrobnosti viz následující stránky:
- "HDMI Control a synchronizované operace" (str. 144)
- · Funkce HDMI Control nemusí pracovat správně.

۲
# Konfigurace síťových nastavení

## Kontrola síťových informací na přístroji

Zobrazuje síťové informace na přístroji.

## Nabídka Setup

۲

"Network" > "Information"

| Status                 | Stav připojení síťového konektoru NETWORK    |
|------------------------|----------------------------------------------|
| Connection             | Metoda připojení                             |
| SSID                   | Přístupový bod, k němuž je přístroj připojen |
| MusicCast Network      | Připojení přístroje k síti MusicCast         |
| MAC Address (Ethernet) | N40 advace                                   |
| MAC Address (Wi-Fi)    | - MAC adresa                                 |
| IP Address             | IP adresa                                    |
| Subnet Mask            | Maska podsítě                                |
| Default Gateway        | IP adresa výchozí brány                      |
| DNS Server (P)         | IP adresa primárního DNS serveru             |
| DNS Server (S)         | IP adresa sekundárního DNS serveru           |

# Nastavení způsobu připojení k síti (metalické/ bezdrátové)

Volba způsobu připojení k síti.

## Nabídka Setup

"Network" > "Network Connection"

## Volby

| Wired            | Tuto možnost vyberte pro drátové připojení přístroje k síti dokoupeným síťovým kabelem.                    |
|------------------|----------------------------------------------------------------------------------------------------|
| Wireless (Wi-Fi) | Tuto možnost vyberte pro bezdrátové připojení přístroje k síti přes bezdrátový<br>router (přístupový bod). |

#### Poznámka

Pro podrobnosti k síťovému připojení viz:

• "Příprava připojení k síti" (str. 29)

## Automatické nastavení parametrů sítě (DHCP)

Síťové parametry (jako IP adresa, Subnet Mask a Default Gateway) mohou být nastaveny automaticky z DHCP serveru.

#### Nabídka Setup

"Network" > "IP Address" > "DHCP"

### Nastavení

| Off | Nepoužije se DHCP server. Nakonfigurujte síťové parametry manuálně.                          |
|-----|----------------------------------------------------------------------------------------------|
| On  | Používá DHCP server k automatickému získání síťových parametrů (jako je např.<br>IP adresa). |
|     |                                                                                              |

( )

# Ruční konfigurace síťových parametrů

Síťové parametry (jako IP adresu, Subnet Mask a Default Gateway) nastavte ručně.

#### Nabídka Setup

"Network" > "IP Address"

## Nastavte "DHCP" na "Off".

## Pomocí šipek vyberte typ parametru.

| IP Address      | Specifikuje IP adresu.                          |
|-----------------|-------------------------------------------------|
| Subnet Mask     | Specifikuje masku podsítě.                      |
| Default Gateway | Specifikuje IP adresu výchozí brány.            |
| DNS Server (P)  | Specifikuje IP adresu primárního DNS serveru.   |
| DNS Server (S)  | Specifikuje IP adresu sekundárního DNS serveru. |

# **3** Pomocí šipek posuňte pozici editovaného znaku a vyberte hodnotu.

Pro nastavení dalších parametrů stiskněte RETURN a opakujte kroky 2 až 3.

# 5 Stiskněte SETUP.

۲

Potřebná nastavení jsou tímto dokončena.

## Nastavení filtru MAC adres

Nastavení filtrování MAC adres pro omezení přístupu k přístroji z ostatních síťových zařízení.

Poznámka

۲

- · Provoz funkce AirPlay nebo DMC není tímto nastavením omezen.
- Můžete určit až 10 síťových zařízení, která mohou přistupovat k tomuto přístroji.

## Nabídka Setup

"Network" > "MAC Address Filter" > "Filter"

#### Nastavení

| Off | Zakáže funkci filtru MAC adres.                                                                                         |
|-----|----------------------------------------------------------------------------------------------------|
| On  | Povolí funkci filtru MAC adres. Určete MAC adresy síťových zařízení, kterým<br>bude povolen přístup k tomuto přístroji. |

## Při volbě "On"

Pomocí šipek vyberte číslo MAC adresy.
 Pomocí šipek posuňte pozici editovaného znaku a vyberte hodnotu.
 Pro nastavení další MAC adresy stiskněte RETURN a opakujte kroky 1 až 2.

# 4 Stiskněte SETUP.

Potřebná nastavení jsou tímto dokončena.

۲

## Nastavení použití Digital Media Controller

Určuje, zda DMC ovladači (Digital Media Controller) povolit ovládání reprodukce. DMC (Digital Media Controller) je zařízení, která může po síti ovládat ostatní síťová zařízení. Když je tato funkce povolena, můžete reprodukci přístroje ovládat z DMC (například přehrávače Windows Media Player 12) nacházejícího se ve stejné síti.

### Nabídka Setup

"Network" > "DMC Control"

### Nastavení

۲

| Disable | Neumožňuje DMC ovladačům řízení reprodukce. |
|---------|---------------------------------------------|
| Enable  | Umožňuje DMC ovladačům řízení reprodukce.   |

## Nastavení funkce Network Standby

Určuje, zda lze přístroj zapínat z ostatních síťových zařízení (network standby).

### Nabídka Setup

"Network" > "Network Standby"

## Nastavení

۲

| Off  | Zakáže funkci zapínání po síti.                                                                                                |
|------|----------------------------------------------------------------------------------------------------|
| On   | Povolí funkci zapínání po síti.                                                                                                |
|      | (Přístroj má větší spotřebu, než když je vybráno "Off".)                                                                       |
| Auto | Povolí funkci zapínání po síti.                                                                                                |
|      | (Je-li "Network Connection" nastaveno na "Wired", přístroj se po odpojení<br>síťového kabelu přepne do režimu úspory energie.) |

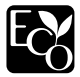

Tento výrobek dosahuje zvláště nízké spotřeby v režimu pohotovosti se sítí (Network Standby mode) ne vyšší než dva watty díky novému úspornému řešení.

۲

( )

## Nastavení síťového jména na přístroji

Editace síťového jména (název zařízení v síti) zobrazovaného na ostatních síťových zařízeních.

## Nabídka Setup

1

"Network" > "Network Name"

|  | Stiskem ENTER | vstupte do o | brazovky edita | ce jména. |
|--|---------------|--------------|----------------|-----------|
|--|---------------|--------------|----------------|-----------|

- **2** Název změňte pomocí šipek a tlačítka ENTER.
- **3** Pro potvrzení nového názvu vyberte "OK" a stiskněte ENTER.

## 4 Stiskněte SETUP.

Potřebná nastavení jsou tímto dokončena.

# Nastavení závislosti napájení přístroje na zařízeních kompatibilních s MusicCast

Určuje, zda se při zapnutí zařízení master sítě MusicCast (tohoto přístroje) zapnou i ostatní zařízení v síti.

### Nabídka Setup

"Network" > "MusicCast Link Power Interlock"

## Nastavení

۲

| Off | Potlačí závislost napájení zařízení na přístroji (MusicCast master). |
|-----|----------------------------------------------------------------------|
| On  | Umožní závislost napájení zařízení na přístroji (MusicCast master).  |

## Aktualizace firmware prostřednictvím sítě

Aktualizace firmware prostřednictvím sítě. Položku "Perform Update" můžete zvolit až poté, co je aktualizace firmware k dispozici. Můžete rovněž zobrazit verzi firmware a ID systému.

## Nabídka Setup

"Network" > "Network Update"

Poznámka

۲

- · Aktualizace firmware trvá nejméně 20 minut nebo déle.
- Pokud je připojení k Internetu pomalé nebo je přístroj připojen k bezdrátové síti, nemusí být síťová aktualizace firmware možná, závisí to na podmínkách v síti. V takovém případě provedte nový pokus nebo firmware aktualizujte z paměťového zařízení USB. Pro podrobnosti k použití USB viz:
- "Aktualizace firmware (UPDATE)" (str. 118)

۲

# Konfigurace nastavení Bluetooth®

## Nastavení funkce Bluetooth®

## Zapíná/vypíná funkce Bluetooth.

#### Nabídka Setup

"Bluetooth" > "Bluetooth"

## Nastavení

| Off | Zakáže funkci Bluetooth. |
|-----|--------------------------|
| On  | Povolí funkci Bluetooth. |

# Ukončení připojení mezi zařízením Bluetooth® a přístrojem

Ukončuje připojení Bluetooth mezi zařízením Bluetooth (jako smartphone) a přístrojem.

#### Nabídka Setup

"Bluetooth" > "Audio Receive" > "Disconnect"

Vyberte "Disconnect" a stiskem ENTER ukončete připojení Bluetooth.

#### Poznámka

۲

Toto nastavení není k dispozici, pokud nejsou připojena žádná zařízení Bluetooth.

## Nastavení funkce Bluetooth® Standby

Povoluje či zakazuje funkci, která umožňuje zapnutí přístroje ze zařízení Bluetooth (Bluetooth standby). Je-li tato funkce zapnutá "On", přístroj se automaticky zapne při připojování zařízení Bluetooth.

### Nabídka Setup

"Bluetooth" > "Audio Receive" > "Bluetooth Standby"

#### Nastavení

۲

| Off | Zakáže funkci vypínání z Bluetooth.                      |
|-----|----------------------------------------------------------|
| 05  | Povolí funkci vypínání z Bluetooth.                      |
| On  | (Přístroj má větší spotřebu, než když je vybráno "Off".) |

#### Poznámka

Toto nastavení není dostupné, je-li položka "Network Standby" nastavena na "Off". Pro podrobnosti viz:

· "Nastavení použití funkce Network Standby" (str. 111)

۲

# Konfigurace jazykového nastavení

# Volba jazyka nabídek na obrazovce

Vyberte jazyk nabídek na obrazovce.

## Nabídka Setup

"Language"

## Nastavení

| English  | Angličtina    |
|----------|---------------|
| 日本語      | Japonština    |
| Français | Francouzština |
| Deutsch  | Němčina       |
| Español  | Španělština   |
| Русский  | Ruština       |
| Italiano | Italština     |
| 中文       | Čínština      |

Poznámka

Informace na čelním displeji jsou k dispozici pouze v angličtině.

۲

۲

Konfigurace systémových nastavení (nabídka ADVANCED SETUP)

## Základní operace v nabídce ADVANCED SETUP

V nabídce "ADVANCED SETUP" na displeji můžete provádět následující základní operace.

- Přepněte přístroj do pohotovostního režimu.
- 2 Držte tlačítko STRAIGHT na čelním panelu a stiskněte tlačítko <sup>(1)</sup> (napájení).

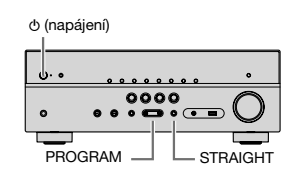

Na displeji přístroje se zobrazí první položka nabídky "ADVANCED SETUP" a její možnosti.

# **3** Stiskem PROGRAM vyberte položku.

- 4

۲

Stiskem STRAIGHT vyberte nastavení.

5 Stiskem <sup>(1)</sup> (napájení) přepněte přístroj do pohotovostního režimu a poté jej opět zapněte.

Potřebná nastavení jsou tímto dokončena.

#### Poznámka

Pro podrobnosti k nastavení viz:

"Výchozí nastavení nabídky ADVANCED SETUP" (str. 154)

# Položky nabídky ADVANCED SETUP

Konfiguraci nastavení přístroje proveďte podle této tabulky.

| Položka   | Funkce                                                                             | Strana   |
|-----------|------------------------------------------------------------------------------------|----------|
|           | (Pouze modely pro USA a Kanadu)                                                    |          |
| SF IIVIF. | Změna nastavení impedance reproduktorů.                                            |          |
| REMOTE ID | Volba ID dálkového ovládání tohoto přístroje.                                      | str. 116 |
| TU        | (Modely pro Asii, Taiwan, Brazílii a Střední/Jižní Ameriku a mezinárodní<br>model) |          |
|           | Změna kroku ladění v FM/AM rozsahu.                                                |          |
| TV FORMAT | Přepíná typ video signálu na HDMI výstupu.                                         |          |
| 4K MODE   | Volba formátu signálu HDMI 4K.                                                     |          |
| BKUP/RSTR | Záloha a obnovení všech položek nastavení přístroje.                               |          |
| INIT      | Obnovení výchozích nastavení.                                                      | str. 118 |
| UPDATE    | Aktualizace firmware.                                                              | str. 118 |
| VERSION   | Kontrola aktuální verze firmware instalovaného v tomto přístroji.                  | str. 118 |

۲

۲

## Změna nastavení impedance reproduktorů (SP IMP.)

(Pouze modely pro USA a Kanadu)

# 4K MODE.MODE 1

Změňte nastavení impedance reproduktorů přístroje podle impedance připojených reproduktorů.

#### Nabídka ADVANCED SETUP

"SP IMP."

۲

## Nastavení

| 6 Ω MIN | Vyberte, pokud k přístroji připojíte 6ohmové reproduktory.                          |  |
|---------|-------------------------------------------------------------------------------------|--|
| 8 Ω MIN | Vyberte, pokud k přístroji připojíte reproduktory s impedancí 8 ohmů nebo<br>vyšší. |  |

## Výběr ID dálkového ovládání (REMOTE ID)

# REMOTE ID..ID1

Změňte ID dálkového ovládání přístroje tak, aby odpovídalo ID dálkového ovladače (výchozí: ID1). Když používáte více AV receiverů Yamaha, můžete pro každý dálkový ovladač nastavit unikátní ID pro jemu odpovídající receiver.

### Nabídka ADVANCED SETUP

"REMOTE ID"

## Nastavení

ID1, ID2

## Změna ID dálkového ovládání pro dálkový ovladač

- Chcete-li vybrat ID1, podržte současně na 5 sekund šipku vlevo a tlačítko SCENE (BD/DVD).
- Chcete-li vybrat ID2, podržte současně na 5 sekund šipku vlevo a tlačítko SCENE (TV).

## Změna kroku ladění v FM/AM rozsahu (TU)

(Modely pro Asii, Taiwan, Brazílii a Střední/Jižní Ameriku a mezinárodní model)

# TU····FM50/AM9

V závislosti na zemi nebo regionu lze změnit krok ladění FM/AM frekvencí.

## Nabídka ADVANCED SETUP

"TU"

۲

## Nastavení

| FM100/AM10 | Vyberte, pokud chcete pro FM nastavit krok ladění 100 kHz a pro AM krok<br>10 kHz. |
|------------|------------------------------------------------------------------------------------|
| FM50/AM9   | Vyberte, pokud chcete pro FM nastavit krok ladění 50 kHz a pro AM krok<br>9 kHz.   |

# Přepnutí typu video signálu (TV FORMAT)

# TV FORMAT.NTSC

Přepněte typ video signálu na HDMI výstupu tak, aby odpovídal formátu vašeho televizoru. Jelikož přístroj automaticky vybírá typ video signálu odpovídající připojené TV, není normálně potřeba toto nastavení měnit. Nastavení změňte pouze v případě, že se na TV obrazovce nezobrazuje obraz správně.

#### Nabídka ADVANCED SETUP

"TV FORMAT"

## Nastavení

NTSC, PAL

( )

( )

## Volba formátu signálu HDMI 4K (4K MODE)

## 4K MODE•MODE

Volí formát vstupního/výstupního signálu přístroje při připojení HDMI 4K kompatibilního TV a přehrávače.

### Nabídka ADVANCED SETUP

"4K MODE"

#### Nastavení

| MODE 1 | Vstupní a výstupní formáty signálu 4K jsou uvedeny v tabulce. V závislosti na<br>připojeném zařízení nebo HDMI kabelech se video nemusí zobrazovat správně.<br>V tom případě vyberte "MODE 2". |
|--------|----------------------------------------------------------------------------------------------------|
| MODE 2 | Vstupní a výstupní formáty signálu 4K jsou uvedeny v tabulce.                                                                                                    |

#### Poznámka

Je-li zvolen "MODE 1", použijte kabely označené Premium High Speed HDMI Cable nebo Premium High Speed Cable with Ethernet.

#### Format

۲

|                  |             | MODE 1 |        | MODE 2 |       |        |        |
|------------------|-------------|--------|--------|--------|-------|--------|--------|
|                  |             | 8 bit  | 10 bit | 12 bit | 8 bit | 10 bit | 12 bit |
| 4K/60, 50 Hz     | RGB 4:4:4   | v –    |        | -      |       |        |        |
|                  | YCbCr 4:4:4 | v –    |        | -      |       |        |        |
|                  | YCbCr 4:2:2 |        | ~      |        |       | _      |        |
|                  | YCbCr 4:2:0 |        | ~      |        | ~     | -      | _      |
| 4K/30, 25, 24 Hz | RGB 4:4:4   |        | ~      |        | ~     | -      | _      |
|                  | YCbCr 4:4:4 | ~      |        | ~      | ✓ –   |        |        |
|                  | YCbCr 4:2:2 |        | ~      |        |       | ~      |        |

# Záloha a obnovení všech položek nastavení (BKUP/RSTR)

# BKUP/RSTR.BKUP

Uloží všechna nastavení přístroje do USB paměti a opět je vyvolá. Použijte USB zařízení naformátované do FAT16 nebo FAT32.

#### Nabídka ADVANCED SETUP

"BKUP/RSTR"

## Nastavení

۲

| RSTR | Obnoví uložené nastavení ze zálohy. |
|------|-------------------------------------|
| BKUP | Zálohuje nastavení.                 |

- Připojte USB zařízení do USB portu na čelním panelu přístroje.
- 2 Proces spustite volbou "BKUP" nebo "RSTR" pomocí STRAIGHT a stiskem INFO na čelním panelu.
- 3 Dalším stiskem INFO potvrďte zprávu na displeji.

## 4 Po zobrazení "Complete" na displeji stiskem z (napájení) přepněte přístroj do pohotovostního režimu a poté jej opět zapněte.

Pokud se na displeji zobrazí "Failed", zkontrolujte následující okolnosti a spusťte proces znovu.

۲

## Při záloze "BKUP":

- Nelze přepisovat uložené nastavení. Při ukládání nového nastavení do stejné paměti uložte soubor do jiné složky.
- Soubory se ukládají pod názvem "MC\_backup\_(název přístroje).dat" do kořenové složky USB paměti.

#### Při obnovení "RSTR":

· Ověřte, zda USB paměť obsahuje soubor s nastavením.

#### Poznámka

۲

- Obnovení "RSTR" je možné po uložení všech nastavení.
- · Během procesu zálohy a obnovení přístroj nevypínejte. Nastavení by se nemusela obnovit korektně.
- Uživatelské informace (účty a hesla) se neukládají.

## Obnovení výchozího nastavení (INIT)

## INIT · · · · CANCEL

Obnovení výchozích nastavení přístroje.

| Nabídka ADV     | ANCED SETUP                             |
|-----------------|-----------------------------------------|
| "INIT"<br>Volby |                                         |
| ALL             | Obnovení výchozích nastavení přístroje. |
| CANCEL          | Inicializace nebude provedena.          |

## **Aktualizace firmware (UPDATE)**

## UPDATE····USB

Podle potřeby může být vydána nová verze firmware, která přináší nové nebo vylepšuje stávající funkce přístroje. Aktualizace lze stáhnout z našich webových stránek na USB paměť. Aktualizaci firmwaru můžete provést z paměťového zařízení USB. Podrobnosti viz informace doprovázející aktualizační balíčky.

## Nabídka ADVANCED SETUP

"UPDATE"

۲

#### Volby

| USB     | Aktualizace firmware z USB paměťového zařízení. |
|---------|-------------------------------------------------|
| NETWORK | Aktualizace firmware prostřednictvím sítě.      |

#### Poznámka

Neprovádějte tuto proceduru, pokud není aktualizace firmware nezbytná. Před aktualizací firmware si nezapomeňte přečíst informace připojené k aktualizačnímu souboru.

# Kontrola verze firmware (VERSION)

# VERSION ·· xx.xx

Kontrola aktuální verze firmware instalovaného v tomto přístroji.

#### Nabídka ADVANCED SETUP

"VERSION"

**(** 

( )

# ODSTRAŇOVÁNÍ POTÍŽÍ

# Když se objeví potíže

# Pokud se objeví potíže, zkontrolujte nejprve toto:

Pokud přístroj nefunguje správně, řiďte se pokyny v následující tabulce.

- Napájecí přívody tohoto přístroje, TV a přehrávačů (např. BD/DVD přehrávače) jsou řádně zapojeny do síťových zásuvek.
- Přístroj, subwoofer, TV a přehrávače (např. BD/DVD přehrávače) jsou zapnuté.
- · Koncovky všech kabelů jsou pevně připojeny ke konektorům na jednotlivých zařízeních.

Pokud není s napájením a kabely žádný problém, postupujte dále podle instrukcí kapitoly "Když se objeví potíže" podle konkrétních příznaků.

Pokud váš problém není v tabulce uveden nebo pokud uvedené pokyny nepomohou problém vyřešit, přístroj vypněte, odpojte jej od napájení a obratte se na nejbližšího autorizovaného prodejce nebo servisní centrum Yamaha.

## Napájení, systém a dálkový ovladač

## Nezapne se napájení

۲

Ochranný obvod se aktivoval třikrát po sobě.

Pokud při pokusu o zapnutí přístroje bliká kontrolka napájení, byla možnost zapnutí přístroje potlačena z bezpečnostních důvodů. Obraťte se na nejbližšího prodejce Yamaha nebo servisní středisko s žádostí o opravu.

## Nezapne se napájení současně s TV

## Funkce HDMI Control je vypnuta v přístroji.

Pokud se přístroj nesynchronizuje s operacemi zapínání/vypínání TV, zkontrolujte nastavení HDMI Control. Pro podrobnosti k nastavení HDMI Control viz:

- "Nastavení funkce HDMI Control" (str. 98)

## • Funkce HDMI Control je vypnuta v TV.

Pokud se přístroj nesynchronizuje s operacemi zapínání/vypínání TV, zkontrolujte nastavení TV. Pro podrobnosti viz příručky jednotlivých zařízení.

## Napájení není nadále synchronní pro poruchu napájení.

Odpojte kabely HDMI a napájecí přívody a po pěti minutách je opět připojte; nejprve do přehrávačů, pak do přístroje a nakonec TV. Nyní zkontrolujte, zda je napájení synchronizováno.

## Nevypne se napájení.

 Interní mikroprocesor se zablokoval v důsledku externího elektrického přepětí (způsobeného například bleskem nebo výbojem statické elektřiny) nebo výkyvem napájecího napětí.

Podržte alespoň na 15 sekund tlačítko o (napájení) na čelním panelu. Provede se inicializace a restart přístroje. Pokud potíže přetrvají, odpojte napájecí přívod ze zásuvky a poté jej znovu připojte.

( )

 $( \bullet )$ 

## Nečekaně se vypne napájení (pohotovostní režim)

#### Při zapnutí přístroje byly zkratovány reproduktorové kabely.

Pevně zakruťte holé vodiče reproduktorových kabelů a znovu je připojte k přístroji a reproduktorům. Pro podrobnosti viz následující stránky:

- "Připojení reproduktorů" (str. 18)

## Přístroj přejde automaticky do pohotovostního režimu

### Byl v činnosti časovač do vypnutí.

( )

Přístroj zapněte a spusťte reprodukci znovu.

 Po specifikované době nečinnosti se aktivovala funkce automatického vypnutí do pohotovostního režimu.

Pokud chcete automatický přechod do pohotovostního režimu vypnout, nastavte položku "Auto Power Standby" v nabídce "Setup" na "Off". Pro podrobnosti viz následující stránky:

 "Nastavení intervalu do automatického přechodu do pohotovostního režimu" (str. 105)

#### Impedance reproduktorů je nastavena nesprávně.

Nastavte impedanci tak, aby odpovídala vašim reproduktorům. Pro podrobnosti viz následující stránky:

- "Změna nastavení impedance reproduktorů (SP IMP.)" (str. 116)

## Ochranný obvod se aktivoval z důvodu zkratu.

Pevně zakruťte holé vodiče reproduktorových kabelů a znovu je připojte k přístroji a reproduktorům. Pro podrobnosti viz následující stránky:

"Připojení reproduktorů" (str. 18)

## Přístroj nereaguje.

۲

 Interní mikroprocesor se zablokoval vinou externího elektrického přetížení (způsobeného například bleskem nebo výbojem statické elektřiny) nebo výkyvem v napájecím napětí.

Podržte alespoň na 15 vteřin tlačítko 🕁 (napájení) na čelním panelu. Provede se inicializace a restart přístroje. Pokud potíže přetrvají, odpojte napájecí přívod ze zásuvky a poté jej znovu připojte.

## Přístroj nelze ovládat pomocí dálkového ovladače

### Přístroj je mimo dosah ovladače.

Ovladač používejte v účinném dosahu. Pro podrobnosti viz následující stránky: – "Pracovní dosah dálkového ovladače" (str. 8)

Baterie jsou slabé.

Vyměňte baterie za nové.

 Snímač dálkového ovládání na přístroji je vystaven přímému slunci nebo silnému zdroji světla.

Upravte úhel osvětlení nebo přemístěte přístroj.

### ID dálkového ovládání na přístroji a na dálkovém ovládači nejsou shodné.

Slaďte ID přístroje a dálkového ovladače. Pro podrobnosti viz následující stránky:

- "Volba ID dálkového ovládání (REMOTE ID)" (str. 116)

## Ovladač je nastaven pro ovládání Zone2.

Přepne dálkový ovladač do režimu nastavení Zone A. Pro podrobnosti viz následující stránky:

"Názvy prvků dálkového ovladače a jejich funkce" (str. 15)

( )

**(** 

## Není možné zvolit požadovaný zdroj ani po stisknutí tlačítka "INPUT"

## • Je nastavena funkce přeskočení některého vstupu.

Pokud tuto funkci chcete vypnout, nastavte položku "Input Skip" v nabídce "Setup" na "Off". Pro podrobnosti viz:

- "Volba přeskočení vstupního zdroje při volbě tlačítkem INPUT" (str. 107)

# Nepracují tlačítka ČERVENÉ/ZELENÉ/ŽLUTÉ/MODRÉ na ovladači

 Zařízení připojené k přístroj přes HDMI nepodporuje ovládání pomocí barevných tlačítek.

Použijte zařízení podporující barevná tlačítka.

۲

- Nastavení tlačítek ČERVENÉ/ZELENÉ/ŽLUTÉ/MODRÉ na ovladači bylo změněno. Nastavte položku "Remote Color Key" v nabídce "Setup" na "Default". Pro podrobnosti viz:
  - "Nastavení funkcí přístroje po stisknutí tlačítek ČERVENÉ/ZELENÉ/ŽLUTÉ/MODRÉ na ovladači" (str. 108)

## Potíže se zvukem

## Žádný zvuk

۲

## Je vybrán jiný vstupní zdroj.

Pomocí tlačítek volby vstupu vyberte odpovídající vstupní zdroj. Pro podrobnosti viz následující stránky:

- "Základní postup ovládání při přehrávání videa a zvuku" (str. 46)

## Na vstupu je signál, který není přístroj schopen reprodukovat.

Některé formáty digitálního zvuku nelze na tomto přístroji přehrát. Ujistěte se, že se jedná o signály podporované přístrojem. Pro podrobnosti k podporovaným souborovým formátům, audio formátům HDMI a kompatibilním dekódovacím formátům viz:

- "Souborové formáty" (str. 143)
- "Technické údaje" (str. 148)

## Zóna B je vypnutá.

Přepínač zón přesuňte do polohy "ZONE B" a pak ji ovládejte. Pro podrobnosti viz: – "Ovládání Zóny B" (str. 44)

#### • Je vadný kabel propojují tento přístroj a přehrávač.

Pokud je zapojení provedeno správně, vyměňte kabel.

## Nelze zvýšit hlasitost

## Je nastaven limit maximální hlasitosti.

Pro nastavení maximální hlasitosti použijte položku "Max Volume" v nabídce "Setup". Pro podrobnosti viz následující stránky:

– "Nastavení omezení hlasitosti" (str. 103)

Není zapnuté některé ze zařízení připojených k výstupním svorkám tohoto přístroje.

Zapněte všechna zařízení připojená k výstupním svorkám přístroje.

( )

**(** 

## Z určitého reproduktoru nevychází žádný zvuk

#### • Přehrávaný zdroj neobsahuje signál pro daný kanál.

Zkontrolujte pomocí "Signal Information" v nabídce "Option". Pro podrobnosti viz následující stránky:

- "Zobrazení informací o video/audio signálech" (str. 82)

#### • Aktuálně vybraný zvukový program/dekodér tento reproduktor nepoužívá.

Pro kontrolu použijte "Test Tone" v nabídce "Setup". Pro podrobnosti viz následující stránky:

- "Použití testovacích zvuků" (str. 97)

#### Je zakázán zvukový výstup z reproduktoru.

Proveďte YPAO nebo použijte položku "Configuration" v nabídce "Setup" a změňte nastavení reproduktorů. Pro podrobnosti viz následující stránky:

- "Automatická optimalizace nastavení reproduktorů (YPAO)" (str. 33)
- "Nastavení použití subwooferu" (str. 92)
- "Nastavení velikosti předních reproduktorů" (str. 93)
- "Nastavení použití centrálního reproduktoru a jeho velikosti" (str. 93)
- "Nastavení použití zadních reproduktorů a jejich velikosti" (str. 94)

## • Hlasitost reproduktoru je nastavena na příliš nízkou úroveň.

Proveďte YAPO nebo použijte položku "Level" v nabídce "Setup" a změňte hlasitost reproduktoru. Pro podrobnosti viz následující stránky:

- "Automatická optimalizace nastavení reproduktorů (YPAO)" (str. 33)
- "Nastavení hlasitosti každého reproduktoru" (str. 96)

## • Je vadný reproduktorový kabel propojují přístroj a reproduktor.

Zkontrolujte svorky SPEAKERS přístroje i připojovací svorky reproduktoru. Pokud je zapojení provedeno správně, vyměňte reproduktorový kabel.

### Reproduktor je vadný.

( 🌒

Ověřte výměnou za jiný reproduktor. Pokud problém přetrvá, může být vadný přístroj.

## Ze subwooferu nevychází žádný zvuk

 Přehrávaný zdroj neobsahuje basové efekty (LFE signály) nebo signály nízkých kmitočtů.

Pro kontrolu nastavte položku "Extra Bass" v nabídce "Setup" na "On", aby nízkofrekvenční složky předního kanálu vystupovaly ze subwooferu. Pro podrobnosti viz následující stránky:

- "Nastavení funkce Extra Bass" (str. 95)

#### Je zakázán výstup subwooferu.

Proveďte YPAO nebo nastavte položku "Subwoofer" v nabídce "Setup" na "Use". Pro podrobnosti viz:

- "Automatická optimalizace nastavení reproduktorů (YPAO)" (str. 33)
- "Nastavení použití subwooferu" (str. 92)
- Hlasitost subwooferu je nastavena na příliš nízkou úroveň.

Nastavte hlasitost na subwooferu.

## Subwoofer byl vypnut funkcí automatického vypínání.

Deaktivujte funkci automatického vypínání subwooferu nebo nastavte úroveň její citlivosti.

## Žádný zvuk z přehrávače připojeného k přístroji pomocí HDMI

- TV nepodporuje ochranu HDCP (High-bandwidth Digital Content Protection).
   Řid'te se instrukcemi v příručce televizoru a zkontrolujte specifikace televizoru.
- Počet zařízení připojených ke konektoru HDMI OUT překročil limit. Odpoite některé z HDMI zařízení.

( )

۲

Æ

## Žádný zvuk z televizoru při použití funkce HDMI Control

- Televizor je nastaven tak, aby zvuk reprodukoval pomocí reproduktorů televizoru. Změňte nastavení audio výstupu vašeho televizoru tak, aby byl zvuk přiváděn na reproduktory připojené k tomuto přístroji.
- Televizor není kompatibilní s ARC a je k přístroji připojen pouze HDMI kabelem.
   Pro připojení zvuku použijte digitální optický kabel. Pro podrobnosti viz následující stránky:
  - "HDMI připojení k TV" (str. 24)
- Pokud je TV připojena k přístroji zvukovým kabelem, nastavení vstupu nemusí odpovídat zapojení.

Pomocí položky "TV Audio Input" v nabídce "Setup" vyberte správný vstupní audio konektor Pro podrobnosti viz následující stránky:

- "Nastavení zvukového konektoru pro připojení zvuku TV" (str. 99)

 Pokoušíte-li se použít funkce ARC, může být na přístroji nebo na TV zakázána. Nastavte položku "ARC" v nabídce "Setup" na "On" a povolte funkci ARC na

televizoru. Pro podrobnosti viz následující stránky:

- "Nastavení funkce ARC" (str. 99)

 $( \bullet )$ 

## Při multikanálovém zvuku hrají pouze přední reproduktory

#### Přehrávač je nastaven na výstup dvoukanálového zvuku (např. PCM).

Zkontrolujte pomocí "Signal Information" v nabídce "Option". Pokud je to nutné, změňte nastavení digitálního audio výstupu na přehrávači. Pro podrobnosti viz následující stránky:

- "Zobrazení informací o video/audio signálech" (str. 82)

## Je slyšet šum nebo brum

- Receiver je příliš blízko ostatním digitálním nebo rádiovým zařízením.
   Posuňte přístroj do větší vzdálenosti od takovýchto zařízení.
- Je vadný kabel propojují tento přístroj a přehrávač.
   Pokud je zapojení provedeno správně, vyměňte kabel.

## Zvuk je zkreslený

## Hlasitost přístroje je příliš vysoká.

Snižte hlasitost. Pokud je položka "ECO Mode" v nabídce "Setup" nastavena na "On", nastavte ji na "Off". Pro podrobnosti viz:

- "Nastavení použití eco mode" (str. 105)

 Není zapnuté některé ze zařízení (např. externí zesilovač) připojených k výstupním svorkám tohoto přístroje.

Zapněte všechna zařízení připojená k výstupním svorkám přístroje.

( )

۲

## Potíže s videem

## 🔳 Žádný obraz

( 🌒

- Na přístroji je zvolen jiný vstupní zdroj.
   Pomocí tlačítek volby vstupu vyberte odpovídající vstupní zdroj.
- Na TV je zvolen jiný vstupní zdroj.
   Přepněte vstup TV na zobrazení video signálu z tohoto přístroje.
- Videosignál vystupující z přístroje není televizorem podporován.
   Zkontrolujte nastavení video výstupu přehrávače. Informace o videosignálech podporovaných televizorem najdete v příručce vašeho televizoru.
- Je vadný kabel propojují tento přístroj a TV (nebo přehrávač). Pokud je zapojení provedeno správně, vyměňte kabel.

## Žádný obraz z přehrávače připojeného k přístroji pomocí HDMI

• Vstupní video signál (rozlišení) není přístrojem podporován.

Při kontrole aktuálně použitého videosignálu (rozlišení) a srovnání s podporovanými videosignály postupujte podle těchto kapitol:

- "Zobrazení informací o video/audio signálech" (str. 82)
- "Kompatibilita HDMI signálu" (str. 146)
- TV nepodporuje ochranu HDCP (High-bandwidth Digital Content Protection). Řidte se instrukcemi v příručce televizoru a zkontrolujte specifikace televizoru.

## Počet zařízení připojených ke konektoru HDMI OUT překročil limit.

Odpojte některé z HDMI zařízení.

## Není obraz (obsah vyžaduje zařízení HDMI kompatibilní s HDCP 2.2) z přehrávače

## • Televizor (konektor HDMI) nepodporuje HDCP 2.2.

Připojte přístroj k TV (do konektoru HDMI) s podporou HDCP 2.2. (Na TV obrazovce se objeví varovné hlášení.)

## Na TV se nezobrazí nabídka přístroje

## Televizor není k přístroji připojen pomocí HDMI.

Menu přístroje můžete zobrazit na TV obrazovce pouze v případě, že TV připojíte pomocí HDMI kabelu. V případě potřeby je propojte pomocí HDMI kabelu. Pro podrobnosti viz následující stránky:

- "HDMI připojení k TV" (str. 24)

## Na TV je zvolen jiný vstupní zdroj.

Přepněte vstup TV na zobrazení video signálu z tohoto přístroje (konektor HDMI OUT).

۲

۲

# Rádio FM/AM (Funkce rádia AM je dostupná pouze u RX-V485)

## FM příjem je slabý nebo se šumem

## Dochází k rušení vlivem odrazů signálu.

Nastavte výšku nebo orientaci FM antény, nebo ji umístěte na jiné místo.

### Nacházíte se příliš daleko od vysílače FM stanic.

Nastavením "FM Mode" v nabídce "Option" na "Monaural" přepněte na monofonní příjem FM rozhlasu. Nebo použijte vnější anténu. Pro podrobnosti k "FM Mode" viz: – "Přepínání mezi režimem stereo a mono při přímu FM rozhlasu" (str. 83)

## AM příjem je slabý nebo se šumem

 Rušení může být způsobováno zářivkami, motory, termostaty, nebo jinými elektrickými zařízeními.

Je obtížné rušení zcela eliminovat. Lze je omezit použitím venkovní AM antény.

## Rozhlasové stanice nelze ladit automaticky

### Nacházíte se příliš daleko od vysílače FM stanic.

Nalaďte stanice ručně. Použijte venkovní anténu. Doporučujeme použít citlivou víceprvkovou anténu. Pro podrobnosti k ručnímu ladění stanic viz:

- "Volba přijímaného kmitočtu" (str. 51)

### AM rozhlasový signál je slabý.

(\$)

Nastavte orientaci AM antény. Nalaďte stanice ručně. Použijte venkovní AM anténu. Pro podrobnosti k ručnímu ladění stanic viz:

- "Volba přijímaného kmitočtu" (str. 51)

## Nelze předvolit AM rozhlasové stanice

## Byla použita funkce Auto Preset.

Funkce Auto Preset umožňuje uložit pouze FM stanice. Rozhlasové stanice v pásmu AM uložte ručně. Pro podrobnosti viz následující stránky:

- "Manuální uložení rozhlasových stanic" (str. 53)

## Potíže s rozhlasem DAB (RX-D485)

## Žádný příjem DAB.

۲

## Nebylo provedeno úvodní vyhledávání.

Proveďte úvodní vyhledání stanic DAB. Pro podrobnosti viz následující stránky: – "Příprava ladění DAB" (str. 56)

## Žádný příjem DAB po provedení úvodního vyhledávání

## Špatná kvalita signálu DAB.

Zkontrolujte sílu signálu v "Tune AID" v menu "Option" a upravte výšku a orientaci antény nebo přemístěte anténu jinam. Pro podrobnosti viz následující stránky:

- "Ověření síly signálu každého kanálu DAB" (str. 60)

## Ve vaší oblasti není pokrytí vysíláním DAB.

U svého prodejce nebo online na adrese "http://www.worlddab.org" ověřte pokrytí DAB signálem ve vaší oblasti.

( )

( )

## Příjem DAB je slabý nebo zašuměný

## • Dochází k rušení vlivem odrazů signálu.

Zkontrolujte sílu signálu v "Tune AID" v menu "Option" a upravte výšku a orientaci antény nebo přemístěte anténu jinam. Pro podrobnosti viz následující stránky:

"Ověření síly signálu každého kanálu DAB" (str. 60)

## Nacházíte se příliš daleko od vysílače stanic DAB.

Použijte venkovní anténu. Doporučujeme použít citlivou víceprvkovou anténu.

## Informace DAB není dostupná nebo je nepřesná

 Zvolená stanice DAB může být dočasně nedostupná nebo služba neposkytuje informace.

Obrat'te se na provozovatele stanice DAB.

## Žádný zvuk rádia DAB

۲

 Zvolená stanice DAB může být dočasně nedostupná. Zkuste stanici později nebo vyberte jinou stanici.

## Potíže s USB

( )

## Přístroj nedetekuje USB zařízení

- USB zařízení není řádně připojeno do USB portu.
   Vypněte přístroj, zapojte USB zařízení znovu a přístroj opět zapněte.
- USB zařízení nepoužívá souborový systém FAT16 nebo FAT32.
   Použijte USB zařízení s formátem FAT16 nebo FAT32.

## Nelze prohlížet soubory a složky v USB zařízení

Data v USB zařízení jsou chráněna šifrováním.
 Použijte USB zařízení bez šifrovací funkce.

## Přístroj nepřehrává plynule všechny soubory z USB zařízení

 Pokud přístroj během reprodukce detekuje sérii nepodporovaných souborů, reprodukce se automaticky zastaví.

Neukládejte do složek pro přehrávání na USB paměti nepodporované soubory (jako například obrázky nebo skryté soubory).

126 Cz

## Potíže se sítí

## Nepracují síťové funkce

#### Nejsou správně nastaveny síťové parametry (IP adresa).

Na routeru povolte funkci DHCP serveru a položku "DHCP" v menu "Setup" tohoto přístroje nastavte na "On". Chcete-li nakonfigurovat síťové parametry manuálně, ujistěte se, že používáte IP adresu, která již není použita jiným síťovým zařízením v rámci vaší sítě. Pro podrobnosti viz následující stránky:

- "Automatické nastavení parametrů sítě (DHCP)" (str. 109)
- "Ruční nastavení sítě" (str. 110)

#### Přístroj nepodporuje IPv6.

Připojte jej k síti IPv4.

# Přístroj se nemůže připojit k Internetu přes bezdrátový router (přístupový bod).

Bezdrátový router (přístupový bod) je vypnutý.

Zapněte bezdrátový router.

 $(\mathbf{\Phi})$ 

- Přístroj a bezdrátový router (přístupový bod) jsou příliš vzdálené. Umístěte přístroj a bezdrátový router (přístupový bod) blíže k sobě.
- Mezi přístrojem a bezdrátovým routerem (přístupovým bodem) je překážka.
   Přemístěte přístroj nebo bezdrátový router (přístupový bod) tak, aby mezi nimi nebylo překážek bránících přenosu.
- Bezdrátový router (přístupový bod) používá kanál 14.

Změňte nastavení bezdrátového routeru (přístupového bodu) tak, aby používal bezdrátové kanály 1 až 13.

## Bezdrátová síť nebyla nalezena

 Mikrovlnné trouby nebo jiná bezdrátová zařízení v blízkosti mohou bezdrátovou komunikaci rušit.

Tato zařízení vypněte.

 Přístup k síti je omezen nastavením brány firewall bezdrátového routeru (přístupového bodu).

Zkontrolujte nastavení firewallu v bezdrátovém routeru (přístupovém bodu).

## Tento přístroj nedetekuje mediální server (PC/NAS)

#### Nesprávně nastavené sdílení médií.

 $( \bullet )$ 

Nakonfigurujte parametry sdílení a jako zařízení, se kterým mají být média sdílena, vyberte tento přístroj. Pro podrobnosti viz následující stránky:

- "Nastavení sdílení obsahu mediálních serverů (PC/NAS)" (str. 68)
- Některé bezpečnostní programy instalované na serveru mohou blokovat přístup tohoto přístroje.

Zkontrolujte nastavení bezpečnostního software instalovaného v media serveru.

#### Přístroj a media server nejsou ve stejné síti.

Zkontrolujte síťová připojení a nastavení routeru a poté připojte přístroj a server do stejné sítě.

#### V přístroji je zapnuta filtrace podle MAC adres.

V položce "MAC Address Filter" v nabídce "Setup" potlačte filtrování podle MAC adres nebo povolte připojení serveru zadáním jeho MAC adresy. Pro podrobnosti viz následující stránky:

- "Nastavení filtru MAC adres" (str. 110)

## Soubory z media serveru (PC/NAS) nelze prohlížet nebo přehrávat

#### Soubory nejsou přístrojem nebo mediálním serverem podporovány.

Použijte soubor ve formátu podporovaném přístrojem i mediálním serverem. Pro informaci o formátech souborů podporovaných přístrojem viz:

"Souborové formáty" (str. 143)

( )

## Nelze přehrávat internetové rádio

• Vybraná internetová rozhlasová stanice není momentálně dostupná.

Může se jednat o síťový problém na straně stanice, nebo mohla být služba ukončena. Zkuste stanici později nebo vyberte jinou stanici.

Vybraná internetová rozhlasová stanice vysílá momentálně ticho.
 Některé rozhlasové stanice vysílaií v určitých částech dne pouze ticho. Zkuste stanici

později nebo vyberte jinou stanici.

Přístup k síti je omezen nastavením brány firewall vašeho síťového zařízení (např. routeru).

Zkontrolujte nastavení firewallu vašich síťových zařízení. Internetové rádio lze přehrávat pouze v případě, že prochází portem určeným každou rozhlasovou stanicí. Číslo portu se liší v závislosti na internetové stanici.

## iPhone nerozpozná přístroj při použití AirPlay

## Přístroj je připojen k routeru s více SSID.

( )

Přístup k přístroji může omezovat funkce separace sítí v routeru. Ověřte, zda jsou iPhone a přístroj připojeny do stejné sítě (SSID). (Připojte je k primární síti Primary SSID na prvním místě seznamu.)

## Aplikace pro mobilní zařízení nerozpozná přístroj

#### Přístroj a mobilní zařízení nejsou ve stejné síti.

Zkontrolujte síťová připojení a nastavení routeru a poté připojte přístroj a zařízení do stejné sítě.

## V přístroji je zapnuta filtrace podle MAC adres.

V položce "MAC Address Filter" v nabídce nastavení potlačte filtrování podle MAC adres nebo povolte připojení zařízení zadáním jeho MAC adresy. Pro podrobnosti viz následující stránky:

- "Nastavení filtru MAC adres" (str. 110)

## • Přístroj je připojen k routeru s více SSID.

Přístup k přístroji může omezovat funkce separace sítí v routeru. Ověřte, zda jsou iPhone a přístroj připojeny do stejné sítě (SSID). (Připojte je k primární síti Primary SSID na prvním místě seznamu.)

## Aktualizace firmware prostřednictvím sítě selhala

## Aktualizace nemusí být možná v závislosti na podmínkách sítě.

Zkuste aktualizovat fw přes síť znovu nebo použijte USB paměť. Pro podrobnosti viz následující stránky:

- "Aktualizace firmware prostřednictvím sítě" (str. 112)

( )

( )

## Potíže s Bluetooth®

## Nelze vytvořit spojení Bluetooth®

#### Funkce Bluetooth přístroje je vypnuta.

Povolte funkci Bluetooth. Pro podrobnosti viz následující stránky:

- "Nastavení funkce Bluetooth®" (str. 113)

#### K přístroji je již připojeno jiné zařízení Bluetooth.

Ukončete aktuální připojení Bluetooth a proveďte spárování s jiným zařízením. Pro podrobnosti viz následující stránky:

- "Přehrávání obsahu zařízení Bluetooth® v přístroji" (str. 65)

• Zařízení Bluetooth a přístroj jsou příliš daleko od sebe.

Přemístěte zařízení Bluetooth blíže k přístroji.

 V blízkosti se nachází zařízení (mikrovlnná trouba, bezdrátová LAN apod.) vyzařující na frekvenci 2,4 GHz.

Přemístěte přístroj a zařízení Bluetooth do větší vzdálenosti od takovýchto zařízení.

#### Zařízení Bluetooth nepodporuje A2DP.

(\$)

Zařízení Bluetooth musí podporovat profil A2DP.

 Informace o připojení registrované v zařízení Bluetooth z nějakého důvodu nelze použít.

Smažte informace registrované v zařízení Bluetooth a znovu vytvořte spojení mezi přístrojem a zařízením Bluetooth. Pro podrobnosti viz následující stránky:

"Přehrávání obsahu zařízení Bluetooth® v přístroji" (str. 65)

## Není přehráván žádný zvuk nebo je zvuk přerušován při přehrávání po připojení Bluetooth<sup>®</sup>

- Hlasitost zařízení Bluetooth je nastavena na příliš nízkou úroveň. Zvyšte hlasitost zařízení Bluetooth.
- Připojené zařízení Bluetooth není nastaveno na odesílání audio signálů.
   Přepněte výstup audio signálu v zařízení do Bluetooth.
- Spojení se zařízením Bluetooth bylo přerušeno.

Vytvořte znovu spojení mezi zařízením Bluetooth a tímto přístrojem. Pro podrobnosti viz následující stránky:

- "Přehrávání obsahu zařízení Bluetooth® v přístroji" (str. 65)
- Zařízení Bluetooth a přístroj jsou příliš daleko od sebe.
   Přemístěte zařízení Bluetooth blíže k přístroji.
- V blízkosti se nachází zařízení (mikrovlnná trouba, bezdrátová LAN apod.) vyzařující na frekvenci 2,4 GHz.

Přemístěte přístroj a zařízení Bluetooth do větší vzdálenosti od takovýchto zařízení.

( )

 $( \bullet )$ 

**(** 

# Chybová hlášení na displeji

# Chybová hlášení na displeji

۲

Pokud se na displeji objeví chybové hlášení, naleznete jejich význam v následující tabulce.

| Zpráva         | Příčina                                                                                          | Náprava                                                                                                    |  |
|----------------|--------------------------------------------------------------------------------------------------|----------------------------------------------------------------------------------------------------|--|
| Access denied  | Přístup k mediálnímu serveru (PC/NAS) je zakázán.                                                | Nakonfigurujte parametry sdílení a jako zařízení, se kterým mají být média sdílena, vyberte tento<br>přístroj Pro podrobnosti viz následující stránky:<br>• "Nastavení sdílení obsahu mediálních serverů (PC/NAS)" (str. 68)                                                |  |
|                | Přístroj nemůže přistupovat k USB zařízení.                                                      | Vypněte přístroj a poté USB zařízení připojte znovu. Pokud problém přetrvá, zkuste jiné USB<br>zařízení.                                                                                                    |  |
| Access error   | Problém na trase signálu ze sítě do přístroje.                                                   | Ujistěte se, že jsou router a modem zapnuté a zkontrolujte spojení mezi přístrojem a routerem<br>(nebo přepínačem). Pro podrobnosti viz:<br>• "Připojení síťového kabelu (drátové připojení)" (str. 29)<br>• "Příprava bezdrátových antén (bezdrátové připojení)" (str. 30) |  |
| Check SP Wires | Zkratované kabely reproduktorů.                                                                  | Pevně zakrutte holé vodiče reproduktorových kabelů a řádně je připojte k přistroji<br>a reproduktorům. Pro podrobnosti viz následující stránky:<br>• "Připojení reproduktorů" (str. 18)                                                                                     |  |
| Internal Error | Došlo k interní chybě.                                                                           | Obraťte se na nejbližšího autorizovaného prodejce nebo servisní středisko Yamaha.                                                                                                    |  |
| No content     | Ve vybrané složce nejsou žádné reprodukovatelné soubory.                                         | Vyberte složku, která obsahuje soubory podporované přístrojem.                                                                                                    |  |
| No device      | Přístroj nemůže detekovat USB zařízení.                                                          | Vypněte přístroj a poté USB zařízení připojte znovu. Pokud problém přetrvá, zkuste jiné USB<br>zařízení.                                                                                                    |  |
| Not connected  | Není připojen síťový kabel.                                                                      | Připojte správně síťový kabel.                                                                                                    |  |
|                | Bezdrátový router (přístupový bod) nebyl nalezen.                                                | Ujistěte se, že je zapnutý bezdrátový router (přístupový bod).                                                                                                    |  |
| Please wait    | Přístroj se připravuje na připojení do sítě.                                                     | Vyčkejte, až hlášení zmizí. Pokud se hlášení zobrazuje déle než 3 minuty, přístroj vypněte a znovu<br>zapněte.                                                                                                    |  |
| RemID Mismatch | ID dálkového ovládání na přístroji a na dálkovém ovládači nejsou shodné.                         | Sladte ID přístroje a dálkového ovladače. Pro podrobnosti viz následující stránky:<br>• "Volba ID dálkového ovládání (REMOTE ID)" (str. 116)                                                                                                    |  |
| Unable to play | Přístroj není z nějakého důvodu schopen přehrát skladby uložené<br>v iPhone.                     | Zkontrolujte hudební data. Pokud je nelze přehrát ani na samotném iPhone, mohou být hudební<br>data poškozená.                                                                                                    |  |
|                | Přístroj není z nějakého důvodu schopen přehrát skladby uložené<br>v mediálním serveru (PC/NAS). | Ujistěte se, že se jedná o soubory podporované přístrojem. Pokud je soubor podporovaný<br>a stále nelze žádný soubor přehrát, může být přetížená síť. Pro informaci o formátech souborů<br>podporovaných přístrojem viz:<br>• "Souborové formáty" (str. 143)                |  |
| USB Overloaded | USB zařízením protéká nadlimitní proud.                                                          | Vypněte přístroj a poté USB zařízení připojte znovu. Pokud problém přetrvá, zkuste jiné USB<br>zařízení.                                                                                                    |  |

۲

۲

| Zpráva         | Příčina                                                | Náprava                                                                                                    |
|----------------|--------------------------------------------------------|----------------------------------------------------------------------------------------------------|
| Version error  | Aktualizace firmware selhala.                          | Opakujte aktualizaci firmwaru. Pro podrobnosti viz následující stránky:<br>• "Aktualizace firmware (UPDATE)" (str. 118)<br>• "Aktualizace firmware prostřednictvím sítě" (str. 133)                                                                         |
| Update failed. | Aktualizace firmware selhala.                          | Opakovaným stiskem STRAIGHT vyberte způsob aktualizace firmware a stiskem INFO spustte<br>aktualizaci. Pro podrobnosti viz následující stránky:<br>• "Aktualizace firmware (UPDATE)" (str. 118)<br>• "Aktualizace firmware prostřednictvím sítě" (str. 133) |
| FILE NOT READY | Příprava k aktualizaci firmware ještě nebyla ukončena. | S dalším pokusem o aktualizaci vyčkejte.                                                                                                    |

# PŘÍLOHA

# Aktualizace firmware prostřednictvím sítě

## Aktualizace firmware

Podle potřeby může být vydána nová verze firmware, která přináší nové nebo vylepšuje stávající funkce přístroje. Pokud je přístroj připojen k internetu, můžete firmware stáhnout prostřednictvím sítě. Aktualizace firmware je k dispozici, jestliže se po stisku SETUP zobrazí následující hlášení.

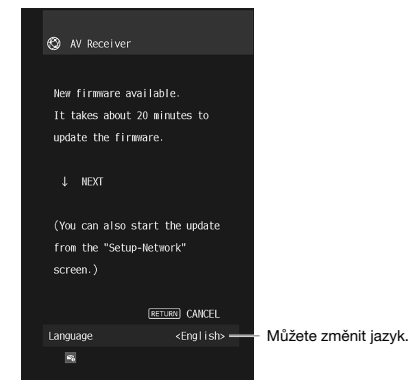

۲

Pro podrobnosti k aktualizaci firmware viz:

• "Aktualizace firmware prostřednictvím sítě" (str. 133)

#### Upozornění

Během aktualizace firmware přístroj neovládejte a neodpojujte síťový kabel ani napájecí přívod.
 Pokud dojde k přerušení procesu aktualizace, může dojít k poškození přístroje. Obraťte se na nejbližšího prodejce Yamaha nebo servisní středisko se žádostí o opravu.

#### Poznámka

- Indikátor aktualizace firmware na čelním panelu svítí, je-li k dispozici nová verze firmware. Indikátor se
  nemusí rozsvítit, pokud je rychlost připojení příliš nízká nebo je dostupná pozdější verze firmware.
- · Aktualizace firmware trvá nejméně 20 minut nebo déle.
- Podle podmínek síťového připojení se nemusí zobrazit zpráva o aktualizaci ani rozsvítit indikátor.
   V takovém případě aktualizujte firmware pomocí USB paměti. Pro podrobnosti viz následující stránky:
- "Aktualizace firmware (UPDATE)" (str. 118)
- · Podrobnosti naleznete na stránkách Yamaha.

۲

## Aktualizace firmware prostřednictvím sítě

Po stisknutí SETUP potvrďte zprávu na obrazovce a spusťte aktualizaci.

## Přečtěte si popis na obrazovce a stiskněte šipku dolů.

Objeví se následující obrazovka.

# 2 Aktualizaci spustíte stiskem tlačítka ENTER.

Vypne se zobrazení na obrazovce.

## Pokud se na čelním displeji zobrazí zpráva "UPDATE SUCCESS PLEASE POWER OFFI" stiskněte na čelním panelu <sup>(1)</sup> (napájení).

Aktualizace firmware je dokončena.

#### Poznámka

()

- · Aktualizace firmware trvá nejméně 20 minut nebo déle.
- Podle podmínek síťového připojení se nemusí zobrazit zpráva o aktualizaci ani rozsvítit indikátor.
   V takovém případě aktualizujte firmware pomocí USB paměti. Pro podrobnosti k použití USB viz:
- "Aktualizace firmware (UPDATE)" (str. 118)
- · Podrobnosti naleznete na stránkách Yamaha.
- Pokud chcete provést aktualizaci po vypnutí přístroje, netiskněte v kroku 2 tlačítko ENTER, ale šipku
  dolů a postupujte podle pokynů na obrazovce. Poté se po vypnutí přístroje zobrazí potvrzovací zpráva
  a stiskem ENTER můžete aktualizaci spustit. Přístroj se automaticky vypne po provedení aktualizace.
- Před aktualizací po vypnutí přístroje si nastudujte následující pokyny a dodatečné informace.
- Aktualizaci firmware můžete spustit stisknutím tlačítka INFO na čelním panelu.
- Pokud nepotvrdíte aktualizaci do dvou minut od zobrazení žádosti, přístroj se automaticky vypne bez aktualizace firmware.
- Chcete-li proces aktualizace zrušit, stiskněte RETURN; přístroj se pouze vypne.
- Pokud vypnete přístroj pomocí aplikací AV CONTROLLER nebo MusicCast CONTROLLER, přístroj se vypne bez aktualizace firmware.

( )

Æ

# Připojení k bezdrátové síti

## Volba způsobu připojení k bezdrátové síti

Vyberte způsob připojení podle síťového prostředí.

Poznámka

۲

- Síťové parametry je třeba konfigurovat pouze v případě, že váš router nepodporuje DHCP, nebo chcete-li konfigurovat parametry manuálně. Pro podrobnosti viz následující stránky:
- "Ruční nastavení sítě" (str. 110)
- Při připojování přístroje do sítě MusicCast můžete současně nakonfigurovat bezdrátové připojení přístroje.
- Pokud využíváte MusicCast, tento postup se doporučuje. Pro podrobnosti viz následující stránky:
- "Připojení přístroje k síti MusicCast" (str 37)

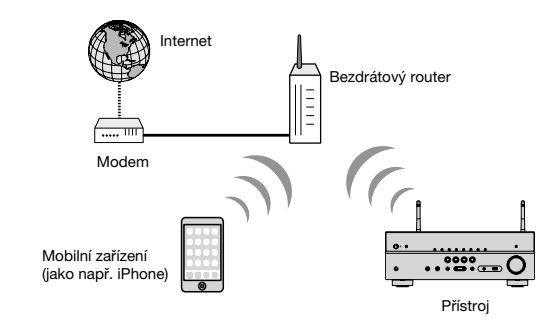

Stiskem tlačítka 也 (napájení) přístroj zapněte.

2 Zapněte televizor a přepněte vstup televizoru na zobrazení video signálu z tohoto přístroje (konektor HDMI OUT).

3 Stiskněte SETUP.

۲

- 4 Pomocí šipek vyberte "Network" a stiskněte ENTER.
- 5 Pomocí šipek vyberte "Network Connection" a stiskněte ENTER.
- 6 Pomocí tlačítek šipek vyberte položku "Wireless (Wi-Fi)" a stiskněte ENTER.

Jsou dostupné tyto způsoby připojení.

- "Nastavení bezdrátového připojení k síti tlačítkem WPS" (str. 135)
- "Nastavení bezdrátového připojení k síti ze zařízení iOS" (str. 135)
- "Nastavení bezdrátového připojení k síti volbou přístupového bodu ze seznamu" (str. 136)
- "Ruční nastavení bezdrátového připojení" (str. 137)
- "Nastavení bezdrátového připojení k síti pomocí WPS PIN" (str. 138)

۲

## Nastavení bezdrátového připojení k síti tlačítkem WPS

Bezdrátové připojení můžete snadno vytvořit jedním stiskem tlačítka WPS.

#### Nabídka Setup

"Network" > "Network Connection" > "Wireless(Wi-Fi)"

## Pomocí šipek vyberte "WPS Button" a stiskněte ENTER.

## Přečtěte si pokyny na obrazovce a stiskněte tlačítko WPS na bezdrátovém routeru (přístupovém bodu).

Po skončení procesu připojení se na displeji zobrazí "Completed".

Zobrazí-li se "Not connected", opakujte postup od kroku 1 nebo použijte jiný způsob připojení.

Potřebná nastavení jsou tímto dokončena.

#### Poznámka

( 🌒

- Tento přístroj se nemusí úspěšně připojit k bezdrátovému routeru (přístupovému bodu) šifrovacím metodou WEP. V tom případě použijte jiný způsob.
- Stiskněte tlačítko INFO (WPS) na čelním panelu. Přidržte tlačítko INFO (WPS) na několik sekund, bezdrátové spojení se vytvoří a na displeji se zobrazí "Press WPS button on Access Point"; pak stiskněte tlačítko WPS na routeru.

#### Co je WPS

 WPS (Wi-Fi Protected Setup) je standard vytvořený Wi-Fi Aliancí, který výrazně usnadňuje vytvoření domácí bezdrátové sítě.

## Nastavení bezdrátového připojení k síti ze zařízení iOS

Můžete snadno nastavit bezdrátové připojení použitím nastavení připojení na iOS zařízení (iPhone/iPad/iPod touch).

Před pokračováním se ujistěte, že je iOS zařízení připojeno k bezdrátovému routeru.

Poznámka

۲

- Tento proces nastaví následující položky na výchozí hodnoty.
- Síťová nastavení
- Nastavení Bluetooth
- Bluetooth, USB, media server a síťový obsah registrovaný ve zkratkách
- Internetová rádia registrovaná ve "Favorites"
- Informace o účtu internetových služeb
- Zařízení musí být vybaveno iOS 7 nebo vyšším. (Následující příklad používá iOS 10.)
- Tato možnost konfigurace nepracuje, pokud používáte zabezpečení WEP. V tom případě použijte jiný způsob.

#### Nabídka Setup

"Network" > "Network Connection" > "Wireless(Wi-Fi)"

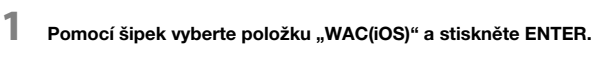

2 Přečtěte si popis na obrazovce a stiskněte ENTER.

#### Poznámka

3

Při použití drátového síťového připojení se zobrazí varovná zpráva. Odpojte síťový kabel od přístroje a stiskněte ENTER.

## V zařízení iOS vyberte přístroj jako AirPlay speaker v obrazovce Wi-Fi.

přístroje

#### iOS 10 (příklad anglické verze)

| ✓ Settings       | Wi-Fi      |                    |                                  |
|------------------|------------|--------------------|----------------------------------|
| Wi-Fi            |            |                    |                                  |
| ~ xxxxx          |            | • <del>*</del> (j) |                                  |
| CHOOSE A NETWO   | ₹К         |                    |                                  |
| Other            |            |                    |                                  |
| SET UP NEW AIRPL | AY SPEAKER |                    |                                  |
| XXXXXXXX XX      | 20000      | >                  | <ul> <li>Síťový název</li> </ul> |

( )

## 4 Vyberte síť (přístupový bod), jejíž nastavení chcete sdílet s přístrojem.

| Cancel       | AirPlay Setup                | Next          | Klepnutím zde spustíte nastavení |
|--------------|------------------------------|---------------|----------------------------------|
| This AirPlay | speaker will be set up to jo | ain "XOOOOK". |                                  |
| NETWORK      |                              |               |                                  |
| XXXXXX       |                              | ~             | Právě zvolená síť                |
| Show Othe    | er Networks                  |               |                                  |
| Speaker N    | ame X00000X X00000           |               |                                  |

Po skončení procesu sdílení se přístroj automaticky připojí ke zvolené síti (přístupovému bodu) a na displeji se zobrazí "Completed".

Zobrazí-li se "Not shared" nebo "Not connected", opakujte postup od Kroku 1 nebo použijte jiný způsob připojení.

# 5 Stiskněte SETUP.

۲

Potřebná nastavení jsou tímto dokončena.

# Nastavení bezdrátového připojení k síti volbou přístupového bodu ze seznamu

Bezdrátové připojení můžete vytvořit volbou bezdrátového routeru LAN (přístupového bodu) ze seznamu vytvořeného přístrojem. Je nutné ručně zadat přístupové heslo.

## Nabídka Setup

۲

"Network" > "Network Connection" > "Wireless(Wi-Fi)"

## Pomocí šipek vyberte "Access point Scan" a stiskněte ENTER.

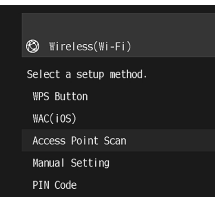

Po vyhledání přístupových bodů bezdrátové sítě se seznam zobrazí na obrazovce TV.

## Pomocí šipek vyberte požadovaný přístupový bod a poté stiskněte ENTER.

Na televizoru se objeví obrazovka bezdrátového připojení.

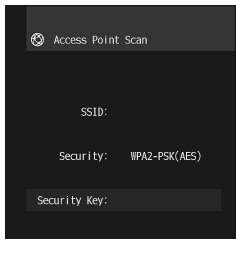

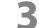

Stiskněte tlačítko ENTER.

Objeví se obrazovka pro úpravy.

( )

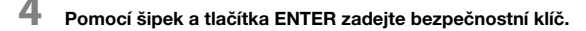

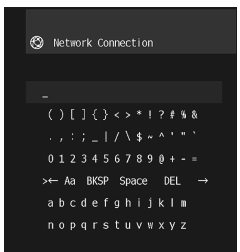

5 Po zadání klíče pomocí šipek vyberte "OK" a stiskněte ENTER. Na televizoru se objeví obrazovka bezdrátového připojení.

6 Pomocí šipek vyberte "Connect" a stiskem ENTER spusťte připojení. Po skončení procesu připojení se na TV zobrazí "Completed".

Zobrazí-li se "Not connected", opakujte postup od kroku 2 nebo použijte jiný způsob připojení.

## Stiskněte SETUP.

۲

Potřebná nastavení jsou tímto dokončena.

## Ruční nastavení bezdrátového připojení

Požadované údaje pro bezdrátové připojení můžete zadat ručně. Je nutné zadat SSID (název sítě), způsob šifrování a klíč sítě.

## Nabídka Setup

2

۲

"Network" > "Network Connection" > "Wireless(Wi-Fi)"

## Pomocí šipek vyberte "Manual Setting" a stiskněte ENTER.

Objeví se obrazovka ručního nastavení.

| 0 | Manual Se |      |
|---|-----------|------|
|   |           |      |
|   | SSID      |      |
|   | Security  | None |
|   |           |      |

## Pomocí šipek vyberte "SSID" a stiskněte ENTER.

Objeví se obrazovka pro úpravy.

**3** Pomocí šipek a tlačítka ENTER zadejte SSID přístupového bodu.

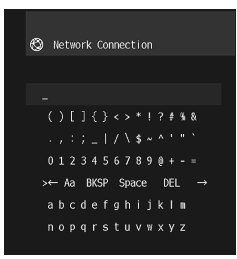

۲

 $( \bullet )$ 

- 4 Po zadání klíče pomocí šipek vyberte "OK" a stiskněte ENTER. Na televizoru se obieví předchozí obrazovka ručního nastavení.
- Pomocí šipek vyberte "Security" a zadejte způsob šifrování.

## Volby

6

۲

None, WEP, WPA-PSK (AES), Mixed Mode

Poznámka Po volbě "None" není komunikace šifrována a spojení nemusí být bezpečné.

## Pomocí šipek vyberte "Security Key" a stiskněte ENTER.

Objeví se obrazovka pro úpravy.

Poznámka Zvolíte-li v kroku 5 "None", není toto nastavení dostupné.

## Pomocí šipek a tlačítka ENTER zadejte bezpečnostní klíč.

8 Po zadání klíče pomocí šipek vyberte "OK" a stiskněte ENTER. Na televizoru se objeví předchozí obrazovka ručního nastavení.

# 9 Pomocí šipek vyberte "Connect" a stiskem ENTER spusťte připojení.

Po skončení procesu připojení se na TV zobrazí "Completed".

Zobrazí-li se "Not connected", ověřte, zda byly všechny informace zadány správně, a začněte znovu od kroku 2.

# 10 Stiskněte SETUP.

Potřebná nastavení jsou tímto dokončena.

# Nastavení bezdrátového připojení k síti pomocí WPS PIN

Bezdrátové připojení můžete vytvořit vložením PIN kódu přístroje do bezdrátového routeru (přístupového bodu). Tento způsob je možný u routerů s podporou funkce WPS PIN.

## Nabídka Setup

۲

"Network" > "Network Connection" > "Wireless(Wi-Fi)"

## Pomocí šipek vyberte "PIN Code" a stiskněte ENTER.

Po chvíli se seznam přístupových bodů zobrazí na obrazovce TV.

## Pomocí šipek vyberte požadovaný přístupový bod a poté stiskněte ENTER.

Na TV se zobrazí kód PIN přístroje.

# **3** Tento PIN kód zadejte do bezdrátového routeru (přístupového bodu).

Podrobnosti k nastavení naleznete v návodu k použití routeru (přístupového bodu).

## 4 Stiskem tlačítka ENTER spusťte proces připojení.

Po skončení procesu připojení se na TV zobrazí "Completed".

Zobrazí-li se "Not connected", opakujte postup od kroku 2 nebo použijte jiný způsob připojení.

# 5 Stiskněte SETUP.

Potřebná nastavení jsou tímto dokončena.

 $(\mathbf{r})$ 

# Vstupní/výstupní konektory a kabely

## Konektory video/audio

## Konektory HDMI

Přenášejí digitální video a digitální zvuk jedním kabelem. Použijte kabel HDMI.

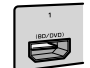

Kabel HDMI

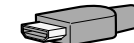

#### Poznámka

۲

- Použijte HDMI kabel s 19 piny a logem HDMI. Doporučujeme používat kabely kratší než 5 m, aby nedocházelo ke zhoršení kvality signálu.
- Konektory HDMI na tomto přístroji podporují funkce HDMI Control, Audio Return Channel (ARC) a přenos 3D a 4K Ultra HD videa (through output).
- Pro video 3D nebo 4K Ultra HD použijte kabely označené Premium High Speed HDMI Cable nebo Premium High Speed Cable with Ethernet.

## **Konektory video**

## Konektory VIDEO

Přenáší analogový video signál. Použijte kabel s video konektorem.

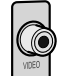

#### Video kabel

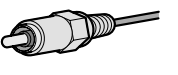

## **Audio konektory**

## Konektory OPTICAL

Přenášejí digitální audio signál. Použijte digitální optický kabel. Pokud jsou konektory kryty ochrannými krytkami, sejměte je před použitím kabelu.

۲

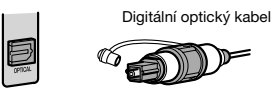

## Konektory COAXIAL

Přenášejí digitální audio signál. Použijte digitální koaxiální kabel.

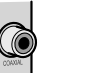

## Digitální koaxiální kabel

# Konektory AUDIO

Přenášejí analogový stereofonní audio signál.

### (Stereo konektory L/P)

Použijte kabel se stereofonní koncovkou (RCA).

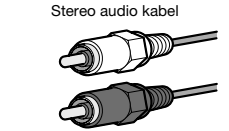

#### (Stereo konektor typu Mini Jack)

Použijte stereo kabel s jack konektorem.

Stereo kabel s konektorem jack

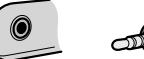

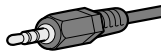

( )

# Slovníček

## Slovníček audio informací

## Slovníček audio formátů

Slovníček vysvětluje technické pojmy použité v návodu.

#### **Dolby Digital**

Dolby Digital je formát komprimovaného digitálního zvuku vyvinutý společností Dolby Laboratories, Inc., který podporuje 5. 1kanálový zvuk. Tato technologie je použíta pro záznam zvuku na většině DVD disků.

## **Dolby Digital Plus**

Dolby Digital Plus je formát komprimovaného digitálního zvuku vyvinutý společností Dolby Laboratories, Inc., který podporuje 7.1 kanálový zvuk. Dolby Digital Plus zůstává plně kompatibilní se stávajícími multikanálovými audio systémy které podporují Dolby Digital. Tato technologie se používá pro streamovací audio služby na internetu a pro záznam zvuku na BD (Blu-ray) discích.

#### Dolby Pro Logic II

Dolby Pro Logic II umožňuje 2kanálové zdroje reprodukovat v 5kanálovém zvuku. K dispozici jsou tři režimy: "Music mode" pro hudební zdroje, "Movie mode" pro filmové zdroje a "Game mode" pro herní zdroje.

#### Dolby TrueHD

 $(\mathbf{\Phi})$ 

Dolby TrueHD je pokročilý bezeztrátový zvukový formát vyvinutý společností Dolby Laboratories, Inc. Nabízí zvuk domácí kina s vysokým rozlišením a kvalitou srovnatelnou se studiovým masterem. Dolby TrueHD může přenášet současně až osm kanálů 96 kHz/24bitového zvuku (až šest kanálů 192 kHz/24bitového zvuku). Tato technologie se používá pro záznam zvuku na BD (Blu-ray) discích.

#### DTS 96/24

DTS 96/24 je komprimovaný formát digitálního zvuku, který podporuje 5.1 kanálový zvuk v kvalitě 96 kHz/24 bitů. Tento formát zůstává plně kompatibilní se stávajícími multikanálovými audio systémy které podporují DTS Digital Surround. Tato technologie se používá pro hudební DVD a podobně.

#### **DTS Digital Surround**

DTS Digital Surround je formát komprimovaného digitálního zvuku vyvinutý společností DTS, Inc., který podporuje 5.1kanálový zvuk. Tato technologie je použita pro záznam zvuku na většině DVD disků.

#### **DTS Express**

DTS Express je formát komprimovaného digitálního zvuku vyvinutý společností DTS Inc., podporující 5.1kanálový zvuk a umožňující vyšší kompresní poměr než formát DTS Digital Surround. Tato technologie byla vyvinuta pro internetové streamovací služby a pro sekundární zvuk na BD (Blu-ray disk).

#### **DTS-HD High Resolution Audio**

DTS-HD High Resolution Audio je formát komprimovaného digitálního zvuku vyvinutý společností DTS, Inc., který podporuje 7.1 kanálový zvuk v kvalitě 96 kHz/24 bitů. DTS-HD High Resolution Audio zůstává plně kompatibilní se stávajícími multikanálovými audio systémy které podporují DTS Digital Surround. Tato technologie se používá pro záznam zvuku na většině BD (Blu-ray) disků.

#### DTS-HD Master Audio

DTS-HD Master Audio je pokročilý bezeztrátový zvukový formát vyvinutý společností DTS, Inc. Nabízí zvuk domácí kina s vysokým rozlišením a kvalitou srovnatelnou se studiovým masterem. DTS-HD Master Audio může přenášet současně až osm kanálů 96 kHz/24bitového zvuku (až šest kanálů 192 kHz/24bitového zvuku). Tato technologie se používá pro záznam zvuku na BD (Blu-ray) discích.

#### DTS Neo: 6

Æ

DTS Neo: 6 umožňuje 2kanálové zdroje reprodukovat v 6kanálovém zvuku. K dispozici jsou dva režimy: "Music mode" pro hludební zdroje a "Movie mode" pro filmové zdroje. Tato technologie nabízí matrici diskrétnich širokopásmových kanálů prostorového zvuku.

#### **DSD** (Direct Stream Digital)

Technologie DSD (Direct Stream Digital) slouží k ukládání audio signálů na digitální média, jako jsou SACD (Super Audio CD). Signály se nahrávají při použití velmi vysokých vzorkovacích frekvencí (například 11,2 MHz). Nejvyšší zaznamenávaný kmitočet je 100 kHz nebo i vyšší, při dynamickém rozsahu 120 dB. Tato technologie nabízí oproti CD vyšší kvalitu zvuku.

#### FLAC

FLAC je souborový formát pro bezeztrátovou kompresi zvukových dat. FLAC má nižší kompresní poměr než ztrátové kompresní formáty, poskytuje ale vyšší kvalitu zvuku.

#### MP3

Jeden z formátů komprimovaného zvuku používaný systémem MPEG. S využitím poznatků o fyziologii sluchu dosahuje tato metoda vysokých kompresních poměrů. Je schopna dosáhnout komprese dat v poměru 1/10 při zachování zaručené úrovně kvality zvuku.

#### MPEG-4 AAC

MPEG-4 audio standard. Používá se v mobilních telefonech, přenosných hudebních přehrávačích, pro streamovaný zvuk internetových služeb, protože umožňuje vysoký kompresní poměr při zachování vyšší kvality než MP3.

#### PCM (Pulsně kódová modulace)

PCM je formát signálu, ve kterém je digitalizován, ukládán a přenášen analogový audio signál. Tato technologie tvoři základ pro všechny ostatní formáty zvuku. Tato technologie se jako bezeztrátový zvukový formát pod názvem Lineární PCM používá pro řadu médií, včetně CD.

#### Vzorkovací frekvence/kvantizační bit

Vzorkovací frekvence a kvantizační bity určují množství informací při digitalizaci analogového audio signálu. Tyto údaje jsou uváděny následujícím způsobem: "48 kHz/24bit".

Vzorkovací kmitočet

Vzorkovací kmitočet udává počet vzorků signálu pořízených za sekundu. Při vyšším vzorkovacím kmitočtu lze zaznamenat a přehrát větší rozsah frekvencí zvuku.

Kvantizační bit

Počet kvantizačních bitů určuje stupeň přesnosti při převodu úrovní zvuku na numerickou hodnotu. Při větším počtu kvantizačních bitů je rozlišení jednotlivých úrovní zvuku přesnější.

(�)

#### WAV

Standardní zvukový formát Windows, který definuje metodu záznamu digitálních dat získaných konverzí audio signálů. Implicitně se používá PCM metoda (bez komprese), můžete však použít jinou kompresní metodu.

#### WMA (Windows Media Audio)

Jeden z digitálních formátů komprimovaného zvuku vyvinutý společností Microsoft. S využitím poznatků o fyziologii sluchu dosahuje tato metoda vysokých kompresních poměrů. Je schopna dosáhnout komprese dat v poměru 1/20 při zachování zaručené úrovně kvality zvuku.

## Slovníček audio informací jiných než formátů dekódování

Slovníček vysvětluje technické pojmy použité v návodu.

#### Dvouzesilovačové zapojení (Bi-amp)

Dvouzesilovačové zapojení využívá dva zesilovače pro reproduktory. Pokud používáte dvouzesilovačové zapojení, jsou výškové a basové reproduktory v reproduktorových skřiních napájeny z oddělených zesilovačů. V důsledku toho poskytují výškový a basový reproduktor čistý akustický signál bez vzájemného rušení.

#### LFE (Low Frequency Effects) 0.1 kanál

Tento kanál reprodukuje nízkofrekvenční basové signály a nabízí frekvenční rozsah 20 Hz až 120 Hz. Tento kanál doplňuje multikanálový zvuk Dolby Digital nebo DTS o nízkofrekvenční zvukové efekty. Tento kanál bývá označován jako 0.1, protože je omezen pouze na zvuky s nizkými frekvencemi.

#### Lip Sync

( 🌒

Výstup obrazu se někdy vinou složitého zpracování video signálu opožďuje za výstupem zvuku. Lip sync představuje techniku automatické korekce časové prodlevy mezi zvukem a obrazem.

## Slovníček informací o HDMI a videu

Slovníček vysvětluje technické pojmy použité v návodu.

#### Komponentní video signál

V případě kompozitního videosignálu je jasová a barevná složka sloučena spolu se synchronizačními impulzy do jednoho signálu a všechny informace jsou přenášeny jedním kabelem.

#### Deep Color

Deep Color je technologie podporovaná specifikací HDMI. Deep Color navyšuje počet barev dostupných v mezich definovaných barevnými prostory RGB nebo YCbCr. Běžné barevné systémy zpracovávají barevnou informaci s použitím 8 bitů. Deep Color používá barevnou hloubku 10, 12, nebo 16 bitů. Tato technologie umožňuje HDTV přijímačům a dalším displejům navýšení z miličnů na miliardy zobrazitelných barev. Tak Ize eliminovat ostré barevné přechody a docilit plynulých tonálních přechodů a gradace mezi jednotlivými barevnými odstíny.

#### HDMI

4

HDMI (High-Definition Multimedia Interface) je celosvětový standard rozhraní pro přenos digitálního audio/video signálu. Toto rozhraní přenáší digitální obraz i zvuk pomocí jediného kabelu bez jakýchkoli ztrát. HDMI je v souladu s HDCP (High-bandwidth Digital Content Protection) a poskytuje zabezpečené audiovizuální rozhraní. Více informací o HDMI naleznete na webových stránkách věnovaných HDMI na adrese "htp://www.hdmi.org/".

#### x.v.Color

x.v.Color je technologie podporovaná specifikací HDMI. Jedná se o rozsáhlejší barevný prostor než sRGB, který umožňuje doposud nevídané podání barev. Při zachování kompatibility s barevným gamutem standardu sRGB nabízí "x.v.Color" širší barevný prostor a může proto produkovat živější a přirozenější obraz.

## Slovníček síťových informací

Slovníček vysvětluje technické pojmy týkající se počítačových sítí použité v návodu.

#### SSID

SSID (Service Set Identifier) je název sítě, který identifikuje určitý bezdrátový přístupový bod LAN.

#### Wi-Fi

Wi-Fi (Wireless Fidelity) je technologie umožňující elektronickým zařízením bezdrátovou výměnu dat nebo připojení k Internetu pomocí radiových vln. Wi-Fi nabízí výhodu odstranění složitosti propojení drátových sítí LAN a nahrazuje je bezdrátovým spojením. Výrobky, které vyhověly testům slučitelnosti podle Wi-Fi Aliance, nesou chráněné označení "Wi-Fi Certified".

#### WPS

WPS (Wi-Fi Protected Setup) je standard vytvořený Wi-Fi Aliancí, který výrazně usnadňuje vytvoření domácí bezdrátové sítě.

## Slovníček technologií Yamaha

Slovníček vysvětluje technické pojmy použité v návodu.

#### CINEMA DSP (Digitální zvukový procesor)

Systémy Dolby Surround a DTS były původně určeny pro použití v kinach, proto je jejicíh efekt nejlépe patrný v kinosále s mnoha reproduktory určenými pro zvukové efekty. Jelikož se domácí podmínky (jako velikozt místnosti, material zdí, a počet reproduktorů) mohou velmi výrazně lišit, nevyhnutelně jsou zde také rozdíly ve výsledném domácím zvuku. Na základě bohaté databáze reálně naměřených dat poskytuje CINEMA DSP, originální DSP technologie společnosti Yamaha, audiovizuální zážitek kinosálu ve vašem obývacím pokoji.

#### CINEMA DSP 3D

Skutečně naměřené údaje zvukových polí obsahují informaci o výšce zvukových obrazů. Režim CINEMA DSP 3D dosahuje reprodukce přesné výšky zvukových obrazů, takže vytváří v poslechové místnosti přesná a intenzivní stereoskopická zvuková pole.

( )

#### **Compressed Music Enhancer**

Funkce Compressed Music Enhancer kompenzuje chybějící harmonické složky v komprimovaných hudebních formátech (jako je MP3). Ve výsledku tak tato technologie umožňuje lepší výkon celého zvukového systému.

#### SILENT CINEMA

Yamaha vyvinula přírozený a realistický algoritmus DSP zvukového efektu pro sluchátka. Pro každý zvukový program byly nastaveny samostatné parametry pro sluchátka, takže si lze prostřednictvím sluchátke vychutnat přesný přednes všech zvukových programů.

#### Virtual CINEMA DSP

( )

Virtual CINEMA DSP umožňuje vytvoření vírtuálních prostorových reproduktorů s použitím levého a pravého předniho reproduktoru. I když nejsou připojeny prostorové reproduktory, dokáže přístroj vytvořit v poslechové místnosti realistické prostorové zuvkové pole.

#### Virtual Presence Speaker (VPS)

Virtual Presence Speaker umožňuje systému virtuálně reprodukovat výšku 3D zvukového pole bez prezenčních reproduktorů. I když nejsou připojeny prezenční reproduktory, přístroj vytvoří v poslechové místnosti 3D zvukové pole.

#### YPAO (Yamaha Parametric room Acoustic Optimizer)

Prostřednictvím funkce Yamaha Parametric room Acoustic Optimizer (YPAO) tento přístroj automaticky detekuje připojené reproduktory a jejich vzdálenost od místa poslechu a optimalizuje nastavení reproduktorů (vyvážení hlasitosti a akustické parametry) tak, aby co nejlépe odpovídalo charakteru vaší místnosti.

## Podporovaná zařízení a formáty souborů

## Podpora zařízení Bluetooth®

S přístrojem je možné použít následující zařízení Bluetooth.

- Je možné použít zařízení Bluetooth podporující profil A2DP.
- Není zaručena správná funkce se všemi zařízeními Bluetooth.

## Podporovaná USB zařízení

S přístrojem je možné použít následující zařízení USB.

- Přístroj je kompatibilní s pamětmi USB ve formátu FAT16 a FAT32. Nepřipojujte zařízení formátovaná jinak.
- Nelze použít šifrovaná USB zařízení.
- Není zaručena správná funkce se všemi zařízeními USB.

## Podpora zařízení AirPlay

AirPlay funguje se zařízeními iPhone, iPad a iPod touch se systémem iOS verze 4.3.3 nebo novějším, počítači Mac se systémem OS X Mountain Lion nebo novějším a PC s nainstalovanými iTunes 10.2.2 nebo novějšími.

#### Made for.

Æ

iPhone 7 Plus, iPhone 7, iPhone SE, iPhone 6s Plus, iPhone 6s, iPhone 6 Plus, iPhone 6, iPhone 5s, iPhone 5c, iPhone 5, iPhone 4s

iPad Pro (10.5"), iPad Pro (12.9") 2nd Generation, iPad Pro (12.9") 1st Generation, iPad Pro (9.7"), iPad mini 4, iPad Air 2, iPad mini 3, iPad Air, iPad mini 2, iPad mini, iPad (5th generation), iPad (4th generation), iPad (3rd generation), iPad 2

iPod touch (6th generation), iPod touch (5th generation)

(od února 2018)

(�)

## Souborové formáty

۲

S přístrojem je možné použít následující souborové formáty.

| Soubor        | Vzorkovací<br>kmitočet<br>(kHz) | Kvantizační<br>bity (bit) | Bitrate (kb/s) | Počet kanálů | Podpora<br>gapless<br>playback |
|---------------|---------------------------------|---------------------------|----------------|--------------|--------------------------------|
|               | 32/44,1/48/                     |                           |                |              |                                |
| WAV *         | 88,2/96/                        | 16/24/32                  | -              | 2            | ~                              |
|               | 176,4/192                       |                           |                |              |                                |
| MP3           | 32/44,1/48                      | -                         | 8 až 320       | 2            | -                              |
| WMA           | 32/44,1/48                      | -                         | 8 až 320       | 2            | -                              |
| MPEG-4<br>AAC | 32/44,1/48                      | -                         | 8 až 320       | 2            | -                              |
|               | 32/44,1/48/                     |                           |                |              |                                |
| FLAC          | 88,2/96/                        | 16/24                     | -              | 2            | ~                              |
|               | 176,4/192                       |                           |                |              |                                |
| ALAC          | 32/44,1/48/                     | 16/24                     | —              | 2            |                                |
|               | 88,2/96                         |                           |                |              | v                              |
| AIFF          | 32/44,1/48/                     | 16/24/32                  | -              | 2            |                                |
|               | 88,2/96/                        |                           |                |              | ~                              |
|               | 176,4/192                       |                           |                |              |                                |
| DSD           | 2,8 MHz/                        | 1                         | _              | 2            |                                |
|               | 5,6 MHz/                        |                           |                |              | _                              |
|               | 11,2 MHz                        |                           |                |              |                                |

\* Pouze formát Linear PCM. Nelze přehrávat soubory 32 bit s pohyblivou čárkou.

- Kompatibilní formáty se mohou lišit podle software použitého v mediálním serveru (PC/ NAS). Podrobnosti naleznete v návodu k zařízení a softwaru.
- Nelze přehrávat obsah s ochranou Digital Rights Management (DRM).

# Tok video signálů

# Tok video signálů

۲

Video signály vstupující z video zařízení do tohoto přístroje jsou přiváděny do TV, jak je znázorněno níže.

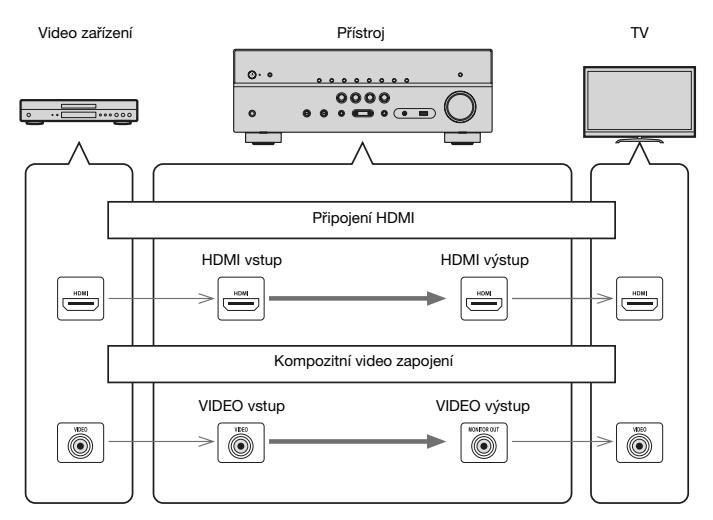

( )

# Další informace o HDMI

## HDMI Control a synchronizované operace

Funkce HDMI Control vám umožňuje ovládat externí zařízení prostřednictvím rozhraní HDMI. Pokud televizor podporující HDMI Control připojíte k tomuto přístroji pomocí HDMI kabelu, můžete ovládat funkce přístroje

(jako zapínání a hlasitost) pomocí dálkového ovladače televizoru. Rovněž můžete ovládat přehrávače (např. BD/DVD přehrávače kompatibilní s HDMI Control) připojené k tomuto přístroji pomocí HDMI kabelu.

#### Operace dostupné z dálkového ovladače televizoru

- Pohotovost
- Ovládání hlasitosti, včetně vypnutí zvuku
- Přepnutí vstupu na zvuk z TV, když je na televizoru vybrán jako vstup vestavěný TV přijímač
- Přepnutí na vstup obrazu/zvuku z vybraného přehrávače
- Přepínání výstupu zvuku (mezi reproduktory tohoto přístroje a reproduktory televizoru)

#### (Příklad)

( )

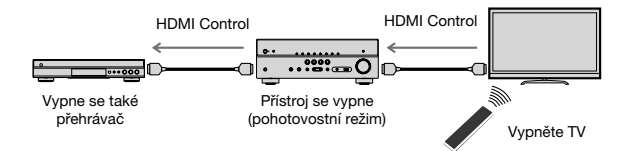

#### Operace dostupné z dálkového ovladače tohoto přístroje

- Spuštění reprodukce na přehrávači a zapnutí TV společně s výběrem scény
- Zapnutí TV pro zobrazení nabídky "Setup" (při stisku tlačítka SETUP)
- Ovládání externích zařízení, jejichž obsah je promítán na TV (ovládání reprodukce a nabídek)
- Ovládání TV při volbě TV audio vstupu definovaného v položce "TV Audio Input" v nabídce "Setup"
- Ovládání TV pomocí barevných tlačítek (ČERVENÉ/ZELENÉ/ŽLUTÉ/MODRÉ) na ovladači, je-li položka "TV Control" nastavena na barevná tlačítka

#### (Příklad)

۲

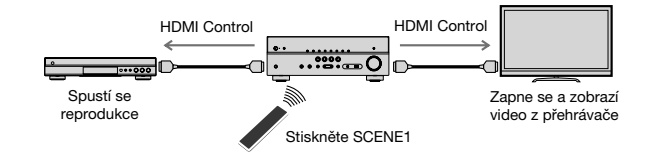

#### Poznámka

- · Funkce HDMI Control nemusí pracovat správně.
- Pro podrobnosti k volbě scén viz:
- "Volba registrované scény" (str. 72)
- · Pro podrobnosti k TV audio vstupu viz:
- "Nastavení zvukového konektoru pro připojení zvuku TV" (str. 99)
- Pro podrobnosti k barevným tlačítkům ČERVENÉ/ZELENÉ/ŽLUTÉ/MODRÉ na ovladači viz:
- "Nastavení funkcí přístroje po stisknutí tlačítek ČERVENÉ/ZELENÉ/ŽLUTÉ/MODRÉ na ovladači" (str. 108)

Chcete-li použít funkci HDMI Control, je třeba po připojení TV a přehrávačů provést následující proceduru propojení HDMI Control.

Podrobnosti o nastavení a ovládání televizoru najdete v příručce k televizoru.

#### Poznámka

Toto nastavení je třeba provést pokaždé, když do systému přidáte nové zařízení kompatibilní s funkcí HDMI Control.

## Zapněte přístroj, TV a přehrávače.

## Na přístroji, TV a externích zařízeních kompatibilních s HDMI Control (např. BD/DVD přehrávače) povolte funkci HDMI Control.

Pokud chcete povolit funkci HDMI Control na tomto přístroji, nastavte položku "HDMI Control" v nabídce "Setup" na "On" a nakonfigurujte související položky ("TV Audio Input", "Standby Sync", "ARC" a "SCENE"). Pro podrobnosti viz:

"Nastavení funkce HDMI Control" (str. 98)

( )
- 3 Vypněte hlavní vypínač televizoru a poté vypněte tento přístroj a přehrávače.
- Zapněte tento přístroj a přehrávače a poté zapněte TV.
- 5 Přepněte vstup TV na zobrazení video signálu z tohoto přístroje.
- 5 Zkontrolujte, zda je vybrán vstup, ke kterému je připojen přehrávač. Pokud ne, vyberte vstupní zdroj ručně.
- Zkontrolujte, zda se obraz z přehrávače správně zobrazuje na TV.
- 8 Zkontrolujte, zda je přístroj správně synchronizován s TV tak, že televizor zapnete/vypnete nebo nastavíte hlasitost TV pomocí dálkového ovladače TV.

### Poznámka

( 🌒

- Pokud funkce HDMI Control nepracuje správně, může pomoci vypnutí a zapnutí přehrávače nebo odpojení a připojení síťového přívodu. HDMI Control také nemusí pracovat správně, pokud počet připojených zařízení překročí limit. V takovém připadě deaktivujte HDMI Control na nepoužívaném zařízení.
- Pokud se přístroj nesynchronizuje s operacemi zapínání/vypínání TV, zkontrolujte prioritu nastavení audio výstupu TV.
- Doporučujeme používat TV a přehrávače stejného výrobce, aby funkce HDMI Control pracovala co nejefektivněji.

# O funkci Audio Return Channel (ARC)

ARC umožňuje přenášet zvuk z TV do přístroje po stejném HDMI kabelu, který vede video z přístroje do TV.

Po nastavení HDMI Control zkontrolujte následující.

Poznámka

Æ

Pro podrobnosti k nastavení HDMI Control viz:

"HDMI Control a synchronizované operace" (str. 144)

Zvolte TV program ovladačem televizoru.

### Zkontrolujte, zda se vstupní zdroj na tomto přístroji automaticky přepne na "AUDIO 1" a na přístroji se bude přehrávat zvuk z TV.

### Pokud neslyšíte zvuk z TV, zkontrolujte zda:

- Položka "ARC" v nabídce "Setup" je na "On". Pro podrobnosti viz:
  - "Nastavení funkce ARC" (str. 99)
- Je-li kabel HDMI připojen do konektoru HDMI kompatibilního s ARC (konektor HDMI je označen "ARC") na TV.

Některé konektory HDMI na TV nejsou kompatibilní s funkcí ARC. Pro podrobnosti viz příručky jednotlivých zařízení.

### Poznámka

- Pokud při použití funkce ARC dojde k výpadku zvuku, nastavte položku "ARC" v nabídce "Setup" na "Off" a pro vstup zvuku z TV do přístroje použijte digitální optický kabel. Pro podrobnosti viz následující stránky:
- "Nastavení funkce ARC" (str. 99)
- "Konektor OPTICAL" (str. 139)
- Pro použití ARC připojte TV kabelem HDMI s podporou ARC.
- Vstup "AUDIO 1" je nastaven na vstup zvuku z TV již z výroby. Pokud jste ke konektorům AUDIO 1 připojili nějaké externí zařízení, použijte pro změnu přiřazení vstupu zvuku z TV položku "TV Audio Input" v nabídce "Setup". Chcete-li použít funkci SCENE, je třeba rovněž změnit přiřazení vstupu u položky SCENE (TV). Pro podrobností viz kap.:
- "Nastavení zvukového konektoru pro připojení zvuku TV" (str. 99)
- "Registrace scény" (str. 73)

( )

# Kompatibilita HDMI signálu

Zajistěte, aby byl s přístrojem používán následující signál HDMI.

- V závislosti na typu DVD přehrávače se při přehrávání CPPM DVD-Audio disku chráněného proti kopírování nemusí na výstupu objevit video/audio signál.
- Tento přístroj není kompatibilní s HDMI nebo DVI zařízeními, která nepodporují HDCP.
   Podrobnosti viz příručka jednotlivých zařízení.
- Chcete-li dekódovat audio bitstream signály v tomto přístroji, nastavte odpovídajícím způsobem připojené zařízení tak, aby z jeho výstupu vycházely bitstream audio signály přímo (nedekódujte bitstream signály v přehrávači). Pro podrobnosti viz příručku dodávanou s přehrávačem.
- Pokud je přehrávač schopen dekódovat bitstream audio signály zvukových komentářů, můžete přehrávat zvukové zdroje s přimíchanými zvukovými komentáři pomocí digitálních audio vstupů (zásuvky COAXIAL nebo OPTICAL). Pro podrobnosti viz návod k přehrávači. Přístroj není kompatibilní s audio komentáři k BD, např. audio obsahu staženému z internetu.

۲

۲

# Ochranné známky

## Ochranné známky

V tomto návodu se používají následující chráněné pojmy.

COMPATIBLE DOLBY TODLBY AUDIO VISION

Vyrobeno v licenci Dolby Laboratories. Dolby, Dolby Audio, Pro Logic, Dolby Vision a symbol dvojitého D jsou ochranné známky společnosti Dolby Laboratories.

# **©dts**+10

۲

Informace o patentech DTS viz http://patents.dts.com. Vyrobeno pod licencí společnosti DTS Licensing Limited. DTS, DTS-HD, symbol, & DTS a symbol společně jsou registrované ochranné známky společnosti DTS, Inc. © DTS, Inc. Všechna práva vyhrazena.

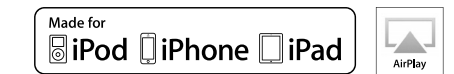

Podpora iOS 7 a novějších pro nastavení pomocí Wireless Accessory Configuration.

"Made for iPod", "Made for iPad" a "Made for iPhone" (vyrobeno pro iPod, iPad a iPhone) znamená, že bylo elektronické příslušenství zkonstruováno speciálně pro připojení k iPodu nebo iPhonu a bylo vývojářem certifikováno jako splňující výkonnostní standardy Apple.

Apple nenese odpovědnost za činnost tohoto přístroje nebo jeho soulad s bezpečnostními a regulačními standardy.

Mějte prosím na paměti, že použití tohoto příslušenství se zařízeními iPod, iPad nebo iPhone může ovlivnit bezdrátový výkon.

iTunes, AirPlay, iPad, iPhone, iPod, a iPod touch jsou ochranné známky společnosti Apple Inc., registrované v USA a dalších zemích.

iPad Air a iPad mini jsou ochrannými známkami Apple, Inc.

App Store je servisní známkou služby Apple Inc.

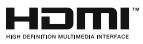

Pojem HDMI, logo HDMI a High-Definition Multimedia Interface jsou ochranné známky nebo registrované ochranné známky společnosti HDMI Licensing LLC v USA a dalších zemích.

### x.v.Color™

"x.v.Color" je ochranná známka společnosti Sony Corporation.

Æ

### Windows™

Windows je ve Spojených státech a dalších zemích registrovanou ochrannou známkou společnosti Microsoft corporation.

Internet Explorer, Windows Media Audio a Windows Media Player jsou ve Spojených státech a dalších zemích registrovanou ochrannou známkou nebo ochrannou známkou společnosti Microsoft Corporation.

### Android™

### Google Play™

Android a Google Play jsou ochrannými známkami společnosti Google Inc.

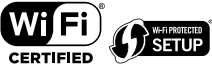

Logo Wi-Fi CERTIFIED™ a Wi-Fi Protected Setup jsou certifikačními známkami Wi-Fi Alliance®.

Wi-Fi, Wi-Fi CERTIFIED, Wi-Fi Protected Setup a WPA2 jsou ochrannými nebo registrovanými ochrannými známkami asociace Wi-Fi Alliance®.

# **Bluetooth**°

Značka a logo Bluetooth<sup>®</sup> jsou registrovanými ochrannými známkami společnosti Bluetooth SIG, Inc. a jakékoliv použití společností Yamaha Corporation je na základě licence.

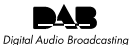

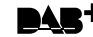

(RX-D485)

Přístroj podporuje příjem vysílání DAB/DAB+.

SILENT <sup>™</sup> CINEMA

"SILENT CINEMA" je ochranná známka společnosti Yamaha Corporation.

# MusicCast

MusicCast je registrovaná ochranná známka společnosti Yamaha Corporation.

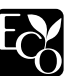

Yamaha Eco-Label je značkou certifikace výrobku s vysokým stupněm ochrany životního prostředí.

### Google Noto Fonts

Tento přístroj používá následující fonty.

Copyright © June 2015, Google

(https://www.google.com/get/noto/#sans-lgc), with Reserved Font Name Noto Sans Version 1.004.

Copyright © June 2015, Google

(https://www.google.com/get/noto/help/cjk/), with Reserved Font Name Noto Sans CJK Version 1.004.

Tento Font Software je licencován pod SIL Open Font License, Version1.1.

Tato licence je k dispozici spolu s FAQ na: http://scripts.sil.org/OFL

### Výklad týkající se GPL

Tento produkt používá v některých vrstvách open-source software GPL/GPL. Máte právo obstarat si, kopírovat, upravovat a redistribuovat pouze tento open-source zdrojový kód. Pro informace o GPL/LGPL open source software, jak jej získat a o GPL/CGPL licenci viz webové stránky společnosti Yamaha Corporation

(http://download.yamaha.com/sourcecodes/musiccast/).

### Licenses

Informace o licencování softwaru třetích stran v tomto výrobku naleznete na adrese:

http://(IP adresa výrobku\*)/licenses.html

 \* IP adresa tohoto výrobku je kontrolována aplikací MusicCast CONTROLLER.

147 Cz

 $(\mathbf{r})$ 

**(** 

# Technické údaje

# Technické údaje

Zde jsou uvedeny technické parametry přístroje.

### Vstupní konektory

Analogové audio

Audio × 4 (vč. AUX)

Digitální Audio (Podporované kmitočty: 32 kHz až 96 kHz)

- Optický × 1
- Koaxiální × 2

### Video

۲

Kompozitní × 3

Vstup HDMI

• HDMI × 4

### Ostatní konektory

- USB × 1 (USB2.0)
- NETWORK (metalická) × 1 (100Base-TX/10Base-T)

### Výstupní konektory

### Analogové audio

- Reproduktorový výstup × 5 (FRONT L/R, CENTER, SURROUND L/R\*)
   \* Poznámka: přířazení je možné (SURROUND, BI-AMP (FRONT L/R), ZONE B)
- Subwoofer výstup × 1
- Sluchátka × 1

### Video

Kompozitní × 1

HDMI Output

HDMI OUT × 1

### Ostatní konektory

 $\mathsf{YPAO}\;\mathsf{MIC}\times 1$ 

### HDMI

### Funkce HDMI:

 4K UltraHD Video (vč. 4K/60, 50Hz 10/12bit), 3D Video, ARC (Audio Return Channel), HDMI Control (CEC), Auto Lip Sync, Deep Color, "x.v.Color", reprodukce HD audio, volitelný vstup HDMI v režimu pohotovosti HDMI, poměr stran obrazu 21:9, BT.2020 Colorimetry, HDR Compatible (HDR10, Dolby Vision, HLG)

Video Formát (Režim opakovače)

- VGA
- 480i/60 Hz
- 576i/50 Hz
- 480p/60 Hz
- 576p/50 Hz
- 720p/60 Hz, 50 Hz
- 1080i/60 Hz, 50 Hz
- 1080p/60 Hz, 50 Hz, 30 Hz, 25 Hz, 24 Hz
- 4K/60Hz, 50Hz, 30 Hz, 25 Hz, 24 Hz

### Audio Formát

- Dolby TrueHD
- Dolby Digital Plus
- Dolby Digital
- DTS-HD Master Audio
- DTS-HD High Resolution Audio
- DTS Express
- DTS
- DSD 2-ch až 6-ch (2,8 MHz)
- PCM 2-ch až 8-ch (Max. 192 kHz/24-bit)

Ochrana obsahu: HDCP 2.2 kompatibilní

Funkce propojení Link: Podpora CEC

( )

### TUNER

Analogový tuner

- [Pouze modely RX-V485 pro VB, Evropu, Rusko a Střední Východ] FM/AM s RDS × 1 (TUNER)
- [RX-V485 ostatní modely]
   FM/AM × 1 (TUNER)
- [RX-D485 modely pro Velkou Británii a Evropu] DAB/FM s Radio Data System × 1 (TUNER)
- [Model RX-D485 pro Austrálii]
   DAB/FM × 1 (TUNER)

### USB

Lze připojit USB paměťové zařízení třídy Mass Storage

Max. proud: 1,0 A

### Bluetooth

Funkce přijímače

- · Zdrojové zařízení do AVR (např. Smartphone/Tablet)
- Podporovaný profil
- A2DP, AVRCP
- Podporované kodeky

- SBC, AAC

Verze Bluetooth

Ver. 4.2

۲

Bezdrátový výstup

Bluetooth Class 2

Max. dosah spojení

• 10 m bez rušení

### Network

۲

Funkce PC Client

Podporuje službu AirPlay

Internetové rádio

Funkce Wi-Fi

- Umožňuje WPS pomocí PIN i stiskem tlačítka
- · Umožňuje sdílení se zařízeními iOS bezdrátově
- · Dostupné způsoby zabezpečení: WEP, WPA2-PSK (AES), Mixed Mode, None
- Normy bezdrátové LAN: IEEE 802.11 a/b/g/n/ac\*
   \* pouze šířka pásma kanálu 20 MHz

### Kompatibilní formáty dekódování

Formát dekódování

- · Dolby TrueHD, Dolby Digital Plus
- Dolby Digital
- DTS-HD Master Audio, DTS-HD High Resolution Audio, DTS Express
- DTS, DTS 96/24

Post Decoding Format

- · Dolby Pro Logic II Music, Dolby Pro Logic II Movie, Dolby Pro Logic II Game
- DTS Neo: 6 Music, DTS Neo: 6 Cinema

**(** 

### Audio sekce

۲

| Jmenovitý výstupní výkon (2 kanály)                                                                                                    |                                             |
|----------------------------------------------------------------------------------------------------|---------------------------------------------|
| <ul> <li>[inducely pro USA a Kanaduj (20 H2 &amp; 20 KH2, 0,09% THD, 6 Ω)</li> <li>Přední L/P</li> <li>[Modely] ro USA a Kanaduj (1 kHz, 0,9% THD, 8 Ω)</li> <li>Přední L/R</li> <li>Center</li> <li>Surround L/R</li> </ul> | 80 W+80 W<br>95 W+95 W<br>95 W<br>95 W+95 W |
| Jmenovitý výstupní výkon (1 kanál)<br>• [Modely pro USA a Kanadu] (1 kHz, 0,9% THD, 8 Ω)<br>• [Ostatní modely] (1 kHz, 0,9% THD, 6 Ω)<br>– Front L/P, Center, Surround L/P                                                   | 115 W/k                                     |
| Maximální efektivní výstupní výkon (1 kanál)<br>• [Modely pro USA a Kanadu]<br>(1 kHz, 10% THD, 8 Ω)<br>– Front L/P, Center, Surround L/P                                                                                    | 140 W/k                                     |
| <ul> <li>(1 kHz, 10% THD, 6 Ω)</li> <li>– Front L/P, Center, Surround L/P</li> <li>[Ostatní modely] (1 kHz, 10% THD, 6 Ω)</li> <li>– Front L/R, Center, Surround L/R</li> </ul>                                              | 145 W/k<br>135 W/ch                         |
| Dynamický výkon (IHF)<br>• [Modely pro USA a Kanadu]<br>– Přední L/P (8/6/4/2 Ω)<br>• [Ostatní modely]<br>– Front L/P (6/4/2 Ω)                                                                                              | 110/130/160/180 W<br>110/130/160 W          |
| Činitel tlumení<br>• Přední L/P, 20 Hz až 20 kHz, 8 Ω                                                                                                    | 100 nebo více                               |
| Vstupní citlivost / Vstupní impedance<br>• AV 2 atd. (1 kHz, 100 W/6 Ω)                                                                                                    | 200 mV/47 kΩ                                |
| Maximální vstupní signál<br>• AV 2 atcl. (1 kHz. 0.5% THD. zapnutý efekt)                                                                                                    | 2.3 V                                       |

| –<br>Výstupní úroveň / Výstupní impedance                                           |                             |
|-------------------------------------------------------------------------------------|-----------------------------|
| SUBWOOFER                                                                           | 1 V/1,2 kΩ                  |
| –<br>Konektor sluchátek: jmenovitý výkon / impedance                                |                             |
| • AV 2 atd. (1 kHz, 50 mV, 8 Ω)                                                     | 100 mV/470 Ω                |
| -<br>Kmitočtová charakteristika                                                     |                             |
| <ul> <li>AV 2 atd. na Front (10 Hz až 100 kHz)</li> </ul>                           | +0/-3 dB                    |
| Odstup signál-šum (IHF-A Network)                                                   |                             |
| <ul> <li>AV 2 atd. (DIRECT) (vstup zatížený 1 kΩ, reproduktorový výstup)</li> </ul> | 110 dB nebo více            |
| Zbytkový šum (IHF-A Network)                                                        |                             |
| <ul> <li>Front L/R (reproduktorový výstup)</li> </ul>                               | 150 μV nebo méně            |
| Odstup kanálů                                                                       |                             |
| <ul> <li>AV 2 atd. (vstup zatížený 1 kΩ, 1 kHz/10 kHz)</li> </ul>                   | 70 dB/50 dB nebo více       |
| Ovládání hlasitosti                                                                 |                             |
| • Rozsah                                                                            | MUTE, -80 dB až +16,5 dB    |
| • Krok                                                                              | 0,5 dB                      |
| –<br>Tónové korekce, charakteristiky                                                |                             |
| <ul> <li>Posílení/potlačení basů</li> </ul>                                         | ±6 dB/0,5 dB krok na 50 Hz  |
| <ul> <li>Basy, centrální frekvence</li> </ul>                                       | 350 Hz                      |
| <ul> <li>Posílení/potlačení výšek</li> </ul>                                        | ±6 dB/0,5 dB krok na 20 kHz |
| <ul> <li>Výšky, centrální frekvence</li> </ul>                                      | 3,5 kHz                     |
| Charakteristiky filtru                                                              |                             |
| ······································                                              |                             |

(fc=40/60/80/90/100/110/120/160/200 Hz)

| <ul> <li>Horní propust (Front, Center, Surround)</li> </ul> | 12 dB/oct. |
|-------------------------------------------------------------|------------|
| Dolní propust (Subwoofer)                                   | 24 dB/oct. |

۲

۲

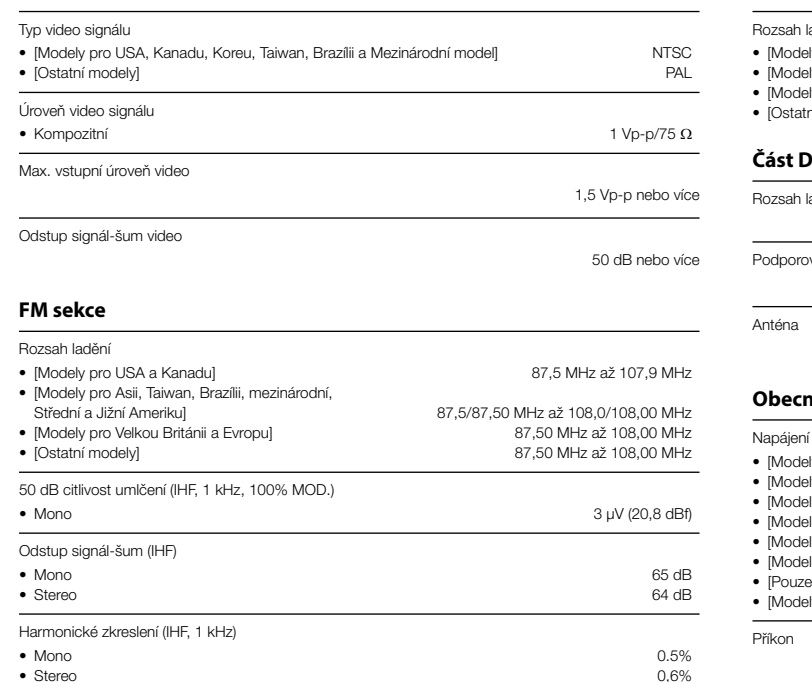

Anténní vstup

۲

Video sekce

75 Ω nesymetrický

### Část AM (RX-V485)

۲

| sah ladění                                                    | 174 MHz až 240 MHz (III. pásmo) |  |
|---------------------------------------------------------------|---------------------------------|--|
| st DAB (RX-D485)                                              |                                 |  |
| )statní modely]                                               | 531 kHz až 1611 kHz             |  |
| lodely pro Velkou Británii a Evropu]                          | 531 kHz až 1611 kHz             |  |
| /lodely pro Asii, Taiwan, Brazílii a Střední a Jižní Ameriku] | 530/531 kHz až 1710/1611 kHz    |  |
| lodely pro USA a Kanadu]                                      | 530 kHz až 1710 kHz             |  |
| sah ladění                                                    |                                 |  |
|                                                               |                                 |  |

Podporované formáty audia

MPEG 1 Layer II/MPEG4 HE-AAC v2

75 Ω nesymetrický

### Obecné

| <ul> <li>[Modely pro USA a Kanadu]</li> </ul>                             | AC 120 V, 60 Hz                     |
|---------------------------------------------------------------------------|-------------------------------------|
| <ul> <li>[Modely pro Brazílii a Střední a Jižní Ameriku]</li> </ul>       | AC110 až 120/220 až 240 V, 50/60 Hz |
| <ul> <li>[Model pro Taiwan]</li> </ul>                                    | AC110 až 120 V, 50/60 Hz            |
| <ul> <li>[Model pro Čínu]</li> </ul>                                      | AC 220 V, 50 Hz                     |
| <ul> <li>[Model pro Koreu]</li> </ul>                                     | AC 220 V, 60 Hz                     |
| <ul> <li>[Model pro Austrálii]</li> </ul>                                 | AC 240 V, 50 Hz                     |
| <ul> <li>[Pouze modely pro VB, Evropu, Rusko a Střední Východ]</li> </ul> | AC 230 V, 50 Hz                     |
| <ul> <li>[Modely pro Asii a Mezinárodní model]</li> </ul>                 | AC 220 až 240 V, 50/60 Hz           |
|                                                                           |                                     |

260 W

۲

( )

| Příkon v pohotovostním režimu                                                               |                      |
|---------------------------------------------------------------------------------------------|----------------------|
| <ul> <li>HDMI Control vypnuté, Standby Through vypnuté</li> </ul>                           | 0,1 W                |
| <ul> <li>HDMI Control zapnuté, Standby Through Auto (bez signálu)</li> </ul>                | 0,8 W                |
| <ul> <li>HDMI Control zapnuté, Standby Through zapnuté (bez signálu)</li> </ul>             | 0,4 W                |
| HDMI Control vypnuté, Standby Through vypnuté, Network Standby zapnuté                      |                      |
| <ul> <li>Metalické připojení</li> </ul>                                                     | 1,3 W                |
| <ul> <li>Bezdrátové připojení (Wi-Fi)</li> </ul>                                            | 1,4 W                |
| <ul> <li>HDMI Control zapnuté, Standby Through zapnuté, Network Standby zap.</li> </ul>     |                      |
| <ul> <li>Metalické připojení</li> </ul>                                                     | 2,1 W                |
| <ul> <li>Bezdrátové připojení (Wi-Fi)</li> </ul>                                            | 2,0 W                |
| <ul> <li>HDMI Control vypnuté, Standby Through vypnuté, Bluetooth Standby zapnut</li> </ul> | é                    |
| <ul> <li>HDMI Control zapnuté, Standby Through zapnuté, Network Standby zap.</li> </ul>     |                      |
| -<br>Maximální příkon                                                                       |                      |
| [Modely pro Taiwan a mezinárodní model]                                                     | 590 W                |
| Rozměry (Š × V × H)                                                                         |                      |
|                                                                                             | 435 × 161 × 327 mm   |
| Vnější rozměry (se vztyčenou anténou)                                                       |                      |
| * Včetně nožek a výstunků                                                                   |                      |
|                                                                                             | 435 × 225,5 × 327 mm |
| Hmotnost                                                                                    |                      |

\* Obsah tohoto návodu odpovídá posledním technickým údajům v době zveřejnění. Novou verzi návodu můžete stáhnout ze stránek Yamaha.

۲

7,8 kg

۲

۲

# Výchozí nastavení

# Výchozí nastavení nabídky Option

Výchozí nastavení nabídky "Option" jsou tato.

| Tone Control                                | Treble, Bass                                                                         |
|---------------------------------------------|--------------------------------------------------------------------------------------|
|                                             | Bypass (0,0 dB)                                                                      |
|                                             | * Pokud jsou volby "Treble" a "Bass"<br>nastaveny na 0.0 dB, zobrazí se<br>"Bypass". |
| DSP/Surround                                |                                                                                      |
| DSP Level                                   | 0 dB                                                                                 |
| <ul> <li>Adaptive DRC</li> </ul>            | Off                                                                                  |
| Enhancer                                    |                                                                                      |
| <ul> <li>TUNER, (síťové zdroje),</li> </ul> | , AirPlay, SERVER,                                                                   |
| NET RADIO, Bluetooth                        | , USB On                                                                             |
| – Ostatní                                   | Off                                                                                  |
| Volume Trim                                 |                                                                                      |
| Input Trim                                  | 0.0 dB                                                                               |
| <ul> <li>Subwoofer Trim</li> </ul>          | 0.0 dB                                                                               |
| ZoneB Trim                                  | 0.0 dB                                                                               |
| Lipsync                                     | On                                                                                   |
| Video Out                                   | Off                                                                                  |
| FM Mode                                     | Stereo                                                                               |
| Shuffle                                     | Off                                                                                  |
| Repeat                                      | Off                                                                                  |
| Volume Interlock                            | Limited                                                                              |

۲

# Výchozí nastavení nabídky Setup

۲

Výchozí nastavení nabídky "Setup" jsou tato.

### Speaker

| Configuration                            |                  |
|------------------------------------------|------------------|
| <ul> <li>Power Amp Assign</li> </ul>     | Surround         |
| Subwoofer                                | Use              |
| Front                                    | Small            |
| Center                                   | Small            |
| Surround                                 | Small            |
| Crossover                                | 80 Hz            |
| Subwoofer Phase                          | Normal           |
| Extra Bass                               | Off              |
| <ul> <li>Virtual CINEMA FRONT</li> </ul> | Off              |
| Distance                                 | 3.00 m (10.0 ft) |
| Level                                    | 0.0 dB           |
| Equalizer                                | Off              |
| Test Tone                                | Off              |
|                                          |                  |

### HDMI

| HDMI Control               | Off  |
|----------------------------|------|
| Audio Output               | Off  |
| Standby Through            | Off  |
| 4K Upscaling               | Off  |
| HDCP Version<br>• HDMI 1–4 | Auto |

| TV Audio Input                                 | AUDIO1   |
|------------------------------------------------|----------|
| Standby Sync                                   | Auto     |
| ARC                                            | On       |
| SCENE<br>• BD / DVD, TV On<br>• NET, RADIO Off | On<br>Of |

### Sound

| DSP Parameter | -    |
|---------------|------|
| Panorama      | Of   |
| Center Width  | 3    |
| Dimension     | C    |
| Center Image  | 0.3  |
| Monaural Mix  | Off  |
| Lipsync       |      |
| Select        | Auto |

(Toto nastavení se použije, pokud je připojen TV podporující funkci automatic lipsync pomocí HDMI.)

# Adjustment 0 ms Dialogue Dialogue Level Volume Scale Dynamic Range Maximum Max Volume Initial Volume Coff ZoneB Volume Sync Scale Off ConeB Volume Scale ConeB Volume ConeB Volume

۲

### ECO

### Auto Power Standby

| <ul> <li>Modely pro VB, Evropu, Rusko, Streani Východ<br/>a Koreu</li> </ul> | 20 minut |
|------------------------------------------------------------------------------|----------|
| Ostatní modely                                                               | On       |
| ECO Mode                                                                     | Off      |

### Function

| Input Rename                 |                                     |  |
|------------------------------|-------------------------------------|--|
| <ul> <li>HDMI 1–4</li> </ul> | Auto                                |  |
| Others                       | Manual                              |  |
|                              | (Pro vstupy AUX, AUDIO 3, TUNER,    |  |
|                              | MusicCast Link, SERVER, NET RADIO,  |  |
|                              | USB je možné volit pouze "Manual".) |  |
| Input Skip                   | Off                                 |  |
| Dimmer                       | 0                                   |  |
| Memory Guard                 | Off                                 |  |
| Remote Color Key             | Default                             |  |
|                              |                                     |  |

### Network

۲

| Information                    |        |
|--------------------------------|--------|
| Network Connection             | Wired  |
| IP Address<br>• DHCP           | 0      |
| MAC Address Filter             | 0      |
| DMC Control                    | Enable |
| Network Standby                | Auto   |
| Network Name                   |        |
| MusicCast Link Power Interlock | 0      |
|                                |        |

Network Update -

### Bluetooth

| Bluetooth         | On      |
|-------------------|---------|
| Audio Receive     |         |
| Bluetooth Standby | –<br>On |

English

۲

### Language

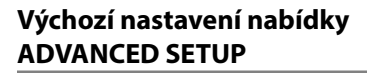

| Výchozí nastavení nabídky "ADVANCED SETUP" jsou<br>tato.                                                      |             |
|----------------------------------------------------------------------------------------------------|-------------|
| SP IMP.<br>(Pouze modely pro USA a Kanadu)                                                                    | 8 Ω MIN     |
| REMOTE ID                                                                                                    | ID1         |
| TU                                                                                                    |             |
| (Modely pro Asii, Taiwan, Brazílii<br>a Střední/Jižní Ameriku)                                                | FM50/AM9    |
| TV FORMAT<br>• Modely pro USA, Kanadu, Koreu, Taiwan,<br>Brazilii a Střední/Jižní Ameriku<br>• Ostatní modely | NTSC<br>PAL |
| 4K MODE                                                                                                    | MODE 1      |
| BKUP/RSTR                                                                                                    | BKUP        |
| INIT                                                                                                    | CANCEL      |
| UPDATE                                                                                                    | USE         |
| VERSION                                                                                                    | -           |

۲

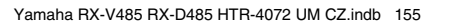

Yamaha Global Site

http://www.yamaha.com/

Yamaha Downloads

http://download.yamaha.com/

Manual Development Department © 2018 Yamaha Corporation

Zveřejněno 03/2018 NV-A0

AV17-0111

Autorizovaný distributor: K + B Progres, a.s., U Expertu 91, 250 69 Klíčany, Czech Republic www.yamaha-hifi.cz

۲

۲

۲